# Cellular IoT M2M RTU

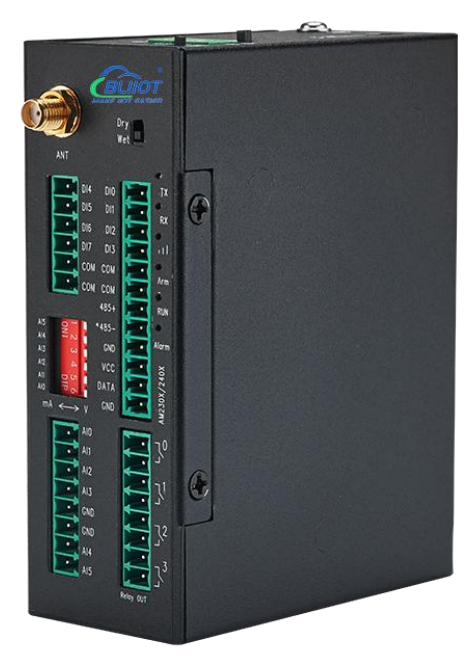

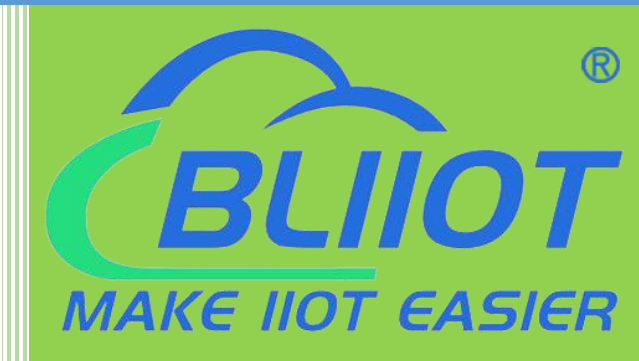

# S275 User Manual

Version: V1.3

Date: 2023-4-28

Shenzhen Beilai Technology Co., Ltd

Website: https://www.bliiot.com

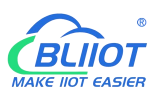

#### Preface

Thanks for choosing BLIIoT Cellular IoT M2M RTU. These operating instructions contain all the information you need for operation of a device in the RTU S27 family.

#### Copyright

This user manual is owned by Shenzhen Beilai Technology Co., Ltd. No one is authorized to copy, distribute or forward any part of this document without written approval of Shenzhen Beilai Technology. Any violation will be subject to legal liability.

#### Disclaimer

This document is designed for assisting user to better understand the device. As the described device is under continuous improvement, this manual may be updated or revised from time to time without prior notice. Please follow the instructions in the manual. Any damages caused by wrong operation will be beyond warranty.

#### **Revision History**

| Revision Date                 | Version | Description                                                                                                    | Owner |  |  |
|-------------------------------|---------|----------------------------------------------------------------------------------------------------|-------|--|--|
| November 30th, 2021           | V1.0    | Initial Release                                                                                                    | XJH   |  |  |
| October 21st, 2022            | V1.1    |                                                                                                    | LKY   |  |  |
|                               |         | 1, Add BLRMS function                                                                                                    |       |  |  |
| March 17 <sup>th</sup> , 2023 | V1.2    | 2, Add steps to connect to Ali and                                                                                                    | LKY   |  |  |
|                               |         | Huawei Cloud                                                                                                    |       |  |  |
|                               |         | 1, Removed the step of switching to                                                                                                    |       |  |  |
| April 28 <sup>th</sup> , 2023 | V1.3    | DescriptionOwnerInitial ReleaseXJHInitial ReleaseLKY1, Add BLRMS functionLKY2, Add steps to connect to Ali andLKYHuawei CloudLKY1, Removed the step of switching toLKYSET mode before configurationLKY2, Modify some functionsLKY |       |  |  |
|                               |         | 2, Modify some functions                                                                                                    |       |  |  |

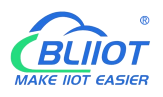

#### Content

| 1 Introduction                       | 6  |
|--------------------------------------|----|
| 1.1 Overview                         | 6  |
| 1.2 Typically Applications           | 6  |
| 1.3 Safety Directions                | 7  |
| 1.4 Packing List                     | 8  |
| 1.5 Features                         | 8  |
| 1.6 Technical Specifications         |    |
| 1.7 Model Selection                  | 12 |
| 2 Hardware Specifications            | 13 |
| 2.1 Size                             | 13 |
| 2.2 Interface                        | 14 |
| 2.2.1 Digital Input                  | 14 |
| 2.2.2 LED Indicators                 | 15 |
| 2.2.3 Digital Output                 | 16 |
| 2.2.4 Analog Input                   | 16 |
| 2.2.5 RS485 and Temperature&Humidity | 17 |
| 2.2.6 Power&Switch&Mode Settings     | 17 |
| 2.2.7 SIM Card Slot                  |    |
| 3 Installation                       |    |
| 3.1 Wall mounted                     |    |
| 3.2 DIN Rail mounting                | 19 |
| 4 Configuration                      | 19 |
| 4.1 Preparation before configuration | 19 |
| 4.1.1 Install USB Driver             | 20 |
| 4.1.2 Check COM Port                 | 20 |
| 4.1.3 Login Configuration Software   | 20 |
| 4.2 Basic Settings                   | 21 |
| 4.3 Alarm Numbers Settings           |    |
| 4.4 Digital Output Settings          | 25 |
| 4.5 Access Control Settings          |    |

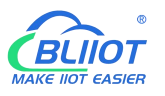

| 4   | 1.6 Input Settings                       | 27 |
|-----|------------------------------------------|----|
|     | 4.6.1 DI Setting                         | 27 |
|     | 4.6.2 DI Alarm Settings                  | 29 |
|     | 4.6.3 AI Setting                         | 29 |
|     | 4.6.4 AI Alarm Settings                  | 31 |
| 4   | 1.7 Timer Setting                        | 32 |
| 4   | 1.8 Logic Trigger Setting                | 33 |
| 4   | 1.9 Serial Port Settings                 | 35 |
| 4   | 1.10 Modbus RTU Slave Settings           | 36 |
|     | 4.10.1 Slave Mapping Table               | 36 |
|     | 4.10.2 Mapped Register Data              | 40 |
| 4   | 4.11 Cellular Network Settings           | 40 |
| 4   | 1.12 Historical Record                   | 45 |
| 4   | 1.13 System                              | 46 |
|     | 4.13.1 Export Configuration File         | 46 |
|     | 4.13.2 Load Configuration File           | 46 |
|     | 4.14.3 Reset                             | 46 |
| 5 5 | SMS Functions                            | 46 |
| ţ   | 5.1 SMS Command List                     | 47 |
| 6 ( | Communication Protocols                  | 50 |
| (   | 6.1 Modbus RTU Slave Application         | 52 |
|     | 6.1.1 Read DO State                      | 52 |
|     | 6.1.2 Control DO                         | 53 |
|     | 6.1.3 Read DI State                      | 55 |
|     | 6.1.4 Read AI, Tem&Hum, DI0, Power value | 56 |
| (   | 6.2 Modbus RTU Master Application        | 58 |
|     | 6.2.1 Read Bool Mapping Address Data     | 58 |
|     | 6.2.2 Revise Bool Mapping Address Data   | 60 |
|     | 6.2.3 Read Data Type Mapping Address     | 61 |
|     | 6.2.4 Revise Data Type Mapping Address   | 62 |
| 7 ( | Connect to Cloud Platform                | 63 |
| -   | 7.1 BLIIoT Modbus Cloud                  | 63 |
|     |                                          |    |

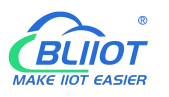

| 7.2 BLIIOT MQTT Cloud       | 66 |
|-----------------------------|----|
| 7.3 Huawei Cloud            | 70 |
| 7.4 Ali Cloud               | 74 |
| 7.5 Other IoT Server        |    |
| 8 Register                  | 79 |
| 8.1 Device Register Address | 79 |
| 8.2 Mapping Register        |    |
| 9 BLRMS                     |    |
| 10 Upgrade                  |    |
| 11 Warranty Term            |    |
| 12 Technical Support        |    |

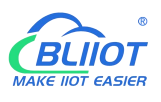

#### **1** Introduction

#### 1.1 Overview

The Cellular IoT M2M RTU is an industrial class, high reliability, high stability, and programmable Remote Terminal Unit (RTU). It embedded 32-Bit High Performance Microprocessor MCU, inbuilt industrial Cellular module. The RTU features 8 digital inputs, 6 analog inputs, 4 relay outputs, 1 ambient sensor input for monitoring onsite temperature and humidity, and 1 RS485 serial port. And as Modbus master, the RTU can connect to expansion I/O module or read data from instruments, PLC and other devices.

Users can set high and low limit according to different application scenarios, when alarm occurs, the RTU will notify users by SMS, dialing, and also uploading data to cloud platform, monitoring center. The RTU also can be used as a remote switch, remote I/O, remote smart PLC, timer switches, which is able to open the gate or turn on the machine with a free charge call at specified time to save time for daily maintenance.

The RTU supports BLIIoT IoT RTU protocol, Modbus RTU over TCP protocol, Modbus TCP protocol, MQTT protocol, which can communicate directly with the server, cloud platform or SCADA. It is a cost effective IoT solution for industrial automation, security monitoring system, automatically measurement and control system, BTS monitoring, remote data acquisition, telemetry systems, automatically control system.

#### **1.2 Typically Applications**

BTS Monitoring, Security Alarm System applications, Supervision and monitoring alarm systems, Automatic monitoring system, Vending Machines security protection, Pumping Stations, Tanks, Oil or Water levels, Buildings and Real Estate, Weather Stations, River Monitoring and Flood Control, Oil and gas pipelines, Corrosion protection, Temperatures, Water leakage applications, Wellheads, boat, vehicle, Energy saving, street lights control system, Valve controls, Transformer stations, Unmanned machine rooms, Control room application, Automation System, M2M, Access Control System, etc.

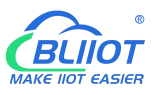

# S275 Application Diagram

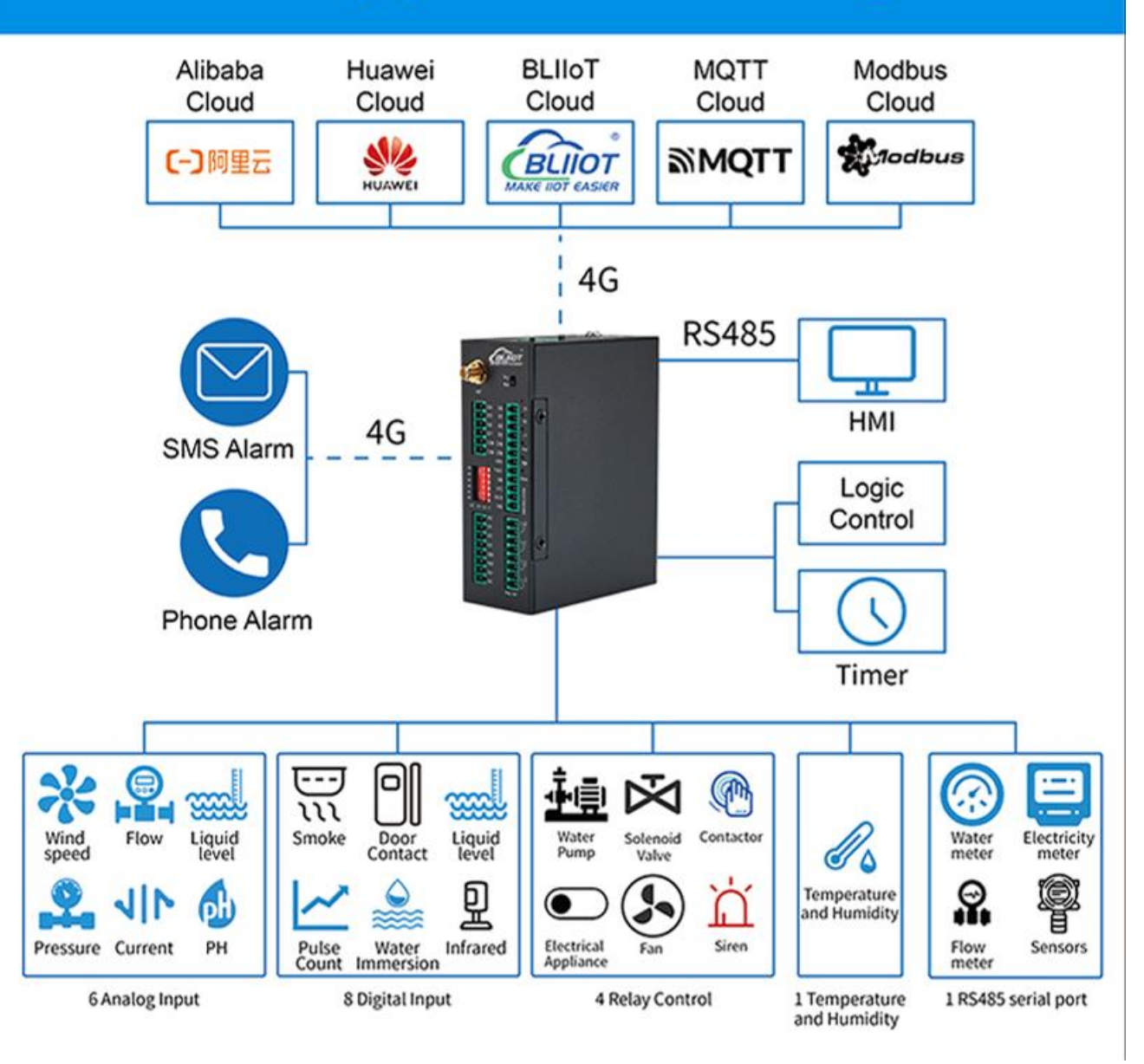

# **1.3 Safety Directions**

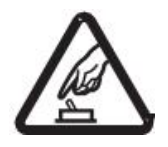

#### Safe Startup

Do not use the unit when using 4G equipment is prohibited or might bring disturbance or danger.

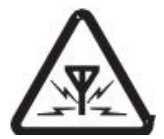

#### Interference

All wireless equipment might interfere network signals of the unit and influence its performance.

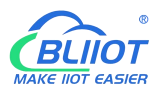

#### 1.4 Packing List

Please make sure below items are included in the package:

(Pictures are for reference only)

 1xRTU, Wiring terminal, 1xMini USB, 1xSMA cellular antenna, 1xPower adaptor, DIN-Rail mounting clip kit, Product qualification certificate, Warranty card

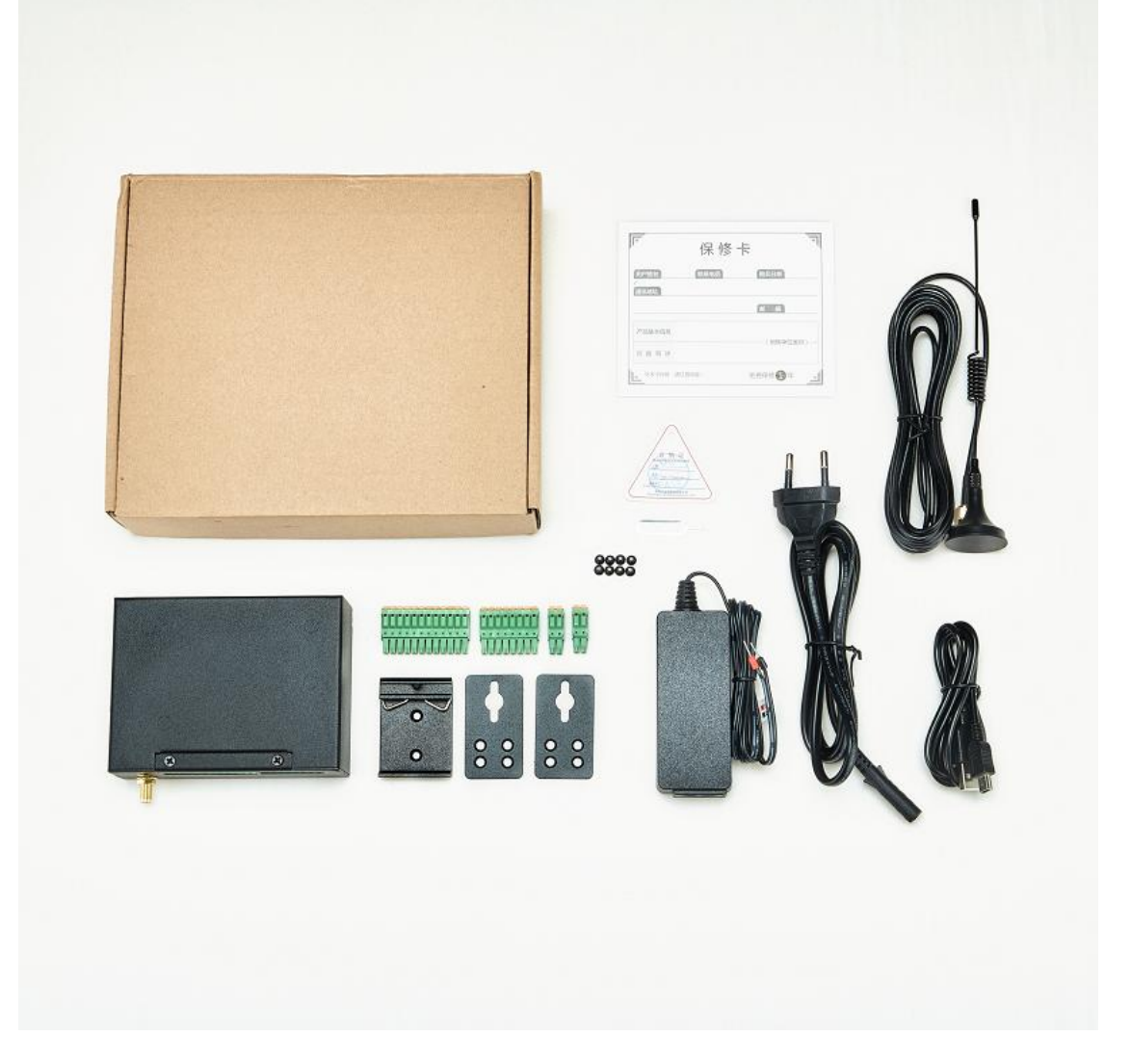

#### 1.5 Features

- > 4G network communication, can be operated from anywhere, no distance limitation;
- ▶ Wide range power supply 9~36VDC with over voltage and phase-reversal protection;
- Embedded ARM Cortex-M4 32 Bit RISC Core RTOS system, reliable performance with in-built watchdog;
- 8 digital inputs, supports both dry contact and wet contact. Logic level: 10~30V or short circuit treated as close, 0~3V or open circuits treated as open. DIN0 as a high-speed pulse counter,

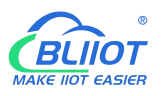

sampling frequency: 1MHz; DIN1~3 as low-speed pulse counter, anti-shake time can be set 1~2000ms, default 1ms; DIN1 with arm and disarm function;

- 4 relay output (5A@30VDC, 5A@250VAC), can auto control by timer, alarm-link and remote control by SMS, cloud. The first DO can set time to control by authorize number;
- I temperature & humidity sensor input for monitoring onsite environment, the sensor model is AM2301, temperatures range from -40°C to 80°C, with a 0.5°C accuracy, humidity range from 0 to 100RH%, with a 3% accuracy;
- ▶ 6 analog inputs, 12bits resolution, supports 0-5V, 0-20mA, 4-20mA output transducers;
- > Inbuilt 32G SD card to save up to tens of thousands historical data and events;
- 1 RS485 port, support Modbus slave protocol, can link up to SCADA, HMI, DSC, PLC. Support Modbus Master protocol, can connect to 16 Modbus Salve, e.g.: Data Acquisition Module, meters, generator, PLC, VFD, etc., and 320 tags can set alarm value and content, also support data transparent transmission;
- Powerful SMS function: Threshold high SMS alert, SMS set, SMS inquiry, SMS command for Modbus PLC, and SMS monitoring communication with Slaves;
- Inbuilt 1 DC output for external transducers to save wiring cost;
- Automatically resend the data while communication interrupt or failure, and failure will alert by SMS;
- Supports remote restart, remote configure and operate by SMS commands;
- > 10 SMS Alert and auto dial numbers for receiving alarm message, can program to receive specified alarm message. The authorized numbers also can dial to open the door or turn on/off machine with a free charge call at the specified time;
- > Inbuilt inter-lock logic programmer and powerful timer program function;
- > Support SMS, dial, 4G network for alert, USB port for configuration and upgrade firmware;
- Support TCP/UDP, MQTT, Modbus TCP, Modbus RTU over TCP, BLIIoT IoT RTU protocol and data transparent transmission;
- Metal case with IP30 protection grade, safely isolated from inner system, especially suitable for industrial control application.
- Small size: 108mmx82mmx40mm, support wall-mounting and DIN Rail mounting.

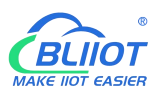

# **1.6 Technical Specifications**

| Category       | Parameter         | Description                                           |  |  |
|----------------|-------------------|-------------------------------------------------------|--|--|
|                | Input Voltage     | DC 9~36V                                              |  |  |
|                | Power Consumption | Normal: 50mA@12V, Max: 150mA@12V                      |  |  |
|                | Output            | 1 Channel; Voltage: 9 $\sim$ 36V DC; Current:         |  |  |
| Power          | Ouipui            | 1500mA@12V(Max)                                       |  |  |
|                | Drotaction        | Reverse wiring prevention;                            |  |  |
|                | FIDIECIIDII       | ESD Air: 15KV; Surge: 4KV                             |  |  |
|                | Backup Battery    | 3.7V/900mA (It is optional. Default: Without battery) |  |  |
| USB            | USB               | 1xMini USB                                            |  |  |
|                | QTY               | 1xRS485                                               |  |  |
|                | Baud Rate         | 1200bps-115200bps                                     |  |  |
|                | Data Bit          | 8                                                     |  |  |
| Serial Port    | Parity Bit        | None, Even, Odd                                       |  |  |
|                | Stop Bit          | 1, 2                                                  |  |  |
|                | Protocol          | Modbus RTU(slave), Modbus RTU(master)                 |  |  |
|                | Protection        | ESD Contact: 8KV; Surge: 4KV(8/20us)                  |  |  |
|                | QTY               | 8 Channel                                             |  |  |
|                | Туре              | Support both Wet contact and Dry contact              |  |  |
|                | Dry Contact       | Close: Short circuit; Open: Open circuits             |  |  |
|                | Wet Contact       | Close: 10~30V; Open: 0~3V                             |  |  |
| Digital Input  |                   | DIN0 as a high-speed pulse counter, sampling          |  |  |
|                | Others            | frequency: 1MHz; DIN1~3 as low-speed pulse counter,   |  |  |
|                | Others            | anti-shake time can be set 1~2000ms, default 1ms;     |  |  |
|                |                   | DIN1 with arm and disarm function;                    |  |  |
|                | Protection        | 2KVrms                                                |  |  |
|                | QTY               | 4 Channel                                             |  |  |
|                | Туре              | Relay output (5A@30VDC, 5A@250VAC)                    |  |  |
| Digital Output | Others            | The first DO can set time to control by authorize     |  |  |
|                |                   | number; Custom setting close and open times           |  |  |
|                | Protection        | 2KVrms                                                |  |  |
|                | QTY               | 6 Channel                                             |  |  |
|                | Туре              | Differential input, 4-20mA/0-20mA/0-5V                |  |  |
|                | Resolution        | 12Bit                                                 |  |  |
| Analog Input   |                   | ±0.1% FSR @ 25°C                                      |  |  |
|                | Accuracy          | ±0.3% FSR @ -10 and 60°C                              |  |  |
|                |                   | ±0.5% FSR @ -40 and 75°C                              |  |  |
|                | Sampling Rate     | 200ms                                                 |  |  |

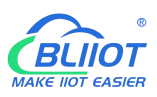

# Cellular IoT M2M RTU --- S272/S274/S275

|              | Input Impedance   | >1M ohms                                                |  |  |  |
|--------------|-------------------|---------------------------------------------------------|--|--|--|
| Temperature& | Resolution        | 16bit(0.1%RH, 0.1°C)                                    |  |  |  |
|              | Sampling Rate     | 200ms                                                   |  |  |  |
|              | Temperature Range | -40 to +80°C                                            |  |  |  |
|              | Accuracy          | 0.5°C                                                   |  |  |  |
| (AIVI230T)   | Humidity Range    | 0 to 99RH%                                              |  |  |  |
|              | Accuracy          | 3%RH                                                    |  |  |  |
|              | SIM               | Drawer type, Support 1.8V/3V SIM/UIM card, Built-in     |  |  |  |
|              | 511VI             | 15KV ESD protection                                     |  |  |  |
|              | SIM Slot          | 1                                                       |  |  |  |
|              |                   | GSM/EDGE:900,1800MHz                                    |  |  |  |
|              |                   | WCDMA:B1,B5,B8                                          |  |  |  |
|              | L-E Version       | FDD-LTE:B1,B3,B5,B7,B8,B20                              |  |  |  |
|              |                   | TDD-LTE:B38,B40,B41                                     |  |  |  |
|              |                   | GSM/EDGE:900,1800MHz                                    |  |  |  |
|              |                   | WCDMA:B1,B8                                             |  |  |  |
|              | L-CE Version      | TD-SCDMA:B34,B39                                        |  |  |  |
|              |                   | FDD-LTE:B1,B3,B8                                        |  |  |  |
| 4G           |                   | TDD-LTE:B38,B39,B40,B41                                 |  |  |  |
|              |                   | WCDMA:B2,B4,B5                                          |  |  |  |
|              | L-A VEISION       | FDD-LTE:B2,B4,B12                                       |  |  |  |
|              |                   | GSM/EDGE:850,900,1800MHz                                |  |  |  |
|              |                   | WCDMA:B1,B2,B5,B8                                       |  |  |  |
|              | L-AU VEISION      | FDD-LTE:B1,B3,B4,B5,B7,B8,B28                           |  |  |  |
|              |                   | TDD-LTE:B40                                             |  |  |  |
|              |                   | WCDMA:B2,B4,B5                                          |  |  |  |
|              | L-AF VEISION      | FDD-LTE:B2,B4,B5,B12,B13,B14,B66,B71                    |  |  |  |
|              |                   | GSM:900,1800                                            |  |  |  |
|              | CAT-1 Version     | FDD-LTE:B1,B3,B5,B8                                     |  |  |  |
|              |                   | TDD-LTE:B34,B38,B39,B40,B41                             |  |  |  |
|              | Internet Protocol | IPV4, TCP/UDP, Modbus RTU, Modbus TCP, MQTT,            |  |  |  |
|              |                   | BLIIOT IOT RTU                                          |  |  |  |
|              | Indicator         | 4G signal, running, arming and disarming, 485           |  |  |  |
| 0 - (*       | Indicator         | transmit-receive                                        |  |  |  |
|              | Configuration     | PC software configuration, support WIN XP, WIN 7,       |  |  |  |
| Soltware     | Comguration       | WIN 8 and WIN 10                                        |  |  |  |
|              | Slave Connection  | 16 devices, Max 320 I/O data points(Bool, 16bit, 32bit, |  |  |  |
|              |                   | 64bit)                                                  |  |  |  |
|              | Transparent       | Support                                                 |  |  |  |
|              | Transmission      | oupport                                                 |  |  |  |

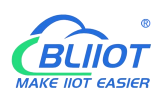

| SMS Command |                   | Support                                                |  |  |
|-------------|-------------------|--------------------------------------------------------|--|--|
|             | Login Package     | Support custom login package                           |  |  |
|             | Heartbeat Package | Support custom heartbeat package                       |  |  |
|             | Storago           | Built in 32G SD card, capable of storing up to 100,000 |  |  |
|             | Slorage           | historical records                                     |  |  |
|             | MTBF              | ≥100,000 hours                                         |  |  |
|             |                   | EN 55022: 2006/A1: 2007 (CE &RE) Class B               |  |  |
|             |                   | IEC 61000-4-2 (ESD) Level 4                            |  |  |
|             |                   | IEC 61000-4-3 (RS) Level 4                             |  |  |
| Safety      | EMC               | IEC 61000-4-4 (EFT) Level 4                            |  |  |
|             |                   | IEC 61000-4-5 (Surge)Level 3                           |  |  |
|             |                   | IEC 61000-4-6 (CS)Level 4                              |  |  |
|             |                   | IEC 61000-4-8 (M/S) Level 4                            |  |  |
|             | Others            | CE, FCC, RoHS                                          |  |  |
| Environment | Working           | -45~85°C, 5~95% RH                                     |  |  |
| Environment | Storage           | -45~105°C, 5~95% RH                                    |  |  |
| Others      | Shell             | Metal                                                  |  |  |
|             | Size              | 108x82x40mm                                            |  |  |
|             | Protection        | IP30                                                   |  |  |
|             | Installation      | Wall-mounting or DIN Rail mounting.                    |  |  |

#### **1.7 Model Selection**

| Model |   |    |   | Tem& | Storage | Storage USB | RS485 | I/O data points |       |       |       |
|-------|---|----|---|------|---------|-------------|-------|-----------------|-------|-------|-------|
| meder |   | AI |   | Hum  | Slorage |             |       | bool            | 16Bit | 32Bit | 64Bit |
| S270  | 2 | 2  | 2 | 1    | 2M      | 1           | x     | х               | х     | х     | x     |
| S271  | 4 | 4  | 4 | 1    | 2M      | 1           | x     | х               | x     | x     | х     |
| S272  | 8 | 6  | 4 | 1    | 32G     | 1           | 1     | 64              | 64    | x     | х     |
| S274  | 4 | x  | 4 | 1    | 32G     | 1           | 1     | 64              | 128   | 64    | 64    |
| S275  | 8 | 6  | 4 | 1    | 32G     | 1           | 1     | 64              | 128   | 64    | 64    |

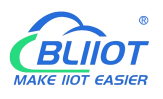

# 2 Hardware Specifications

#### 2.1 Size

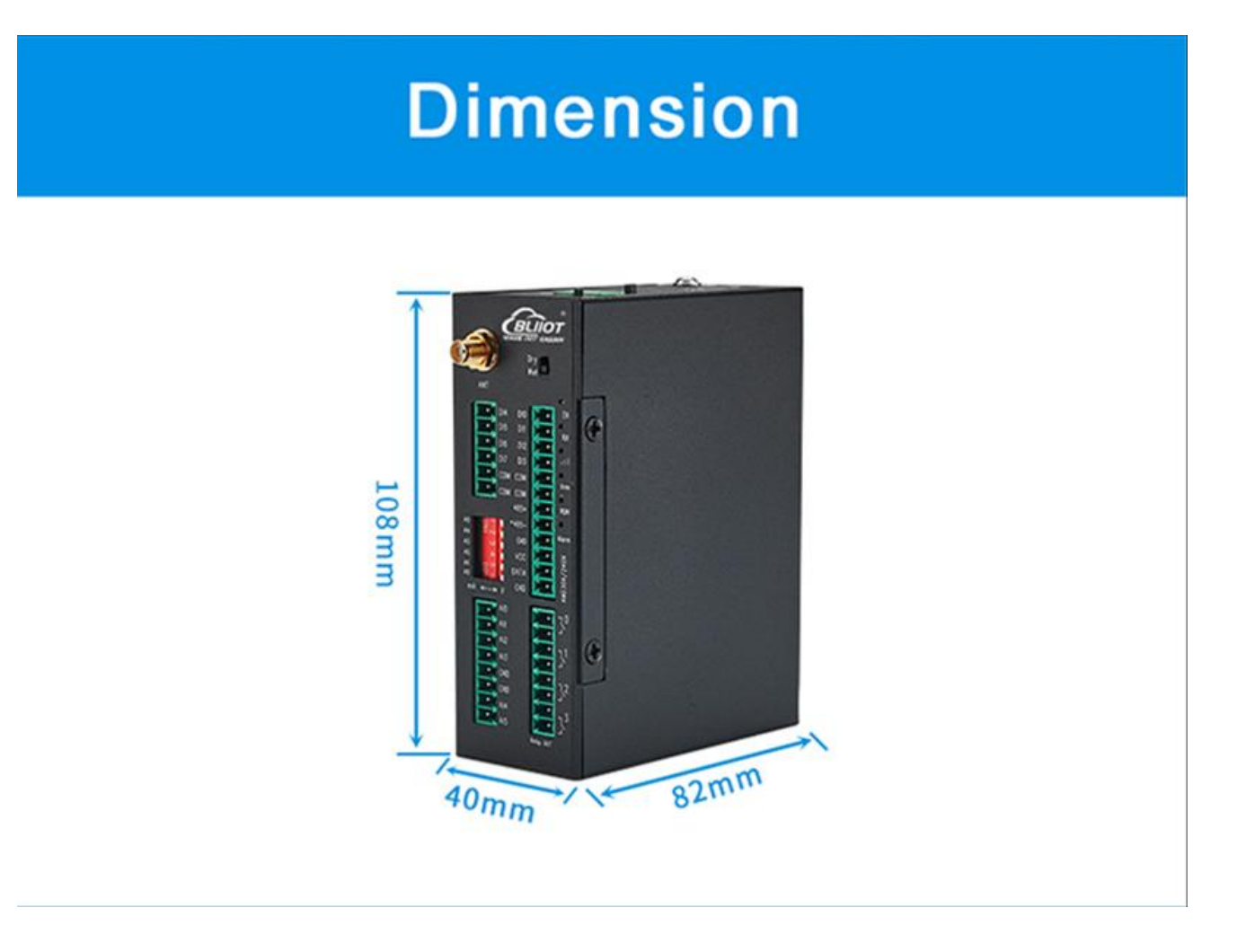

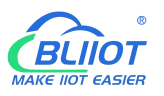

#### 2.2 Interface

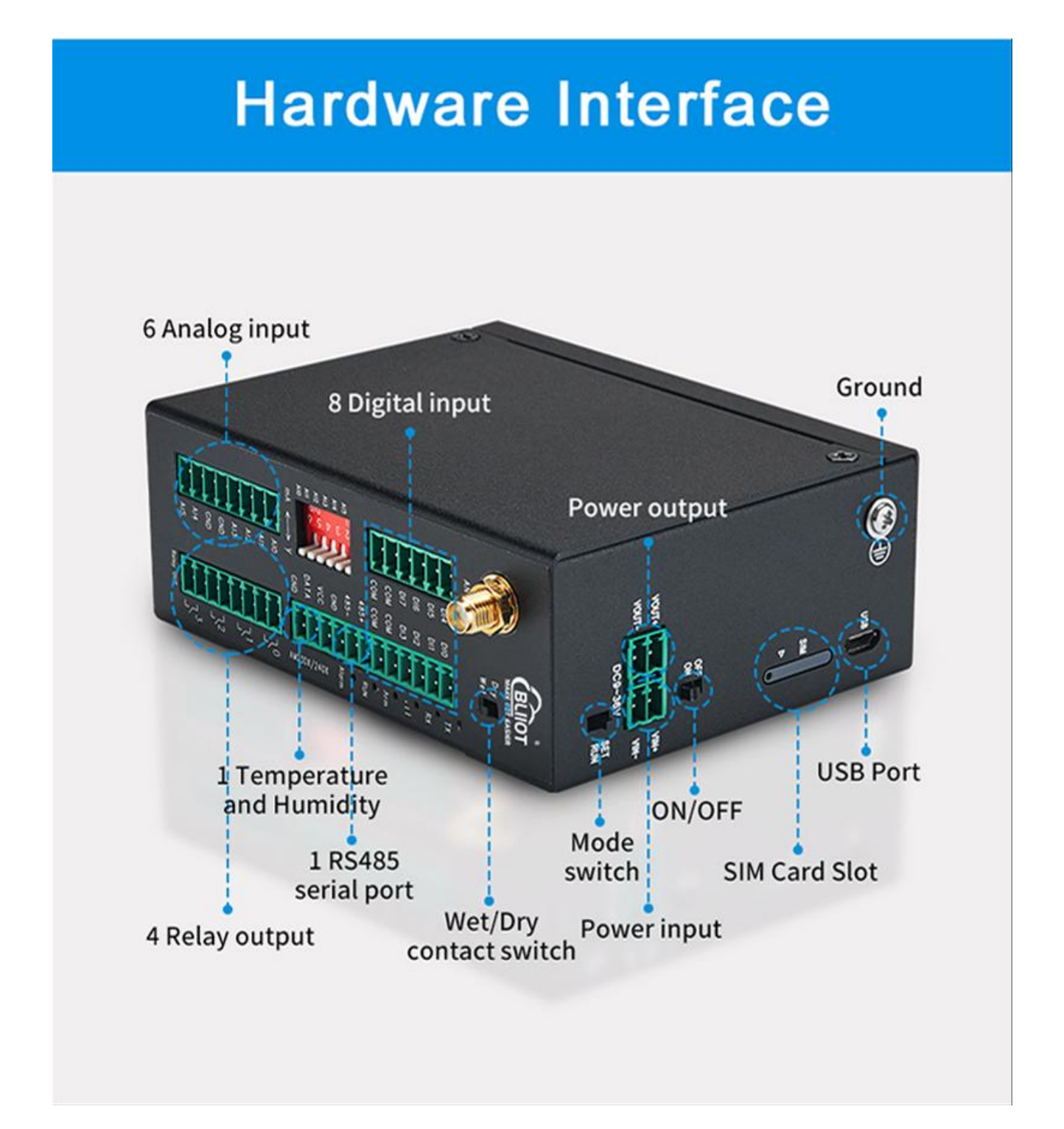

# 2.2.1 Digital Input

| Digital Input        |                                                                             |  |  |  |
|----------------------|-----------------------------------------------------------------------------|--|--|--|
| Function Description |                                                                             |  |  |  |
| DI0                  | First channel of Digital input, support high speed pulse counting, sampling |  |  |  |

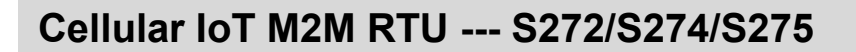

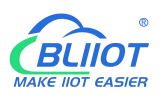

|     | frequency: 1MHz                                                                 |  |  |  |  |
|-----|---------------------------------------------------------------------------------|--|--|--|--|
| DI1 | Second channel of Digital input, support low speed pulse counting, support used |  |  |  |  |
|     | as arming and disarming input                                                   |  |  |  |  |
| DI2 | Third channel of Digital input, support low speed pulse counting                |  |  |  |  |
| DI3 | Fourth channel of Digital input, support low speed pulse counting               |  |  |  |  |
| СОМ | Common grounding                                                                |  |  |  |  |
| СОМ | Common grounding                                                                |  |  |  |  |
| DI4 | Fifth channel of Digital input                                                  |  |  |  |  |
| DI5 | Sixth channel of Digital input                                                  |  |  |  |  |
| DI6 | Seventh channel of Digital input                                                |  |  |  |  |
| DI7 | Eighth channel of Digital input                                                 |  |  |  |  |
| СОМ | Common grounding                                                                |  |  |  |  |
| СОМ | Common grounding                                                                |  |  |  |  |
| Dry | DI switch to Dry contact                                                        |  |  |  |  |
| Wet | DI switch to Wet contact                                                        |  |  |  |  |

Note: DIN0 as a high-speed pulse counter, sampling frequency: 1MHz; DIN1~3 as low-speed pulse counter, anti-shake time can be set 1~2000ms, default 1ms;

When using the counter function, please switch the DIP switch on device to Wet.

#### Diagram of DI internal interface:

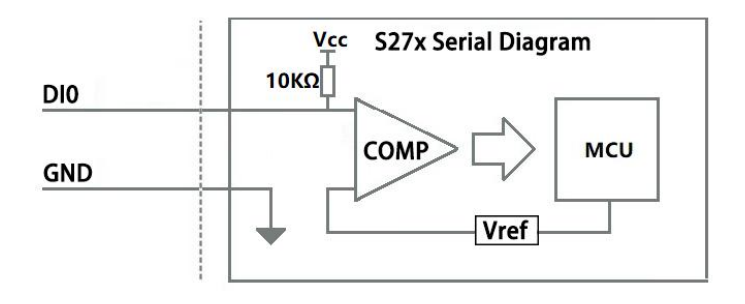

#### 2.2.2 LED Indicators

| LED Indicators |           |       |            |                     |  |  |
|----------------|-----------|-------|------------|---------------------|--|--|
| Symbol         | Name      | Color | State      | Description         |  |  |
|                |           | DED   | Always ON  | Normal              |  |  |
|                | 4G Signal | OFF   |            | 4G module abnormal  |  |  |
| Alarm Alarm    | Alorm     | RED   | Always ON  | Triggered alarm     |  |  |
|                | Alam      |       | OFF        | No alarm            |  |  |
| Run Run        | Dun       | RED   | Flickering | System is running   |  |  |
|                | Run       |       | OFF        | System stop running |  |  |
| Arm            | Arm       | RED   | Always ON  | Armed               |  |  |

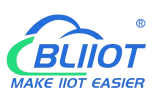

|    |                             |     | OFF        | Disarmed                                 |
|----|-----------------------------|-----|------------|------------------------------------------|
| тх | Transmit via<br>serial port | RED | Flickering | Data communication via RS485 serial port |
|    |                             |     | OFF        | No data                                  |
| RX | Receive via<br>serial port  | RED | Flickering | Data communication via RS485 serial port |
|    |                             |     | OFF        | No data                                  |

# 2.2.3 Digital Output

| Digital Output |                                  |  |
|----------------|----------------------------------|--|
| Functions      | Description                      |  |
| DO0+           | First channel of Digital output  |  |
| DO0-           | First channel of Digital output  |  |
| DO1+           | Second channel of Digital output |  |
| DO1-           | Second channel of Digital output |  |
| DO2+           | Third channel of Digital output  |  |
| DO2-           | Third channel of Digital output  |  |
| DO3+           | Fourth channel of Digital output |  |
| DO3-           | Fourth channel of Digital output |  |

#### Diagram of DO internal interface:

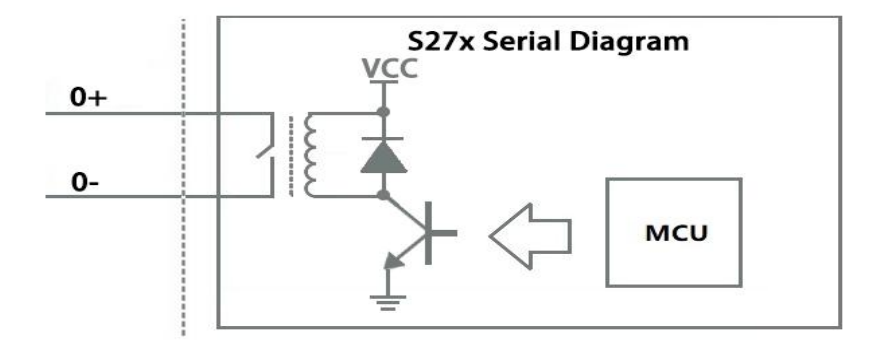

# 2.2.4 Analog Input

| Mode selection(DIP Switch) |                                                                            |  |
|----------------------------|----------------------------------------------------------------------------|--|
| Functions                  | Description                                                                |  |
| V                          | Switch to "V" indicate that the analog input type is "0-5V"                |  |
| mA                         | Switch to "mA" indicate that the analog input type is "0-20mA" or "4-20mA" |  |
| A0-A5                      | Corresponding to the analog input of each channel                          |  |

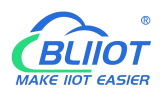

Note: According to the output type of the transmitter(mA or V), switch the DIP switch of the corresponding channel to the corresponding position on the device.

| Analog Input |                                                   |  |
|--------------|---------------------------------------------------|--|
| Functions    | Description                                       |  |
| AI0          | First channel of Analog input positive interface  |  |
| Al1          | Second channel of Analog input positive interface |  |
| Al2          | Third channel of Analog input positive interface  |  |
| AI3          | Fourth channel of Analog input positive interface |  |
| GND          | Common grounding                                  |  |
| GND          | Common grounding                                  |  |
| Al4          | Fifth channel of Analog input positive interface  |  |
| AI5          | Sixth channel of Analog input positive interface  |  |

#### Diagram of AI internal interface:

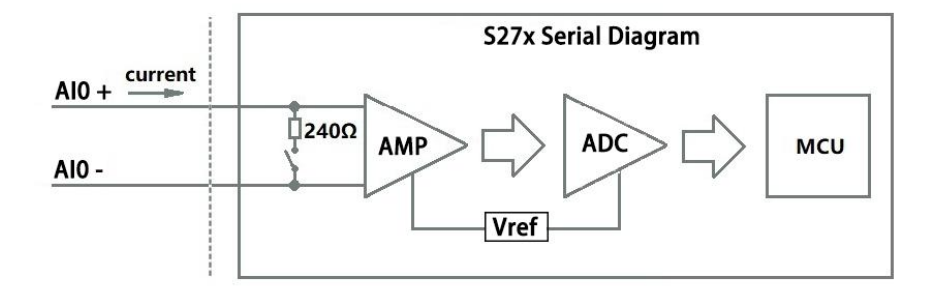

#### 2.2.5 RS485 and Temperature&Humidity

| RS485 and Temperature&Humidity |                                                          |  |  |
|--------------------------------|----------------------------------------------------------|--|--|
| Functions                      | Description                                              |  |  |
| 485+                           | RS485 A +                                                |  |  |
| 485-                           | RS485 B -                                                |  |  |
| GND                            | 485 Grounding                                            |  |  |
| VCC                            | Power supply interface of Tem &Hum sensor(AM230x/AM240x) |  |  |
| DATA                           | Data interface of Tem &Hum sensor(AM230x/AM240x)         |  |  |
| GND                            | Grounding of Tem &Hum sensor(AM230x/AM240x)              |  |  |

#### 2.2.6 Power&Switch&Mode Settings

#### Power&Switch&Mode Settings

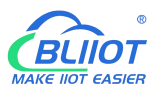

| Functions | Description                                                 |
|-----------|-------------------------------------------------------------|
| VIN+      | 9-36V Power input positive                                  |
| VIN-      | 9-36V Power input negative                                  |
| VOUT+     | 9-36V Output positive                                       |
| VOUT-     | 9-36V Output negative                                       |
| OFF       | Device shutdown                                             |
| ON        | Device startup                                              |
|           | Used to connect configuration software, set parameters, and |
| 030       | upgrade                                                     |

#### 2.2.7 SIM Card Slot

When inserting/removing the SIM card, please turn off the device. Note: Please place the device flat when inserting/removing the SIM card.

#### 3 Installation

#### 3.1 Wall mounted

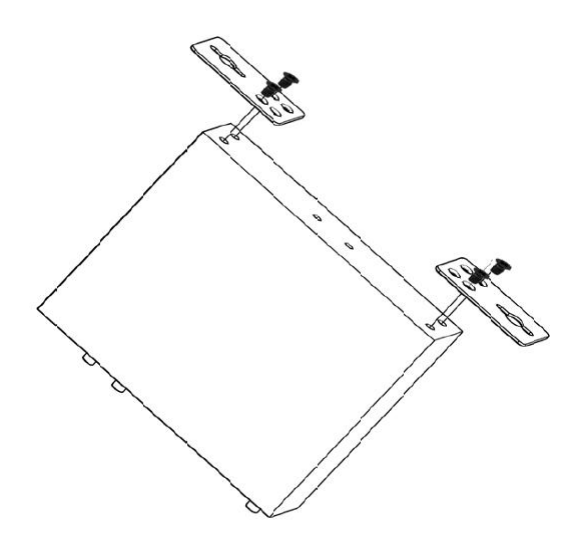

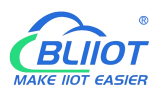

#### 3.2 DIN Rail mounting

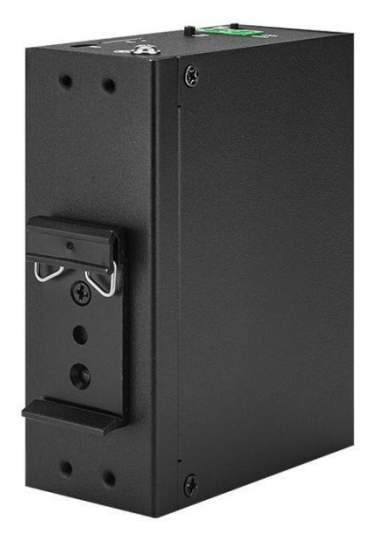

#### 4 Configuration

# 4.1 Preparation before configuration

Please follow the steps

- 1) Insert the SIM Card;
- 2) Connect the device to an external power and power on, switch the power switch to ON.

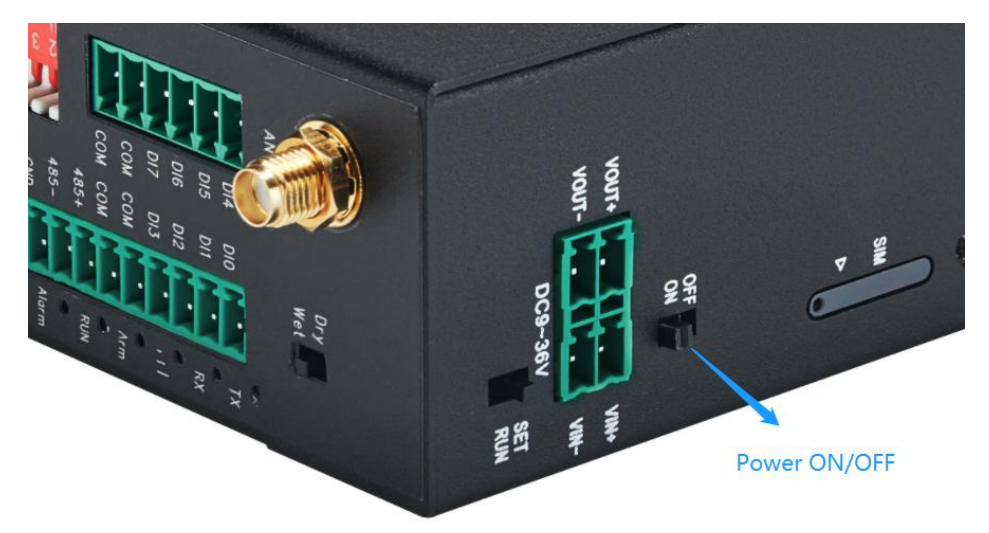

- 3) Connect the RTU to PC by USB cable, and install the USB Driver to the computer;
- 4) Open configuration software, choose the correct COM port and fill in the password(Default: 1234), select Normal SIM card mode to enter configuration software;
- Open parameter setting page---->Click "Read" button to get device current value--->After modifying or setting the parameters---->Click the "Save" button to saving parameters in device;
- 6) If you need to program bulks of RTU with similar parameters, you can [Export Configuration File],

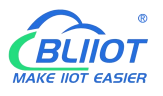

and then [Load Configuration File] to the next device to complete the settings quickly;

- 7) Power off the device when configuration is complete, switch the power switch to OFF;
- 8) Reboot the device, then the configuration information will be loaded in the device.

#### 4.1.1 Install USB Driver

Install the USB Driver to the computer firstly. When successful, it can be found out at the device manager of the XP or Windows 7 or Win8/Win10. Also, the driver for different OS can be downloaded from Silicon Laboratories, Inc. http://www.silabs.com , the model is CP210x.

#### 4.1.2 Check COM Port

| A 🚔 Sammy-PC                    |                                                                      |                   |                |
|---------------------------------|----------------------------------------------------------------------|-------------------|----------------|
| Batteries                       |                                                                      |                   |                |
| Disk drives                     |                                                                      |                   |                |
| Display adapters                |                                                                      |                   |                |
| DVD/CD-ROM drives               |                                                                      |                   |                |
| De ATA/ATAPI controllers        |                                                                      |                   |                |
| 🛛 🔚 Imaging devices             |                                                                      |                   |                |
| Keyboards                       |                                                                      |                   |                |
| Mice and other pointing devices |                                                                      |                   |                |
| Monitors                        |                                                                      |                   |                |
| Network adapters                |                                                                      |                   |                |
| Ports (COM & LPT)               |                                                                      |                   |                |
|                                 |                                                                      |                   |                |
| Silicon Labs CP210x USB to UA   | RT Bridge (COM3)                                                     |                   |                |
| Silicon Labs CP210x USB to UA   | RT Bridge (COM3)                                                     |                   |                |
| Processors                      | RT Bridge (COM3)                                                     |                   |                |
| Login                           | RT Bridge (COM3)                                                     |                   |                |
| Login                           | RT Bridge (COM3)                                                     | - 1/1             | 010145         |
| Login                           | RT Bridge (COM3)                                                     | English           | BLRMS          |
| Login                           | RT Bridge (COM3)                                                     | English           | a BLRMS        |
| Login                           | RT Bridge (COM3)                                                     | English           | BLRMS          |
| Login                           | RT Bridge (COM3)<br>Select<br>COM3                                   | English           | BLRMS          |
| Login                           | RT Bridge (COM3)<br>Select<br>COM3                                   | English<br>~ Refr | BLRMS          |
| Login                           | RT Bridge (COM3)<br>Select<br>COM3<br>Password (Default:1234)        | English<br>~ Refr | BLRMS          |
| Login                           | RT Bridge (COM3)<br>Select<br>COM3<br>Password(Default:1234)         | English<br>~ Refr | BLRMS          |
| Login                           | RT Bridge (COM3)<br>Select<br>COM3<br>Password(Default:1234)         | English<br>~ Refr | BLRMS          |
| Login                           | RT Bridge (COM3)<br>Select<br>COM3<br>Password(Default:1234)<br>**** | English<br>~ Refr | a BLRMS<br>esh |
| Login                           | RT Bridge (COM3)<br>Select<br>COM3<br>Password(Default:1234)<br>**** | English<br>V Refr | a BLRMS<br>esh |

Choose the correct "COM port" when entering configuration software.

#### 4.1.3 Login Configuration Software

Choose the correct port, then fill in the password to login configuration software The login password is 1234

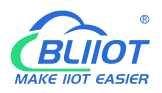

#### Click "Read" button to get device current parameters first

| ation Parame<br>eter Settings Basic I | nformation                        | ll it when used as Modbus Slave o | ver RS485) Model No. S272-RTL | J Ver. V2.0.0 EN 4   |      |
|---------------------------------------|-----------------------------------|-----------------------------------|-------------------------------|----------------------|------|
| Settings Descrip                      | tion:                             |                                   | (30 characters)               | IMEI 868711063018231 | Read |
| Numbers                               | Add timestamp to alarm SN         | IS Arm automatical                | when power on                 |                      | J    |
| gs                                    |                                   |                                   |                               |                      | Save |
| ettings                               | Auto Arm after disarm:            | L                                 | Minut (0~9999)                |                      |      |
| Timer                                 | Reporting SMS Content Settings    |                                   |                               |                      |      |
| ol Settings                           | dd the following additional infor | mation in the report SMS          |                               |                      |      |
| Control Settings                      | DI0 Status                        | Arm Status                        | Al0 Value                     | DO0 Status           |      |
|                                       | DI1 Status                        | GSM/3G Signal Value               | Al1 Value                     | DO1 Status           |      |
|                                       | DI2 Status                        | External Power Status             | Al2 Value                     | DO2 Status           |      |
|                                       | DI3 Status                        | Device ID                         | Al3 Value                     | DO3 Status           |      |
| Settings                              | DI4 Status                        | Temperature Value                 | Al4 Value                     |                      |      |
|                                       | DI5 Status                        | Humidity Value                    | AI5 Value                     |                      |      |
|                                       | DI6 Status                        | Device Description                |                               |                      |      |
| ettings                               | DI7 Status                        |                                   |                               |                      |      |
| Alarm                                 | SMS Content Settings              |                                   |                               |                      |      |
| A a                                   | dd the following additional infor | mation in the alarm SMS           |                               |                      |      |
| =r                                    | DI0 Status                        | Arm Status                        | AI0 Value                     | DO0 Status           |      |
| ner                                   | DI1 Status                        | GSM/3G Signal Value               | Al1 Value                     | DO1 Status           |      |
|                                       | DI2 Status                        | External Power Status             | AI2 Value                     | DO2 Status           |      |
|                                       | DI3 Status                        | Device ID                         | AI3 Value                     | DO3 Status           |      |
|                                       | DI4 Status                        | Temperature Value                 | Al4 Value                     |                      |      |
|                                       | DI5 Status                        | Humidity Value                    | AI5 Value                     |                      |      |
| ettings                               | DI6 Status                        | Device Description                |                               |                      |      |
|                                       | DI7 Status                        |                                   |                               |                      |      |
| n                                     |                                   |                                   |                               |                      |      |
| ping Table                            |                                   |                                   |                               |                      |      |
|                                       |                                   |                                   |                               |                      |      |

# 4.2 Basic Settings

| 🖗 S272-RTU Cellular IoT RTU Configuration Software                                                                                                    | V3.2.0                                                                                                    |                                                                                                    |  |  |
|----------------------------------------------------------------------------------------------------|----------------------------------------------------------------------------------------------------|----------------------------------------------------------------------------------------------------|--|--|
| 🚽 Load Config. File 🛛 Export config. file 📑 Re                                                                                                    | eset 🛈 Reboot 🗧 Help                                                                                                    |                                                                                                    |  |  |
| Basic Information                                                                                                    | Parameter Settings 🗙 Other Settings 🗙                                                                                                    |                                                                                                    |  |  |
| Parameter Settings     Other Settings     Alarm Numbers     Output Settings     Q     Access Control Settings     Q     Access Control Se | Change password<br>Old password:<br>New password:<br>Confirm password:<br>Change<br>(4-digit number)<br>Change<br>Remote configuration<br>Connection Off<br>BLRMS URL 118.31.57.219<br>Port: 1883<br>Token Key:<br>Read Write In<br>Remote config connection modes::<br>1. OffNo remote config function<br>2. Within one hourDevice can use remote config function<br>3. Always connectedDevice can always use remote config | Sync host time<br>Time : 2015-03-31 22:25:00 v<br>Time zone: (UTC+08:00)<br>Read RTU time Sync RTU time<br>and for 1 hour after turning on.<br>g function. |  |  |
| Change password                                                                                                    |                                                                                                    |                                                                                                    |  |  |
| Item                                                                                                    | Description                                                                                                    | Default                                                                                                    |  |  |
| Old password                                                                                                    | Enter the old password                                                                                                    | Empty                                                                                                    |  |  |
| New password                                                                                                    | Enter the new password                                                                                                    | Empty                                                                                                    |  |  |
| Confirm password                                                                                                    | Confirm the password                                                                                                    | Empty                                                                                                    |  |  |

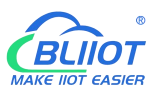

#### Cellular IoT M2M RTU --- S272/S274/S275

| Change                | Password modification takes effect        |         |  |
|-----------------------|-------------------------------------------|---------|--|
| Synchronous host time |                                           |         |  |
| Item                  | Description                               | Default |  |
| Time                  | Current time on device                    |         |  |
| Time zone             | Current time zone on computer             |         |  |
| Sync RTU time         | Time on computer is synchronized with RTU |         |  |
| Read RTU time         | Read the current time                     |         |  |
| Remote configuration  |                                           |         |  |
| Item                  | Description                               |         |  |
| Connection            | Off/Within one hour/Always connected      |         |  |
| BLRMS URL             | Remote platform address                   |         |  |
| Port                  | Remote port                               |         |  |
| Token key             | User ID                                   |         |  |
|                       |                                           |         |  |

#### 🌬 S272-RTU Cellular IoT RTU Configuration Software V3.2.0

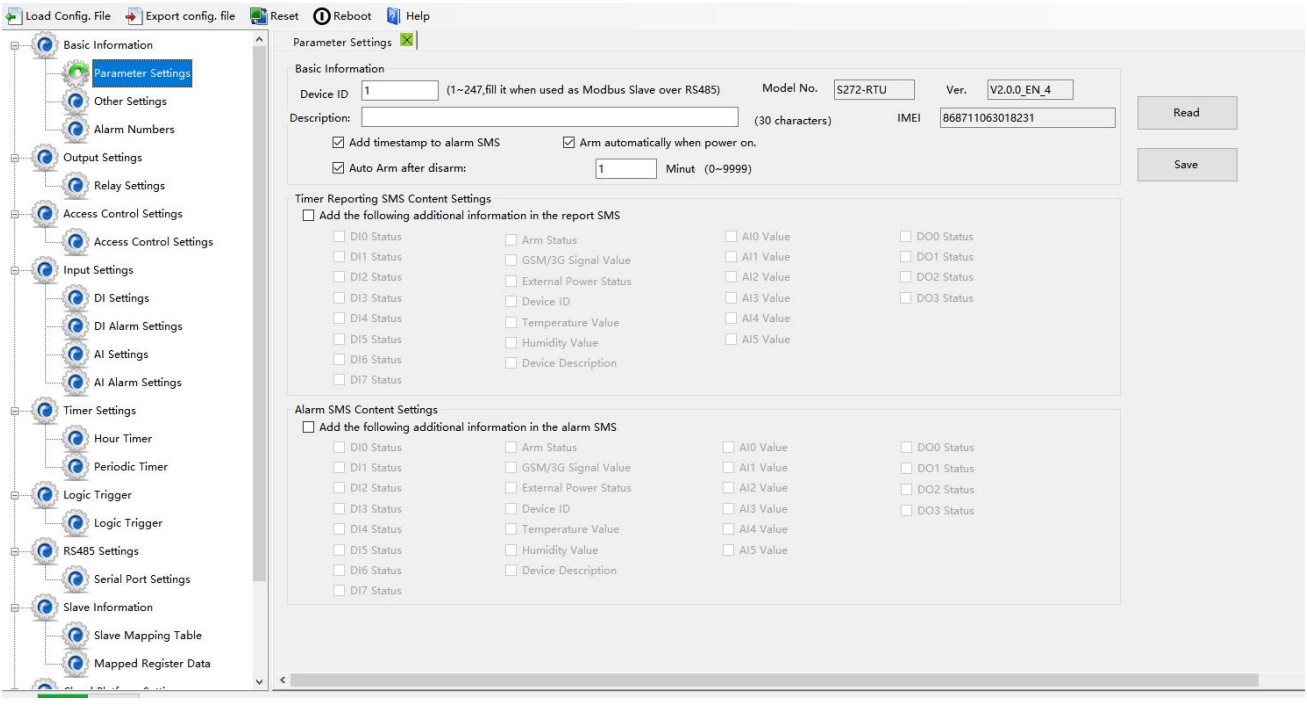

| Basic information  |                                                      |         |
|--------------------|------------------------------------------------------|---------|
| Item               | Description                                          | Default |
|                    | As device ID address only when device is Modbus      |         |
| Device ID          | slave via RS485, range: 1-247 It is invalid in other | 1       |
|                    | situations.                                          |         |
| Model No.          | Device model number                                  |         |
| Version            | Device version                                       |         |
| IMEI               | Device serial number                                 |         |
| Device description | The alarm message will include device description    | Empty   |

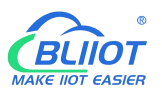

|                   | information.                                    |           |
|-------------------|-------------------------------------------------|-----------|
| Add timestamp to  | Alorm magazare will include the time            | Chook     |
| alarm SMS         | Alarm message will include the time             | Check     |
| Arm automatically | RTU will enter into Arm mode automatically once | Chook     |
| when power on     | the RTU powered on                              | Check     |
| Auto arm after    | RTU will change to arm mode automatically after | Lincheele |
| disarm            | a certain period after disarm                   | Uncheck   |

No need to set the "Timer reporting SMS content" and "Alarm SMS Content"

if the RTU connect to cloud platform

| Timer reporting SMS content settings |                                       |         |  |
|--------------------------------------|---------------------------------------|---------|--|
| Item                                 | Description                           | Default |  |
| Add the following additional         | Check the related item to add its     |         |  |
| information in the report            | value/status to the Timer report text | Uncheck |  |
| SMS                                  | message.                              |         |  |

| Alarm SMS content settings                                |                                                                           |         |  |  |  |  |  |  |
|-----------------------------------------------------------|---------------------------------------------------------------------------|---------|--|--|--|--|--|--|
| Item                                                      | Description                                                               | Default |  |  |  |  |  |  |
| Add the following additional information in the alarm SMS | Check the related item to add its value/status to the alarm text message. | Uncheck |  |  |  |  |  |  |

#### 4.3 Alarm Numbers Settings

When device connect to cloud platform, it may be frequently offline due to sending text message, receiving text message and dialing. We don't suggest you use SMS alarm if RTU need to be connected to cloud platform.

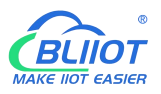

Slave Failure

🍻 S272-RTU Cellular IoT RTU Configuration Software V3.2.0

| Basic Information                                                                                        | Parameter Settings >                           | Other Set                                                                                                    | tings ×                  | Alarm Nu                   | mbers×                      |                  |              |                   |            |       |       |
|----------------------------------------------------------------------------------------------------|------------------------------------------------|----------------------------------------------------------------------------------------------------|--------------------------|----------------------------|-----------------------------|------------------|--------------|-------------------|------------|-------|-------|
| Parameter Settings                                                                                       | Authorized User Telep                          | hone Number                                                                                                    | Settings                 |                            |                             |                  |              |                   |            |       |       |
| Parameter Setungs                                                                                        | (Alarm No                                      | o.) Power                                                                                                    | Timer                    | Arm/Dis                    | arn Low                     | Power            | Power        | Cellular          | Relay      | Slave | Slave |
| Other Settings                                                                                           | User N0.0                                      |                                                                                                    | Report                   | SMS                        | Signal                      | Lost             | Recovery     | Failure           | Change     | Alarm | Failu |
| Alarm Numbers                                                                                            | User N0.1                                      |                                                                                                    |                          |                            |                             |                  |              |                   |            |       |       |
| Output Settings                                                                                          | User N0.2                                      |                                                                                                    |                          |                            |                             |                  |              |                   |            |       |       |
| Relay Settings                                                                                           | User N0.3                                      |                                                                                                    |                          |                            |                             |                  |              |                   |            |       |       |
| Access Control Settings                                                                                  | User N0.4                                      |                                                                                                    | $\checkmark$             |                            |                             |                  |              |                   |            |       |       |
|                                                                                                    | User N0.5                                      |                                                                                                    |                          |                            |                             |                  |              |                   |            |       |       |
| Access Control Settings                                                                                  | User N0.6                                      |                                                                                                    |                          |                            |                             |                  |              |                   |            |       |       |
| Input Settings                                                                                           | User N0.7                                      |                                                                                                    |                          |                            |                             |                  |              |                   |            |       |       |
| OI Settings                                                                                              | User N0.8                                      |                                                                                                    | $\square$                |                            |                             |                  |              |                   |            |       |       |
| DI Alarm Settings                                                                                        | User N0.9                                      |                                                                                                    |                          |                            |                             |                  |              |                   |            |       |       |
| Al Settings     Al Alarm Settings     Timer Settings     Hour Timer     Periodic Timer     Logic Trigger | Note:<br>1. Check this op<br>2. Signal Low: st | tion to send a a to send a to send a to send a to send a to send a to send a to send a to send a to send a to s | correspondi<br>GSM/3G/4G | ng SMS to t<br>network sig | he correspc<br>nal is below | nding num<br>14. | ber when the | e event occ<br>Re | urs;<br>ad | Sav   | e     |

|                   | Authorized user telephone number settings                                                                                                    |         |
|-------------------|----------------------------------------------------------------------------------------------------|---------|
| Item              | Description                                                                                                    | Default |
| Alarm No.         | Authorized mobile numbers to receive the alarm text message or dial                                                                          | Empty   |
| Power on          | Text message will be sent when RTU powered<br>on, the message includes device model, version,<br>description, IMEI, status, signal value etc | Check   |
| Timer report      | Timer report text message will be sent                                                                                                    | Check   |
| Arm/Disarm<br>SMS | Text message will be sent when the state(Arm or Disarm) of RTU changed.                                                                      | Check   |
| Low signal        | Text message will be sent when 4G signal strength lower than 14                                                                              | Uncheck |
| Power lost        | Text message will be sent when external DC power loss                                                                                        | Check   |
| Power recovery    | Text message will be sent when external DC power restored                                                                                    | Check   |
| Cellular failure  | Text message will be sent when re-connection failed three times.                                                                             | Uncheck |
| Relay change      | Text message will be sent when relay state changes                                                                                           | Uncheck |
| Slave alarm       | Text message will be sent when Modbus slave alarm occurs                                                                                     | Uncheck |
| Slave failure     | Text message will be sent when Modbus slave communication timeout                                                                            | Uncheck |

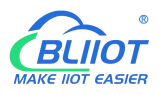

#### 4.4 Digital Output Settings

No need to set Channel name, ON/OFF SMS, Open description, Close description when device connect to cloud platform.

This device features 4 relay outputs, rated range: 5A/30VDC, 5A/250VAC. It can be set as an authorized number to call in for control, or it can be controlled remotely by SMS, or timer, event correlation automatic control, or remote control via the monitoring center and cloud platform.

| asic Information        | Paramet                    | ter Settings ×                                                | 0                     | ther Settings ×          | Alarm Num        | bers × Re       | lay Settings        | ×             |                         |                 |                |                          |
|-------------------------|----------------------------|---------------------------------------------------------------|-----------------------|--------------------------|------------------|-----------------|---------------------|---------------|-------------------------|-----------------|----------------|--------------------------|
| Parameter Settings      |                            | Output Type                                                   |                       | Channel Name<br>(MAX.20) | Close<br>Time(s) | Repeat<br>Times | Interval<br>Time(s) | ON/OFF<br>SMS | Alarm Verify<br>Time(s) | Open Descr      | iption(MAX.30) | Close Description(MAX.30 |
| Other Settings          | DO_0                       | Swith on/off                                                  | ~                     |                          | 2                | 0               | 0                   |               | 2                       |                 |                |                          |
| Alarm Numbers           | DO_1                       | Swith on/off                                                  | ~                     |                          | 2                | 0               | 0                   |               | 2                       |                 |                |                          |
| utput Settings          | DO_2                       | Swith on/off                                                  | ~                     |                          | 2                | 0               | 0                   | ]             | 2                       |                 |                |                          |
| ccess Control Settings  | DO_3                       | Swith on/off                                                  | ~                     |                          | 2                | 0               | 0                   |               | 2                       | 1               |                |                          |
| Access Control Settings | Note:                      | 11 0.10                                                       | 000                   |                          |                  |                 |                     |               |                         | Read            | Save           |                          |
| DI Settings             | 2.Inter<br>3.Freq<br>4.For | rval time: 0-10000<br>juency: 0-1000 tim<br>alarm output type | sec<br>sec<br>s, it v | vill be triggered whe    | en there is a s  | ound alarm a    | nd ringing ti       | me needs      | to be set.              |                 |                |                          |
|                         | 5 For                      | door opener out                                               | out t                 | ype, relay will output   | t a normally c   | losed signal v  | hen dialed i        | n, and clos   | sed duration ne         | eeds to be set. |                |                          |

| Relay Output settings |                                                                                                    |                  |  |  |  |  |  |
|-----------------------|----------------------------------------------------------------------------------------------------|------------------|--|--|--|--|--|
| Item                  | Description                                                                                                    | Default          |  |  |  |  |  |
| Output type           | <ul> <li>Support 3 output types</li> <li>Open door: Only the first Channel(DO0) can<br/>be set as Open Door, DO0 will close and the<br/>device will be automatically set to disarm<br/>status when the authorization number calls in.<br/>When DO0 used as Open door, then it cannot<br/>be used as regular ON/OFF switch</li> <li>Siren: Only DO1 can be set as Siren, DO1 will<br/>close when the siren function(DI setting) is<br/>executed</li> <li>Switch ON/OFF: The relay is used as a<br/>switch, it can be used as a normal timing<br/>event, linkage event, and SMS control.</li> </ul> | Switch<br>on/off |  |  |  |  |  |
| Channel name          | Custom setting channel name, in order to identify it in text message.                                                                                                    | Empty            |  |  |  |  |  |
| Close time            | Relay close and last time, 0 second means always close.                                                                                                    | 0                |  |  |  |  |  |
| Repeat times          | Times to repeat closure when the relay action is performed.                                                                                                    | 0                |  |  |  |  |  |

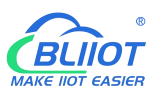

|                   | The interval time of relay repeating the close and | 0       |
|-------------------|----------------------------------------------------|---------|
| Interval times    | open action.                                       |         |
| interval times    | Use it with "repeat times", you can consider it as |         |
|                   | pulse output. The unit is second.                  |         |
|                   | Text message will be sent when relay state         | Uncheck |
| UN/OFF SIMS       | changes                                            |         |
| Alarm verify      | Alarm ofter a period when the relay state shanged  | 0       |
| times             | Alarm after a period when the relay state changed  |         |
| Open description  | Description of "OPEN" state in the text message    | Empty   |
| Close description | Description of "CLOSE" state in the text message.  | Empty   |

# 4.5 Access Control Settings

No need to set this when device connect to cloud platform

This function is valid only when the DO0 is set as open door.

Users can quickly set the number and time period for call-in control. It is really convenient for remote control of electric locks in unattended computer rooms. It is possible to remotely authorize a certain maintenance personnel to open the door by calling in with his mobile phone within a limited period of time, which solves the traditional cumbersome approval process that takes a lot of time to pick up and deliver keys. And you can also set various parameters on this page through SMS, cloud platform, and monitoring center.

| comig. me               | Meser Uneboor                                                                                       |                                                  |                      |           |                            |              |                      |  |
|-------------------------|----------------------------------------------------------------------------------------------------|--------------------------------------------------|----------------------|-----------|----------------------------|--------------|----------------------|--|
| Basic Information       | Access Control Setting                                                                              | gs 🔀                                             |                      |           |                            |              |                      |  |
| Parameter Settings      | Access Control                                                                                      |                                                  |                      |           |                            |              |                      |  |
| Other Settings          | *When the selecte<br>signal with the typ                                                            | d user number is diale<br>e .'used as door oper  | ed, the all<br>ing'. | arm disar | ms and the first channel   | s relay 0 ou | tputs a door opening |  |
| Alarm Numbers           |                                                                                                    | End time                                         |                      |           | Start time                 |              |                      |  |
| Output Settings         | User No.0                                                                                           | 2000-01-01 00:00                                 |                      | ~         | 2000-01-01 00:00           |              | Always               |  |
| Relay Settings          | User No.1                                                                                           | 2000-01-01 00:00                                 |                      | ~         | 2000-01-01 00:00           |              | Always               |  |
| Access Control Settings | User No.2                                                                                           | 2000-01-01 00:00                                 |                      | ~         | 2000-01-01 00:00           |              | Always               |  |
| Access Control Settings | User No.3                                                                                           | 2000-01-01 00:00                                 |                      | ~         | 2000-01-01 00:00           |              | Always               |  |
| North Cattle            | User No.4                                                                                           | 2000-01-01 00:00                                 |                      | ~         | 2000-01-01 00:00           |              | Always               |  |
| anput settings          | User No.5                                                                                           | 2000-01-01 00:00                                 |                      | ~         | 2000-01-01 00:00           |              | Always               |  |
| DI Settings             | User No.6                                                                                           | 2000-01-01 00:00                                 |                      | ~         | 2000-01-01 00:00           |              | Always               |  |
| DI Alarm Settings       | User No.7                                                                                           | 2000-01-01 00:00                                 |                      | ~         | 2000-01-01 00:00           |              | Always               |  |
| Al Settings             | User No.8                                                                                           | 2000-01-01 00:00                                 |                      | ~         | 2000-01-01 00:00           |              | Always               |  |
| ( Al Alarm Settings     | User No.9                                                                                           | 2000-01-01 00:00                                 |                      | ~         | 2000-01-01 00:00           |              | Always               |  |
| Timer Settings          |                                                                                                    |                                                  |                      |           | D                          | laad         | Caus                 |  |
| () Hour Timer           | Note:                                                                                               |                                                  | 1                    |           |                            | eau          | Jave                 |  |
| Periodic Timer          | <ol> <li>If Always is select</li> <li>If the start time ar</li> <li>open the door during</li> </ol> | nd end time are selected<br>the set time period. | ed, the us           | ser numb  | er can only be dialed in t | 0            |                      |  |
| Logic Trigger           |                                                                                                    |                                                  |                      |           |                            |              |                      |  |

| Access Control |                                             |         |  |  |  |  |  |
|----------------|---------------------------------------------|---------|--|--|--|--|--|
| Item           | Description                                 | Default |  |  |  |  |  |
| User No.0-No.9 | Authorized mobile number                    | Uncheck |  |  |  |  |  |
| Start time     | Mobile number call-in permission start time |         |  |  |  |  |  |

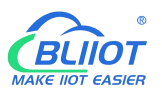

| End time | Mobile number call-in permission end time    |         |
|----------|----------------------------------------------|---------|
| Always   | You can call in to open the door at any time | Uncheck |

#### 4.6 Input Settings

This device features 8 digital input, 6 analog input, and 1 temperature and humidity input, of which DI0 supports counter function. For their addresses in the registers and the supported Modbus function code, please refer to 8.1 Device Register Address

#### 4.6.1 DI Setting

When device connect to cloud platform, it may be frequently offline due to sending text message, receiving text message and dialing.

No need to set [Alarm SMS], [Recover SMS], [Change SMS], [Interval alarm SMS] and [Total alarm value] when device connect to cloud platform.

| 272-RTU Cellular IoT RTU Configura<br>Load Config. File 🛛 🐳 Export config | tion Soft<br>g. file | tware V3.<br>Reset                            | 2.0                      | Reboot 🛐 H                                                                       | elp                                                                             |                          |                                                                 |                     |                  |            |           |              |           |                          |                   | -  |  |
|---------------------------------------------------------------------------|----------------------|-----------------------------------------------|--------------------------|----------------------------------------------------------------------------------|---------------------------------------------------------------------------------|--------------------------|-----------------------------------------------------------------|---------------------|------------------|------------|-----------|--------------|-----------|--------------------------|-------------------|----|--|
| Parameter Settin ^                                                        | Param                | eter Setti                                    | ngs                      | × DI Settings                                                                    | ; 🔀                                                                             |                          |                                                                 |                     |                  |            |           |              |           |                          |                   |    |  |
| Other Settings                                                            |                      | Input Ty                                      | be                       | Alarm SMS                                                                        | Recover                                                                         | SMS                      | Change SI                                                       | AS                  | Current<br>Value | Reco       | very<br>n | Alarm Verift | Siren     | 24h                      |                   |    |  |
| Alarm Numbers                                                             | DIO                  | NO                                            | ~                        |                                                                                  |                                                                                 |                          |                                                                 |                     | Open             |            |           | 2            |           |                          |                   |    |  |
| Output Settings                                                           | DI1                  | Disable                                       |                          |                                                                                  |                                                                                 |                          |                                                                 |                     | 1                |            |           | 2            |           |                          |                   |    |  |
| Relay Settings                                                            | DI2                  | NC                                            |                          |                                                                                  |                                                                                 |                          |                                                                 |                     | 1                |            |           | 2            |           |                          |                   |    |  |
| Access Control Setting                                                    | DI3                  | Counter                                       |                          |                                                                                  |                                                                                 |                          |                                                                 |                     | Open             |            |           | 2            |           |                          |                   |    |  |
| Access Control S                                                          | DI4                  | NO                                            | ~                        |                                                                                  |                                                                                 |                          |                                                                 |                     | Open             |            |           | 2            | -<br>1 o  |                          |                   |    |  |
| Input Settings                                                            | DIS                  | NO                                            | ~                        |                                                                                  |                                                                                 |                          |                                                                 |                     | Open             | _          |           | 2            |           |                          |                   |    |  |
| DI Settings                                                               | DIG                  | NO                                            | ~                        |                                                                                  |                                                                                 |                          |                                                                 |                     | Open             |            |           | 2            |           |                          |                   |    |  |
| DI Alam Caning                                                            | DIZ                  | NO                                            |                          |                                                                                  |                                                                                 |                          |                                                                 |                     | Open             | _          |           | 2            |           |                          |                   |    |  |
| Di Alarm Setting                                                          | Dir                  | NO                                            | · ·                      |                                                                                  |                                                                                 |                          |                                                                 |                     | Open             |            | -         | 2            |           |                          |                   |    |  |
| Al Settings                                                               |                      |                                               |                          | Initial Value                                                                    | Interval Alarm \                                                                | Value                    | Interval Alarm SMS                                              | Total Ala           | m Value          | Tota       | al Alar   | m SMS        |           |                          |                   |    |  |
| Al Alarm Setting:                                                         |                      |                                               |                          | 0                                                                                | 0<br>(MAX.99999                                                                 |                          |                                                                 | (MAX.9              |                  |            |           |              |           |                          |                   |    |  |
| Timer Settings                                                            |                      |                                               |                          | Initial Value                                                                    | Interval Alarm                                                                  | /alue                    | Interval Alarm SMS                                              | Total Ala           | m Value          | Tota       | al Alar   | m SMS        | Anti-s    | nake-time                |                   |    |  |
| Hour Timer                                                                |                      | DI1 Cou                                       | ter                      | 1                                                                                | 5                                                                               |                          |                                                                 | 999                 | in faibe         |            | in i dan  |              | 100       | ms                       |                   |    |  |
| Periodic Timer                                                            |                      |                                               |                          |                                                                                  | (MAX.99999                                                                      | 19)                      |                                                                 | (MAX.9              | 99999)           |            |           |              | (MAX      | .2000)                   |                   |    |  |
| O Logic Trigger                                                           |                      |                                               |                          | Initial Value                                                                    | Interval Alarm                                                                  | Value                    | Interval Alarm SMS                                              | Total Ala           | m Value          | Tota       | al Alar   | m SMS        | Anti-sl   | nake- <mark>tim</mark> e |                   |    |  |
| Logic Trigger                                                             |                      | DI2 Cou                                       | nter                     | 1                                                                                | 5                                                                               |                          |                                                                 | 999                 |                  |            |           |              | 100       | ms                       | Read              |    |  |
| RS485 Settings                                                            |                      |                                               |                          |                                                                                  | (MAX.99999                                                                      | 19)                      |                                                                 | (MAX.9              | 99999)           |            |           |              | (MAX      | .2000)                   | Save              | 1  |  |
| Serial Port Settin                                                        |                      | 212.0                                         |                          | Initial Value                                                                    | Interval Alarm                                                                  | /alue                    | Interval Alarm SMS                                              | Total Ala           | m Value          | Tota       | al Alar   | m SMS        | Anti-sl   | nake-time                |                   |    |  |
| Slave Information                                                         |                      | DI3 Cou                                       | iter                     | 0                                                                                | 0<br>(MAX.99999                                                                 | 19)                      |                                                                 | (MAX.9              |                  |            |           |              | 1<br>(MAX | 2000)                    | Read Current Valu | Je |  |
| Slave Mapping T     Mapped Registe     Cloud Platform Setting             |                      | Note:<br>1, The<br>2, Cha<br>3, Cha<br>4, Ala | alari<br>innels<br>innel | m confirmation tir<br>0~3 can be used<br>1 can be used to<br>infirmation time: i | ne and interval s<br>I as pulse counte<br>connect a buttor<br>ndicates the time | endin<br>ers;<br>n for a | g time are (0~1000<br>arming/disarming;<br>kes for the alarm to | ls) ;<br>be recogni | zed after        | it is trig | qgere     | d;           |           |                          |                   |    |  |

Select the corresponding input type according to the detector.

| DI setting |                                                           |         |  |  |  |  |  |  |
|------------|-----------------------------------------------------------|---------|--|--|--|--|--|--|
| Item       | Description                                               | Default |  |  |  |  |  |  |
|            | • <b>Disable:</b> Digital input of this channel unable to |         |  |  |  |  |  |  |
|            | use                                                       |         |  |  |  |  |  |  |
| Input type | • NO: The normal state of the digital input is            |         |  |  |  |  |  |  |
|            | normally open, and the normally closed state is           |         |  |  |  |  |  |  |
|            | an abnormal event.                                        |         |  |  |  |  |  |  |

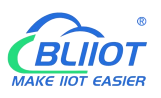

|                   | • NC: The normal state of the digital input is         |         |
|-------------------|--------------------------------------------------------|---------|
|                   | normally closed, and the normally open state is        |         |
|                   | an abnormal event.                                     |         |
|                   | • Change: Each time the state of the digital input     |         |
|                   | changes, it will be treated as an abnormal event       |         |
|                   | • <b>Counter:</b> DIN0 as a high-speed pulse counter,  |         |
|                   | sampling frequency: 1MHz;                              |         |
|                   | DIN1~3 as low-speed pulse counter, anti-shake          |         |
|                   | time can be set 1~2000ms, default 1ms;                 |         |
|                   | • Arm/Disarm: Only DIN1 can be set as                  |         |
|                   | Arm/Disarm. The arm and disarm state will              |         |
|                   | switch when DI changes from NO to NC                   |         |
| Alorm SMS         | The text message sent to authorized numbers when       | Empty   |
|                   | alarm occurs                                           |         |
| Pacovar SMS       | The text message sent to authorized numbers when       | Empty   |
| Recover Sivis     | alarm restored                                         |         |
|                   | When DI input type set as "Change", the text           | Empty   |
| Change SMS        | message you entered here will be sent once the         |         |
|                   | alarm occurs                                           |         |
| Current value     | Current state of digital input                         |         |
|                   | Under the arm or 24-hour state, when alarm             | Uncheck |
| Recovery alarm    | restored, the text message will be sent to authorized  |         |
|                   | numbers                                                |         |
| Alorm vorify time | When the abnormal event last more than this period,    | 1       |
|                   | it will be treated as a true alarm. The unit is second |         |
| Siron             | Enable the Siren function, when DO1 set as Siren,      | Uncheck |
| Silen             | DO1 will close when the alarm occurs                   |         |
| 24br              | Alarm will be triggered no matter RTU is in Arm or     | Uncheck |
| 24111             | Disarm mode                                            |         |

| Counter                 |                                                       |         |  |  |  |  |  |  |  |  |
|-------------------------|-------------------------------------------------------|---------|--|--|--|--|--|--|--|--|
| Item                    | Description                                           | Default |  |  |  |  |  |  |  |  |
| Counter                 | Pulse counter                                         | Uncheck |  |  |  |  |  |  |  |  |
| Initial value           | Initial value to start counting                       | Empty   |  |  |  |  |  |  |  |  |
| Interval alarm<br>value | Alarm occurs when counting to the interval value      | Empty   |  |  |  |  |  |  |  |  |
| Interval alarm          | The text message sent to authorized numbers           | Empty   |  |  |  |  |  |  |  |  |
| SMS                     | when interval alarm happens                           |         |  |  |  |  |  |  |  |  |
| Total alarm             | When counts to the total value, it will automatically | Empty   |  |  |  |  |  |  |  |  |
| value                   | clear the count value to the initial value            |         |  |  |  |  |  |  |  |  |

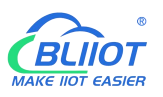

| Total alarm SMS                                                             | The text message sent to authorized numbers       | Empty |  |  |  |  |  |
|-----------------------------------------------------------------------------|---------------------------------------------------|-------|--|--|--|--|--|
|                                                                             | when counts to the total value                    |       |  |  |  |  |  |
|                                                                             | Unit: ms, default 1, indicates that the maximum   | 1     |  |  |  |  |  |
|                                                                             | pulse sampling frequency is 1KHz; when the pulse  |       |  |  |  |  |  |
|                                                                             | frequency is low, appropriately increasing the    |       |  |  |  |  |  |
| Anti ahaka tima                                                             | anti-shake time can improve the accuracy.         |       |  |  |  |  |  |
| Anu-snake ume                                                               | (Pulse sampling frequency = 1000/anti-shake time, |       |  |  |  |  |  |
|                                                                             | for example, 1ms corresponds to 1000Hz, 10ms      |       |  |  |  |  |  |
|                                                                             | corresponds to 100Hz, 100ms corresponds to        |       |  |  |  |  |  |
|                                                                             | 10Hz, 1000ms corresponds to 1Hz)                  |       |  |  |  |  |  |
| When using counter function, please switch the DIP switch on device to Wet. |                                                   |       |  |  |  |  |  |

# 4.6.2 DI Alarm Settings

When device connect to cloud platform, it may be frequently offline due to sending text message, receiving text message and dialing.

Users can authorize a certain person to receive alarm

| 🖗 S272-RTU Cellu | ar IoT RTU Configurat | tion Software V3.2.0                     |                  |              |                    |                |                |             |           |           |           |           |              |              |              |           |              |           |  | - | × |
|------------------|-----------------------|------------------------------------------|------------------|--------------|--------------------|----------------|----------------|-------------|-----------|-----------|-----------|-----------|--------------|--------------|--------------|-----------|--------------|-----------|--|---|---|
| Load Config. F   | le 🛛 🐳 Export config  | . file 📑 Reset 🧕                         | Reb              | oot          | 2                  | Help           |                |             |           |           |           |           |              |              |              |           |              |           |  |   |   |
|                  | arameter Settin ^     | DI Settings $	imes$                      | DI Ala           | rm S         | etting             | is >           | ()             |             |           |           |           |           |              |              |              |           |              |           |  |   |   |
|                  | ther Settings         |                                          |                  |              |                    | arm :          | Send           | SMS         |           |           |           |           | DI           | Alarn        | n Dial       | Out       |              |           |  |   |   |
|                  | larm Numbers          | Channel                                  | 0                | 1            | 2                  | 3              | 4              | 5           | 6         | 7         | 0         | 1         | 2            | 3            | 4            | 5         | 6            | 7         |  |   |   |
| Output           | Settings              | User No.0                                |                  | $\square$    |                    |                | $\square$      | $\square$   |           |           |           | $\square$ | $\square$    | $\square$    |              |           | $\square$    |           |  |   |   |
|                  |                       | User No.1                                | $\square$        | $\square$    | $\square$          |                | $\square$      | $\square$   | $\square$ | $\square$ | $\square$ | $\square$ | $\square$    | $\square$    | $\checkmark$ | $\square$ | $\checkmark$ | $\square$ |  |   |   |
| R                | elay Settings         | User No.2                                |                  | $\square$    | $\square$          |                | $\square$      | $\square$   | $\square$ |           |           |           | $\square$    | $\checkmark$ |              | $\square$ | $\square$    | $\square$ |  |   |   |
| Access           | Control Setting       | User No.3                                |                  | $\square$    |                    |                |                | $\square$   | $\square$ | $\square$ |           |           | $\square$    |              |              | $\square$ | $\square$    |           |  |   |   |
| A (0)            | ccess Control S       | User No.4                                |                  | $\square$    | $\square$          |                |                | $\square$   | $\square$ | $\square$ | $\square$ | $\square$ | $\checkmark$ | $\checkmark$ | $\square$    | $\square$ | $\square$    | $\square$ |  |   |   |
|                  | attings               | User No.5                                | $\square$        | $\square$    | $\square$          |                |                | $\square$   | $\square$ | $\square$ | $\square$ | $\square$ | $\square$    | $\square$    | $\square$    | $\square$ | $\checkmark$ | $\square$ |  |   |   |
| input o          | stangs                | User No.6                                | $\square$        | $\checkmark$ | $\square$          | $\square$      | $\square$      | $\square$   | $\square$ | $\square$ | $\square$ | $\square$ | $\square$    | $\square$    | $\checkmark$ | $\square$ | $\square$    | $\square$ |  |   |   |
|                  | I Settings            | User No.7                                |                  | $\square$    |                    |                |                |             |           |           | $\square$ |           | $\square$    | $\square$    |              |           | $\square$    |           |  |   |   |
|                  | I Alarm Setting       | User No.8                                |                  |              |                    |                |                | $\square$   | $\square$ |           |           |           | $\square$    |              |              | $\square$ | $\square$    |           |  |   |   |
| (Ô) A            | l Settings            | User No.9                                |                  |              |                    |                |                |             | $\square$ | $\square$ |           |           | $\square$    | $\square$    |              | $\square$ | $\bowtie$    | $\square$ |  |   |   |
|                  | I Alarm Setting:      |                                          |                  |              |                    |                |                |             |           |           |           |           |              | Rea          | ad           | Í         | Write        |           |  |   |   |
| 🖨 - 🧑 Timer 9    | ettings               | Nata                                     |                  |              |                    |                |                |             |           |           |           |           |              |              |              |           |              |           |  |   |   |
|                  | our Timer             | 1. Check means s                         | end SI           | MS c         | or dial            | the c          | orres          | pond        | ing u     | iser nur  | nber w    | hen th    | e DI c       | hanne        | el is tri    | ggere     | d;           |           |  |   |   |
|                  | eriodic Timer         | 2. When selecting<br>if there is no answ | alarm<br>wer, it | will c       | ling, e<br>lial th | ach n<br>e nex | umbe<br>t user | er can<br>; | be o      | dialed to | or up to  | o 20 si   | econd        | s,           |              |           |              |           |  |   |   |
|                  |                       |                                          |                  |              |                    |                |                |             |           |           |           |           |              |              |              |           |              |           |  |   |   |
| E Logic T        | rigger                |                                          |                  |              |                    |                |                |             |           |           |           |           |              |              |              |           |              |           |  |   |   |
|                  | ogic Trigger          |                                          |                  |              |                    |                |                |             |           |           |           |           |              |              |              |           |              |           |  |   |   |

# 4.6.3 AI Setting

Analog input can be used for temperature monitoring, current monitoring, voltage monitoring, power factor monitoring, water level monitoring, pressure monitoring, environmental monitoring, wind speed monitoring, etc. Users can set high and low limit alarm thresholds and restore alarms according to needs. When the limit is exceeded or recovered, personalized notifications can be set to specific users.

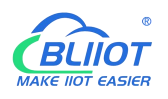

This device features 6 analog input, 12-bit resolution, 200ms sampling frequency, and supports 0-5V, 0-20mA, 4-20mA output sensors. It can be flexibly combined for measurement and monitoring of various different applications. Such as three-phase current and voltage monitoring and so on. Note: Analog input type

There is DIP switch on the device, switch to mA or V type according to the output type of the transmitter.

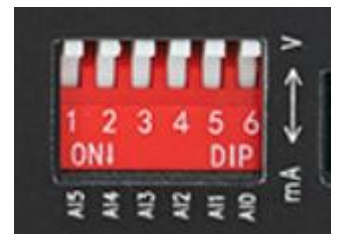

- 2) The input type you choose in the configuration software should be the same as the DIP switch
- 3) For information on measuring ranges, please refer to transmitter specification

The device features 1 temperature & humidity sensor input for monitoring onsite environment, the sensor model is AM230x/AM240x, temperatures range from -40°C to 80°C, with a 0.5°C accuracy, humidity range from 0 to 100RH%, with a 3% accuracy;

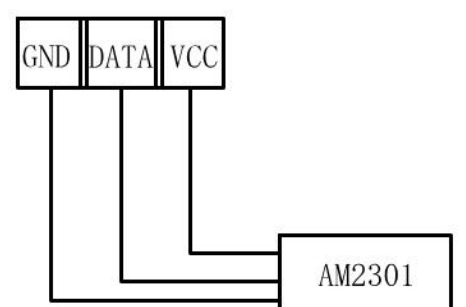

| S2/2-RTU Cellular IoT RTU Configur Load Config. File Export conf                             | fig. file                    | ware V3.2.0                                   | <b>()</b> R               | leboot  🛐 He                                             | q                |                                     |                             |                |         |         |                   |            |              |       | ×   |
|----------------------------------------------------------------------------------------------|------------------------------|-----------------------------------------------|---------------------------|----------------------------------------------------------|------------------|-------------------------------------|-----------------------------|----------------|---------|---------|-------------------|------------|--------------|-------|-----|
| Other Settings                                                                               | Al Setti                     | Input                                         |                           | High Alarm                                               | Low Alarm        | Recovery                            | Max Rang                    | e Min Range    | Current | Upper / | Alarm Lower Alarn | n Recovery | Confirm Time | Sound | 24h |
| Alarm Numbers                                                                                | AIO                          | Disable                                       | ~                         |                                                          |                  |                                     | 0                           | 0              | 0       | 0       | 0                 |            | 2            |       |     |
|                                                                                              | AI1                          | Disable                                       |                           |                                                          |                  |                                     | 0                           | 0              | 0       | 0       | 0                 |            | 2            |       |     |
| Output Settings                                                                              | AI2                          | 0~5V<br>0~20mA                                |                           |                                                          |                  |                                     | 0                           | 0              | 0       | 0       | 0                 |            | 2            |       |     |
| Relay Settings                                                                               | AI3                          | 4~20mA                                        |                           |                                                          |                  |                                     | 0                           | 0              | 0       | 0       | 0                 |            | 2            |       |     |
| Access Control Setting                                                                       | AI4                          | Disable                                       | ~                         |                                                          |                  |                                     | 0                           | 0              | 0       | 0       | 0                 |            | 2            |       |     |
|                                                                                              | A15                          | Disable                                       | ~                         |                                                          |                  |                                     | 0                           | 0              | 0       | 0       | 0                 |            | 2            |       |     |
| Access Control S                                                                             | Temp                         | Disable                                       | ~                         |                                                          |                  |                                     | 80                          | -40            | 0       | 0       | 0                 |            | 2            |       |     |
| Input Settings                                                                               | Hum                          | Disable                                       | ~                         |                                                          |                  |                                     | 100                         | 0              | 0       | 0       | 0                 |            | 2            |       |     |
| O I Settings     DI Alarm Setting     Al Settings     Al Alarm Setting:     O Timer Settings | Note<br>1.Da<br>2.Co<br>3.Co | e:<br>ta range: 6<br>nfirmation<br>nfirmation | digits<br>time,<br>time r | s, with 4 integers<br>audible, 24-hour<br>range: 0-9999. | and 2 decimals ( | (-9999.99 to 999<br>time, and sendi | 19.99).<br>ing times are tl | e same as DIN. | Read Cu | rrent   | Read              | Write      | ]            |       |     |

No need to set [High alarm], [Low alarm], [Recovery], when device connect to cloud platform.

| Al setting |                                  |         |  |  |  |  |  |  |  |  |
|------------|----------------------------------|---------|--|--|--|--|--|--|--|--|
| ltem       | Description                      | Default |  |  |  |  |  |  |  |  |
| Input      | Disable: Do not use this channel | Dischlo |  |  |  |  |  |  |  |  |
| input      | Enable: Use this channel         | Disable |  |  |  |  |  |  |  |  |

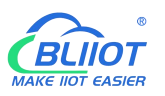

|              | 0~5V: Connect sensors with 0-5V output             |         |
|--------------|----------------------------------------------------|---------|
|              | 0~20mA: Connect sensors with 0~20mA output         |         |
|              | 4~20mA: Connect sensors with 4~20mA output         |         |
| High clorm   | The text message sent to authorized numbers        | Empty   |
|              | when current value higher than upper limit         |         |
| Low clorm    | The text message sent to authorized numbers        | Empty   |
|              | when current value lower than lower limit          |         |
| Pagayany     | The text message sent to authorized numbers        | Empty   |
| Recovery     | when current value return to normal                |         |
| Max range    | The maximum measuring range of the sensor          | Empty   |
| Min range    | The minimum measuring range of the sensor          | Empty   |
|              | Refer to the current real value, such as the       |         |
| Current      | pressure is xxxPa, or the temperature is xxx°C and |         |
|              | other specific values.                             |         |
| Linner elerm | When the current value exceeds the upper limit of  | Empty   |
|              | the alarm, an alarm will be triggered;             | Епріу   |
|              | When the current value is lower than the alarm     | Empty   |
| LOW alarm    | lower limit value, an alarm will be triggered;     | Епріу   |
| Pagayany     | When the value returns to the normal range, a text | Unahaak |
| Recovery     | message will be sent to authorized numbers         | Uncheck |
| Confirm time | When the abnormal event last more than this        | 1       |
| Commune      | period, it will be treated as a true alarm.        | I       |
| Sound        | When DO1 set as Siren, DO1 will be closed when     | Unchock |
| Sound        | the alarm occurs                                   | Uncheck |
| 246-         | Alarm will be triggered no matter RTU is in Arm or | Uncheck |
| 2711         | Disarm mode                                        | UNCHECK |

# 4.6.4 Al Alarm Settings

Users can authorize a certain person to receive alarm

When device connect to cloud platform, it may be frequently offline due to sending text message, receiving text message and dialing.

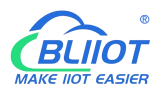

| 🕯 \$272-RTU Cellular IoT RTU Configuration Software V3.2.0 |           |           |           |           |           |              |           | - 1               | ×   |           |           |           |           |           |           |                                           |  |
|------------------------------------------------------------|-----------|-----------|-----------|-----------|-----------|--------------|-----------|-------------------|-----|-----------|-----------|-----------|-----------|-----------|-----------|-------------------------------------------|--|
| 🗲 Load Config. File 🛛 Export config. file 📑 Reset          | C         | Reb       | oot       | 2         | lelp      |              |           |                   |     |           |           |           |           |           |           |                                           |  |
| Parameter Settin ^ Al Settings ×                           | 1         | Al Ala    | irm Se    | etting    | s 🗡       |              |           |                   |     |           |           |           |           |           |           |                                           |  |
| Other Settings                                             |           |           | Anal      | og in     | put a     | larm         | SMS       |                   |     |           | Ana       | log i     | nput a    | alarm     | diali     | g                                         |  |
| Alarm Numbers Analog chan                                  | nel       | 1         | 2         | 3         | 4         | 5            | т         | н                 | D   | 1         | 2         | 3         | 4         | 5         | т         | н                                         |  |
| Output Settings User No.0                                  | $\square$ | $\square$ | $\square$ | $\square$ | $\square$ | $\square$    | $\square$ |                   | 3   | $\square$ | $\square$ | $\square$ | $\square$ | $\square$ | $\square$ |                                           |  |
| Relay Settings User No.1                                   |           | $\square$ | $\square$ |           | $\square$ | $\square$    |           |                   | 3   | $\square$ | $\square$ | $\square$ | $\square$ |           | $\square$ |                                           |  |
| User No.2                                                  |           |           |           |           |           | $\square$    |           |                   | 3   |           |           |           |           |           |           |                                           |  |
| User No.3                                                  |           |           |           |           |           | $\square$    |           |                   | 3   | $\square$ | $\square$ |           |           |           |           |                                           |  |
| Access Control S User No.4                                 | $\square$ | $\square$ | $\square$ |           |           | $\checkmark$ |           |                   | 3   | $\square$ | $\square$ | $\square$ | $\square$ |           |           |                                           |  |
| Input Settings User No.5                                   |           |           | $\square$ |           |           | $\square$    |           |                   | 3   |           | $\square$ |           | $\square$ |           |           |                                           |  |
| DI Settings User No.6                                      |           |           | $\square$ |           |           | $\square$    |           |                   | 3   |           |           |           |           |           | $\square$ |                                           |  |
| User No.7                                                  |           |           |           |           |           |              |           |                   | 2   |           |           |           |           |           |           |                                           |  |
| User No.8                                                  |           |           |           |           |           |              |           |                   |     |           |           |           |           |           |           |                                           |  |
| User No.9                                                  | $\square$ |           | $\square$ | $\square$ |           | $\bowtie$    | $\square$ |                   | 1   | $\square$ | $\bowtie$ |           | $\bowtie$ | $\square$ |           |                                           |  |
| AI Alarm Setting                                           |           |           |           |           |           |              |           |                   |     | -         | Rea       | н         | T T       | V         | Vrite     |                                           |  |
| Timer Settings                                             |           |           |           |           |           |              |           |                   |     | -         |           |           |           |           |           |                                           |  |
|                                                            | ate s     | endir     | ng SM     | IS or     | dialin    | g the        | corre     | sponding user nu  | mb  | er wh     | nen th    | e cor     | respo     | nding     | AI ch     | nnel is triggered;                        |  |
| Periodic Timer 2. When selectin                            | g ala     | rm d      | ialing,   | each      | num       | ber ca       | in be     | dialed for a maxi | mur | m of      | 20 se     | cond      | . If th   | ere is    | no an     | wer, the next user number will be dialed. |  |
|                                                            |           |           |           |           |           |              |           |                   |     |           |           |           |           |           |           |                                           |  |
|                                                            |           |           |           |           |           |              |           |                   |     |           |           |           |           |           |           |                                           |  |

#### 4.7 Timer Setting

The device is able to perform certain actions automatically at a preset time, which can effectively reduce human participation and greatly improve efficiency. For example, turn on the water pump regularly, discharge sewage regularly, start the exhaust fan regularly, switch equipment on and off at regular intervals, and so on.

In addition, this device supports a variety of timing functions, which can meet the application requirements of most places. For example, it can perform certain actions according to a certain time every day and every week, and start from a certain preset time point. Interval a certain preset time, and then execute a certain action periodically, a total of 10 timing events can be set.

#### 1) Hour Timer

| Lontig. Hie 🔶 Export con | tig. tile        | Reset U   | Rebo | ot 👔 H | lelp   |     |      |        |   |  |  |
|--------------------------|------------------|-----------|------|--------|--------|-----|------|--------|---|--|--|
| - Parameter Settin ^     | Hour Tim         | ner 🔀     |      |        |        |     |      |        |   |  |  |
| Other Settings           | Daily Tim        | ner       |      |        |        |     |      |        |   |  |  |
| Alarm Numbers            |                  | Weekly    |      | Hou    | ır     | Mir | nute | Action |   |  |  |
| Output Sattings          | 🗆 <mark>1</mark> | Sunday    | ~    | 00     | ~      | 00  | ~    | Reboot | ~ |  |  |
| Couput settings          | 2                | Sunday    |      | 00     | ~      | 00  | ~    | Reboot | ~ |  |  |
| Relay Settings           | 3                | Tuesday   |      | 00     | ~      | 00  | ~    | Reboot | ~ |  |  |
| Access Control Setting   | 4                | Wednesday | 1    | 00     | ~      | 00  | ~    | Reboot | ~ |  |  |
| Access Control S         | 5                | Friday    |      | 00     | ~      | 00  | ~    | Reboot | ~ |  |  |
| Input Settings           | 6                | Saturday  |      | 00     | ~      | 00  | ~    | Reboot | ~ |  |  |
| DI Settings              | 7                | Sunday    | ~    | 00     | ~      | 00  | ~    | Reboot | ~ |  |  |
| a brockings              | 8                | Sunday    | ~    | 00     | ~      | 00  | ~    | Reboot | ~ |  |  |
| DI Alarm Setting         | 9                | Sunday    | ~    | 00     | $\sim$ | 00  | ~    | Reboot | ~ |  |  |
| Al Settings              | 🗌 10             | Sunday    | ~    | 00     | ~      | 00  | ~    | Reboot | ~ |  |  |
| Al Alarm Setting         |                  |           |      |        |        |     |      | Pand   |   |  |  |
| Timer Settings           |                  |           |      |        |        |     |      |        |   |  |  |
| Hour Timer               |                  |           |      |        |        |     |      |        |   |  |  |
|                          |                  |           |      |        |        |     |      |        |   |  |  |
|                          |                  |           |      |        |        |     |      |        |   |  |  |

|      | Hour Timer  |         |
|------|-------------|---------|
| Item | Description | Default |

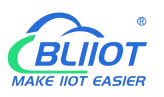

#### Cellular IoT M2M RTU --- S272/S274/S275

| 1-10   | Represents timers 1-10                   | Uncheck |
|--------|------------------------------------------|---------|
| Weekly | Monday to Sunday or Everyday             |         |
| Hour   | Specific hour                            |         |
| Minute | Specific minute                          |         |
| Action | The action to be executed at preset time |         |

#### 2) Periodic Timer

| 🚧 S272-RTU Cellular IoT RTU Configur | ration Softwar   | re V3.2.0             |                    |                 |                          |                          |                       |  | -,- | ×   |
|--------------------------------------|------------------|-----------------------|--------------------|-----------------|--------------------------|--------------------------|-----------------------|--|-----|-----|
| Load Config. File Fixport conf       | fig. file 🌉      | Reset ① Reboo         | ot 🛐 Help          |                 |                          |                          |                       |  |     |     |
| Parameter Settin ``                  | Periodic I       | imer 🔼                |                    |                 |                          |                          |                       |  |     | - 1 |
|                                      | Periodic T       | imer                  |                    |                 |                          |                          |                       |  |     |     |
| Alarm Numbers                        | periodical       | ly auto upload GPI    | RS data 10         | (10-655         | 35 sec) 🗌 Enable/D       | isable                   |                       |  |     |     |
| Dutput Settings                      |                  | Weekly                | Hour               | Minute          | e Interval(s)            | Ac                       | tion                  |  |     |     |
| *                                    |                  | Sunday 🗸              | 00 ~               | 00              | ~ 0                      | Keboot                   | ~                     |  |     |     |
| Relay Settings                       | 2                | Sunday                | 00 ~               | 00              | ~ 0                      | Reboot                   | ~                     |  |     |     |
| Access Control Setting               | 3                | Tuesday               | 00 ~               | 00              | ~ 0                      | Reboot                   | ~                     |  |     |     |
| Access Control S                     | □ <mark>4</mark> | Wednesday<br>Thursday | 00 ~               | 00              | ~ 0                      | Reboot                   | ~                     |  |     |     |
| ~~                                   | 5                | Friday                | 00 ~               | 00              | ~ 0                      | Reboot                   | ~                     |  |     |     |
| Input Settings                       | 6                | Saturday              | 00 ~               | 00              | ~ 0                      | Reboot                   | ~                     |  |     |     |
|                                      | 7                | Everyday<br>Sunday V  | 00 ~               | 00              | ~ 0                      | Reboot                   | ~                     |  |     |     |
| - DI Alarm Setting                   | 8                | Sunday 🗸 🗸            | 00 ~               | 00              | ~ 0                      | Reboot                   | ~                     |  |     |     |
|                                      | 9                | Sunday 🗸 🗸 🗸          | 00 ~               | 00              | ~ 0                      | Reboot                   | ~                     |  |     |     |
| Al Alarm Setting:                    |                  |                       |                    |                 |                          |                          | -                     |  |     |     |
| E Timer Settings                     |                  |                       |                    |                 |                          | Read                     | Save                  |  |     |     |
| Hour Timer                           | Selecti          | ng this option sch    | edules periodic ex | ecution of spec | cified actions with a se | et interval, starting fi | rom a specified time. |  |     |     |
| Periodic Timer                       |                  |                       |                    |                 |                          |                          |                       |  |     |     |
| E Logic Trigger                      |                  |                       |                    |                 |                          |                          |                       |  |     |     |
| looir Triagor                        |                  |                       |                    |                 |                          |                          |                       |  |     |     |

| Periodic Timer    |                                                      |         |  |  |  |  |  |  |  |  |  |
|-------------------|------------------------------------------------------|---------|--|--|--|--|--|--|--|--|--|
| Item              | Description                                          | Default |  |  |  |  |  |  |  |  |  |
| Periodically auto | When 4G data transmission protocol is BLIIoT IoT     |         |  |  |  |  |  |  |  |  |  |
| upload GPRS       | RTU Protocol, enable periodically auto upload is the | 10      |  |  |  |  |  |  |  |  |  |
| data              | default. Unit: second                                |         |  |  |  |  |  |  |  |  |  |
| 1-9               | Represents timers 1-9                                | Uncheck |  |  |  |  |  |  |  |  |  |
| Weekly            | Monday to Sunday or Everyday                         |         |  |  |  |  |  |  |  |  |  |
| Hour              | Specific hour                                        |         |  |  |  |  |  |  |  |  |  |
| Minute            | Specific minute                                      |         |  |  |  |  |  |  |  |  |  |
| Action            | The action to be executed at preset time             |         |  |  |  |  |  |  |  |  |  |

#### 4.8 Logic Trigger Setting

Users can quickly set up to 40 automatic logic control functions, which can meet the automation control needs of most applications. It is automatically triggered according to preset conditions without human intervention, and the device automatically performs predetermined actions and notifies the user with text messages or network data. On the one hand, it saves time and reduces losses, on the

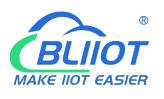

other hand, it improves work efficiency.

For example: it can be set to automatically start the exhaust cooling equipment when the temperature is too high, and automatically shut down the exhaust cooling equipment when the temperature recovers, or start the diesel generator when the current and voltage are low, and stop the diesel generator when the current and voltage are high, or turn off the water pump when the water pressure is high, start the water pump when the water pressure is low, and so on.

| S272-RTU Cellular IoT RTU Configu  | ration Software V3.2.0                                     |                                                                                                    | - 🗆 X |
|------------------------------------|------------------------------------------------------------|----------------------------------------------------------------------------------------------------|-------|
| 두 Load Config. File 🛛 🐳 Export con | nfig. file 📲 Reset 🛈 Reboot 🛐 Help                         |                                                                                                    |       |
| Parameter Settin ^                 | Periodic Timer 🗙 Logic Trigger 🔀                           |                                                                                                    |       |
| Other Settings                     | Event: Arm                                                 | ~                                                                                                    |       |
| Alarm Numbers                      | Execute action: All DO Close                               | ~ Add Delete                                                                                                    |       |
| Output Settings                    |                                                            |                                                                                                    |       |
| Relay Settings                     | Event                                                      | Action                                                                                                    |       |
| Access Control Setting             | DI1 Alarm of Pulse Interval<br>DI2 Alarm of Pulse Interval | DO1 Close                                                                                                    |       |
| Access Control S                   |                                                            |                                                                                                    |       |
| Input Settings                     |                                                            |                                                                                                    |       |
| DI Settings                        |                                                            |                                                                                                    |       |
| DI Alarm Setting                   |                                                            |                                                                                                    |       |
| Al Settings                        |                                                            |                                                                                                    |       |
| Al Alarm Setting:                  |                                                            |                                                                                                    |       |
| - Timer Settings                   |                                                            |                                                                                                    |       |
| Hour Timer                         |                                                            |                                                                                                    |       |
| Periodic Timer                     |                                                            |                                                                                                    |       |
| Eugic Trigger                      | Clear                                                      |                                                                                                    |       |
| Logic Trigger                      | Up to 40                                                   | 0 custom logic relationships can be compiled at most.                                                                                                    |       |
| RS485 Settings                     |                                                            | Read Write                                                                                                    |       |
| Serial Port Settin                 |                                                            | The three second second |       |
| Claus Information                  |                                                            |                                                                                                    |       |

| Logic trigger  |                                                         |  |  |  |
|----------------|---------------------------------------------------------|--|--|--|
| Item           | Description                                             |  |  |  |
| Event          | Including "Arm", "DIx trigger", "DIx recovery", "DIx    |  |  |  |
|                | alarm of pulse interval", "DIx alarm of total number of |  |  |  |
|                | pulse", "Alx high alarm", "Alx low alarm", "Alx         |  |  |  |
|                | recovery", "Temperature high alarm", "Temperature       |  |  |  |
|                | low alarm", "Temperature recovery", "Humidity high      |  |  |  |
|                | alarm", "Humidity low alarm", "Humidity recovery"       |  |  |  |
|                | Including "Reboot", "All DO close", "All DO open",      |  |  |  |
| Execute Action | "DO0 close", "DO0 open", "DO1 close", "DO1 open",       |  |  |  |
| Execute Action | "DO2 close", "DO2 open", "DO3 close", "DO3 open",       |  |  |  |
|                | "Open door", "Siren", "Arm", "Disarm", "GPRS online"    |  |  |  |
| Add            | Add selected settings                                   |  |  |  |
| Delete         | Delete selected settings                                |  |  |  |

Note: "x" in "DIx" means serial number of DI channel, range: 0-7; "x" in "AIx" means serial number of AI channel, range: 0-5

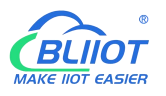

#### 4.9 Serial Port Settings

This chapter introduces the purpose and parameters of the RS485 serial port, including Modbus master, Modbus slave, and transparent transmission.

As Modbus master, S275 can be used to connect to expansion I/O module or read data from instruments, PLC and other devices;

As Modbus slave, S275 can be connected to HMI, PLC, and DSC for local data communication;

When serial port set as transparent transmission, the data of built-in I/O cannot be transmitted to the cloud platform via network. If you need this function, please choose other model like S475.

| 🍻 S272-RTU Cellular IoT RTU Configuration Software V                                                                                                    | 3.2.0                                                                      |                             |       |                |  | × |
|----------------------------------------------------------------------------------------------------|----------------------------------------------------------------------------|-----------------------------|-------|----------------|--|---|
| 🗲 Load Config. File 🛛 Export config. file 📑 Res                                                                                                    | et 🛈 Reboot 🔋 Help                                                         |                             |       |                |  |   |
| Parameter Settin ^ Serial Port Se                                                                                                    | ttings 🔀                                                                   |                             |       |                |  |   |
| Other Settings<br>RS485<br>Alarm Numbers                                                                                                    | ModBus RTU Slave                                                           | Polling Cycle               | 200   | (200~65535 ms) |  |   |
| Baud Rate                                                                                                    | 9600 ~                                                                     | Timeout Period              | 200   | (200~65535 ms) |  |   |
| Relay Settings Parity                                                                                                    | none v                                                                     | Comm Fail Confirmation Time | 60    | (0~65535 sec)  |  |   |
| Access Control Setting Stop Bits                                                                                                    | 1 ~                                                                        |                             |       |                |  |   |
| Access Control S     Note:     Input Settings     DI Settings     DI Settings     DI Alarm Setting     Al Alarm Setting     Al Alarm Setting     Al Control Control Contr | polling cycle cannot be less than 20<br>timeout period cannot be less than | 0ms. Read                   | Write |                |  |   |
|                                                                                                    |                                                                            |                             |       |                |  |   |

| Serial port    |                                                           |         |  |  |
|----------------|-----------------------------------------------------------|---------|--|--|
| Item           | Description                                               | Default |  |  |
| RS485          | Including "Disable", "ModBus RTU master", "ModBus         | Close   |  |  |
|                | RTU Slave" and "Transparent transmission"                 |         |  |  |
| Baud rate      | 1200, 2400, 4800, 9600, 19200, 38400, 57600,              |         |  |  |
|                | 115200                                                    | 9000    |  |  |
| Data bit       | 8                                                         | 8       |  |  |
| Parity bit     | rity bit none, even, odd                                  |         |  |  |
| Stop bit       | 1, 2                                                      | 1       |  |  |
| Polling cycle  | Interval time between two polling command(unit:ms)        | 200     |  |  |
|                | The longest time waited for slave to return data when     |         |  |  |
| Timeout period | master sent a command to slave(unit: ms).                 |         |  |  |
|                | If the waiting time longer than this time, the slave will |         |  |  |

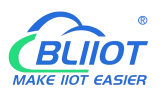

|                                                   | be considered as no response.                                                                                                    |    |
|---------------------------------------------------|----------------------------------------------------------------------------------------------------|----|
| Master/slave<br>communication<br>fail verify time | When master and slave communication fails many<br>times, the period of communication fail more than<br>this value, the slave will be regarded as lost, and a | 60 |
|                                                   | slave failure message will be sent.(unit:s)                                                                                                    |    |

Note: "Polling cycle", "Timeout period" and "Master/slave communication fail verify time" are only valid when the RS485 set as "Modbus RTU Master".

# 4.10 Modbus RTU Slave Settings

When RS485 serial port set as "Modbus RTU master", the device will actively poll the slave continuously according to the Modbus RTU protocol, and read the value of the register in the slave into the mapping area of the device for storage, so that the registers in the slave are mapped to the device, and the reading and writing of the mapped registers of the device will be directly transmitted to the slave via RS485 serial port.

There is a one-to-one correspondence between the address of the slave register and the address of the mapping register in this device, which is the list of mapping registers.

S275 can connect various slaves via serial port, and it supports up to 16 slave, expansion I/O module can be connected to the device.

For example, S275 connect to M series Ethernet I/O module to expanding the number of DI, DO, AI, AO, and PT100 input, or connect to the power monitoring module to read the current, voltage, and power of the three-phase power, or connect to the UPS power supply for data monitoring, etc.

# 4.10.1 Slave Mapping Table

Users can add, modify, and delete slave. After entering the slave mapping table, please read the mapped slave information first to prevent new slaves from overwriting the previous slave. To edit a slave, just select a line and click the right mouse button to complete operations such as deletion, addition, and parameter modification.

1) Add slave
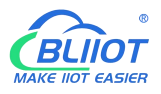

| Daramatar Sattin ^     | Slave Mapping Ta                        | ble 🗙                          |                  |                               |                    |                                     |                                   |
|------------------------|-----------------------------------------|--------------------------------|------------------|-------------------------------|--------------------|-------------------------------------|-----------------------------------|
|                        | No. Slave Address                       | Data Type                      | Function Code    | Slave Register Start Address  | Number of Readings | Local Mapped Register Start Address | Local Mapped Register End Address |
| Other Settings         | 1                                       | Add SI                         | ave Device       |                               |                    |                                     |                                   |
| Alarm Numbers          | 2                                       | Edit Sl                        | ave Device       |                               |                    |                                     |                                   |
| Output Settings        | 3                                       | Test W                         | rite Instruction |                               |                    |                                     |                                   |
| Relay Settings         | 5                                       | Delete                         | Slave Device     |                               |                    |                                     |                                   |
| Access Control Setting | 6                                       | Clear                          | Display          |                               |                    |                                     |                                   |
| Access control setting | 7                                       | cicure                         | Jispidy          |                               |                    |                                     |                                   |
| Access Control S       | 8                                       |                                |                  |                               |                    |                                     |                                   |
| Input Settings         | 10                                      |                                |                  |                               |                    |                                     |                                   |
| DI Settings            | 11                                      |                                |                  |                               |                    |                                     |                                   |
|                        | 12                                      |                                |                  |                               |                    |                                     |                                   |
| DI Alarm Setting       | 13                                      |                                |                  |                               |                    |                                     |                                   |
|                        | 14                                      |                                |                  |                               |                    |                                     |                                   |
| AI Alarm Setting:      | 16                                      |                                |                  |                               |                    |                                     |                                   |
| Timer Settings         |                                         |                                |                  |                               |                    |                                     |                                   |
|                        |                                         |                                |                  |                               |                    |                                     |                                   |
| Hour Timer             |                                         |                                |                  |                               |                    |                                     |                                   |
|                        |                                         |                                |                  |                               |                    |                                     |                                   |
| Logic Trigger          |                                         |                                |                  | Delete All                    | Read Write         |                                     |                                   |
|                        |                                         |                                |                  |                               |                    |                                     |                                   |
|                        | Note:                                   |                                |                  |                               |                    |                                     |                                   |
| RS485 Settings         | 1.Before adding a<br>2.Selecting an emp | device,please<br>tv row allows | adding a mapp    | read the mapping device list. |                    |                                     |                                   |
| - ( Serial Port Settin | 3.Up to 16 devices                      | can be adde                    | d 3              | , 3                           |                    |                                     |                                   |
| Slave Information      |                                         |                                |                  |                               |                    |                                     |                                   |
| Slave Mapping T        | Holding Register C                      | ontrol Instrue                 | tion 06 Instru   | cti v Modify                  |                    |                                     |                                   |
| Slave Mapping 1        |                                         |                                |                  |                               |                    |                                     |                                   |

### Right-click to Add Slave

| No.                       | 1    |        |
|---------------------------|------|--------|
| lave Address(Range 1~254) |      |        |
| Data Type                 | Bool | ~      |
| Function Code             | 01   | ~      |
| Register start address    |      |        |
| Registers quantity        |      |        |
| Mapping start address     | 64   | $\sim$ |

|                | Add slave                                            |         |
|----------------|------------------------------------------------------|---------|
| Item           | Description                                          | Default |
| Slave address  | Slave address range: 1-247                           | Empty   |
| Data type      | Bool, 16 bit, 32bit, 64bit                           | Bool    |
| Function code  | 01, 02, 03, 04, 15, 16                               | Empty   |
| Register start | Register start address for reading and writing slave | Empty   |
| address        | data                                                 | Empty   |
| Register       | The number of alove data                             | Empty   |
| quantity       |                                                      | Empty   |

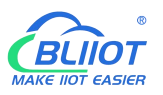

| Mapping start | The start address of slave register start address    | Emerts ( |
|---------------|------------------------------------------------------|----------|
| address       | which mapped to the device register map area.        | Empty    |
| Mapping end   | Calculate the end mapping address according to start | Empty    |
| address       | address and reading data quantity                    | Empty    |

## 2) Edit slave

| 5                                     | No. Slave   | Address    | Data Type     | Function Code   | Slave Regi  | ster Start Address  | Number | of Readings | Local Mapped Register Start Address | Local Mapped Register End Add |
|---------------------------------------|-------------|------------|---------------|-----------------|-------------|---------------------|--------|-------------|-------------------------------------|-------------------------------|
| Other Settings                        | 1           | 1          | Bool          | 1               |             | 1                   |        | 1           | 64                                  | 64                            |
| Alarm Numbers                         | 2           | 1          | 16bits        | 3               |             | Add Slave Device    |        | 1           | 20000                               | 20000                         |
| tout Settings                         | 3           |            |               |                 |             | Edit Slave Device   |        |             |                                     |                               |
| a a a a a a a a a a a a a a a a a a a | 4           |            |               |                 |             | Test Write Instruc  | tion   | -           |                                     |                               |
| Relay Settings                        | 5           |            |               |                 |             | Delete Slave Devi   | e      | -           |                                     |                               |
| ess Control Setting                   | 7           |            |               |                 |             | Clear Display       |        | -           |                                     |                               |
| Access Control S                      | 8           |            |               |                 |             | Clear Display       |        |             |                                     |                               |
|                                       | 9           |            |               |                 |             |                     |        |             |                                     |                               |
| Settings                              | 10          |            |               |                 |             |                     |        |             |                                     |                               |
| DI Settings                           | 11          |            |               |                 |             |                     |        |             |                                     |                               |
| DI Alarm Satting                      | 12          |            |               |                 |             |                     |        |             |                                     |                               |
| Di Alarin Setung                      | 13          |            |               |                 |             |                     |        |             |                                     |                               |
| AI Settings                           | 14          |            |               |                 |             |                     |        |             |                                     |                               |
| Al Alarm Setting:                     | 15          |            |               |                 |             |                     |        |             |                                     |                               |
|                                       | 10          |            |               |                 |             |                     |        |             |                                     |                               |
| settings                              |             |            |               |                 |             |                     |        |             |                                     |                               |
| Hour Timer                            |             |            |               |                 |             |                     |        |             |                                     |                               |
| Periodic Timer                        |             |            |               |                 |             |                     |        |             |                                     |                               |
|                                       |             |            |               |                 |             |                     |        |             |                                     |                               |
| c Ingger                              |             |            |               |                 | L           | Delete All          | Read   | Write       |                                     |                               |
| Logic Trigger                         |             |            |               |                 |             |                     |        |             |                                     |                               |
| 85 Settings                           | 1.Before a  | dding a d  | evice, please | click "Read" to | read the m  | apping device list. |        |             |                                     |                               |
|                                       | 2.Selecting | an empt    | y row allows  | adding a mapp   | ed device b | y right-clicking    |        |             |                                     |                               |
| Serial Port Settin                    | 3.Up to 16  | devices    | can be adde   | d               |             |                     |        |             |                                     |                               |
| e Information                         |             |            |               |                 |             |                     |        |             |                                     |                               |
| Slave Mapping T                       | Holding Re  | egister Co | ontrol Instru | tion 06 Instruc | ti ~        | Modify              |        |             |                                     |                               |
| since mapping i                       | Coil Contro | ol Instruc | tion          | 05 Instrue      | ti v        | Modify              |        |             |                                     |                               |
| Mapped Registe                        |             |            |               |                 |             |                     |        |             |                                     |                               |
| ne .                                  |             |            |               |                 |             |                     |        |             |                                     |                               |

| Address Mapping | Channel<br>Name | Data Type   | Input<br>Type | Alarm<br>Verify Time | Alarm SMS<br>Content | Recovery<br>SMS Content | Enable<br>Recovery SMS | Relay0 | Relay1 | Relay2 | Relay3 | Enable |
|-----------------|-----------------|-------------|---------------|----------------------|----------------------|-------------------------|------------------------|--------|--------|--------|--------|--------|
| 64              | Tag64           | DATA_BOOL ~ | N0 ~          | 2                    |                      |                         |                        |        |        |        |        |        |

| 🛃 Slave Edito      | )F              |                |       |                      |                   |                  |                           |                          |                         |                        |        | $\times$ |
|--------------------|-----------------|----------------|-------|----------------------|-------------------|------------------|---------------------------|--------------------------|-------------------------|------------------------|--------|----------|
| Address<br>Mapping | Channel<br>Name | Data Type      | Ratio | Alarm<br>Verify Time | Threshold<br>high | Threshold<br>low | High Alarm<br>SMS Content | Low Alarm<br>SMS Content | Recovery<br>SMS Content | Enable<br>Recovery SMS | Relay0 | Relay    |
| 20000              | Int20000        | DATA_SIGNED_AB | 1     | 2                    | 0                 | 0                |                           |                          |                         |                        |        |          |
|                    |                 |                |       |                      |                   |                  |                           |                          |                         |                        |        |          |
|                    |                 |                |       |                      |                   |                  |                           |                          |                         |                        |        |          |

|              | Edit slave                                         |         |
|--------------|----------------------------------------------------|---------|
| Item         | Description                                        | Default |
| Address      | The device mapping address corresponding to the    |         |
| mapping      | slave register                                     |         |
|              | "Channel name + Alarm content" include in the text |         |
| Channel name | message sent to authorized number when             |         |
|              | alarm/recovery                                     |         |

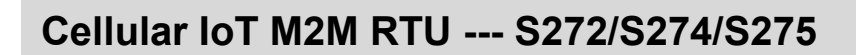

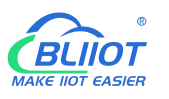

|                        | Bool                                                  |                  |
|------------------------|-------------------------------------------------------|------------------|
|                        | It has been selected as a Boolean type when adding    | Pool             |
|                        | a slave                                               | DOOI             |
| Data type              | • 16bit/32bit/64bit                                   |                  |
|                        | According to the type of data point selected from the |                  |
|                        | slave, the letter ABCDEFGH indicates the sorting of   | GП               |
|                        | the data in the slave register                        |                  |
| la a cita te va a      | • NO: The normal state is normally open (0)           | NO               |
| прит туре              | • NC: The normal state is normally closed (1)         | NU               |
|                        | The data in the mapping address will be multiplied    |                  |
|                        | by this ratio, and the multiplied value will be       |                  |
|                        | compared with the upper limit value and the lower     |                  |
|                        | limit value. If the threshold value is exceeded, an   |                  |
| Ratio                  | alarm will be triggered, and the alarm content and    | 1                |
|                        | the current value will be sent to the authorized      |                  |
|                        | number. The data of the mapped address will not be    |                  |
|                        | multiplied by this ratio when it is collected by 4G   |                  |
|                        | When the abnormal event last more than this           |                  |
| Alarm verify time      | period, alarm will be triggered, and text message     | 2                |
|                        | sent to authorized number                             |                  |
|                        | If value of the mapped address data multiplied by     |                  |
| Thus she ld high       | the ratio higher than this value, when alarm occurs,  | <b>F</b> ucution |
| i nresnola nign        | the "channel name" + "high limit alarm SMS            | Empty            |
|                        | content" will be sent to the authorized number        |                  |
|                        | If value of the mapped address data multiplied by     |                  |
| Thus sheld low         | the ratio lower than this value, when alarm occurs,   | <b>F</b> uents i |
| Threshold low          | the "channel name" + "low limit alarm SMS content"    | Етріу            |
|                        | will be sent to the authorized number                 |                  |
| Lligh alogn CMC        | When the high limit alarm occurs, "channel name" +    |                  |
| High alarm SIVIS       | this SMS content will be sent to the authorized       | Empty            |
| content                | number.                                               |                  |
|                        | When the low limit alarm occurs, "channel name" +     |                  |
| Low alarm SIVIS        | this SMS content will be sent to the authorized       | Empty            |
| content                | number.                                               |                  |
| Alarm SMS              | When alarm occurs, "channel name" + this SMS          | Empty            |
| content                | content will be sent to the authorized number.        | Епірту           |
| Recovery SMS           | When alarm restored, "channel name" + this SMS        | Empty            |
| content                | content will be sent to the authorized number.        | Empty            |
| Enable recovery<br>SMS | Text message will be sent when alarm restored         | Uncheck          |

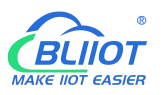

| Relay0 | First relay will close when alarm occurs  | Uncheck |
|--------|-------------------------------------------|---------|
| Relay1 | Second relay will close when alarm occurs | Uncheck |
| Relay2 | Third relay will close when alarm occurs  | Uncheck |
| Relay3 | Fourth relay will close when alarm occurs | Uncheck |
| Enable | Enable alarm function                     | Uncheck |

Note: Check "slave alarm" in "alarm numbers settings" page to enable the slave alarm function

# 4.10.2 Mapped Register Data

Click "Mapped Reister Data" to view the value of the current slave

| DO O                                                                                                    | Slave Mapping List × Map   | ing Register 🔼               | 000' ·                       | 0171 ·                     |                            |
|----------------------------------------------------------------------------------------------------|----------------------------|------------------------------|------------------------------|----------------------------|----------------------------|
| - Jaar                                                                                                    | Boolean                    | 16Bit                        | 32Bit                        | 64Bit                      |                            |
| Access Control                                                                                                    | Register No. Current Value | Register No. Current Value ^ | Register No. Current Value 🔨 | Register No. Current Value |                            |
| Arress                                                                                                    | 64                         | 20000                        | 20128                        | 20256                      |                            |
|                                                                                                    | 65                         | 20001                        | 20130                        | 20260                      |                            |
| Input Setting                                                                                                    | 66                         | 20002                        | 20132                        | 20264                      |                            |
| and and a second second s                                                                                                    | 67                         | 20003                        | 20134                        | 20268                      |                            |
| DI Setting                                                                                                    | 68                         | 20004                        | 20136                        | 20272                      | 2 🗌 Regular inquir         |
| 300                                                                                                    | 69                         | 20005                        | 20138                        | 20276                      | Seconds, minimum 2 seconds |
| DI Alarm                                                                                                    | 70                         | 20006                        | 20140                        | 20280                      |                            |
| 300                                                                                                    | 71                         | 20007                        | 20142                        | 20284                      | Kead                       |
| AL Setting                                                                                                    | 72                         | 20008                        | 20144                        | 20288                      |                            |
| Sec                                                                                                    | 73                         | 20009                        | 20146                        | 20292                      | Notice:                    |
| Al Alarm                                                                                                    | 74                         | 20010                        | 20148                        | 20296                      | 1. Before reading data,    |
|                                                                                                    | 75                         | 20011                        | 20150                        | 20300                      | pls read slave list        |
| Timer Setting                                                                                                    | 76                         | 20012                        | 20152                        | 20304                      | first then it can disnl    |
| - Inner Setting                                                                                                    | 77                         | 20013                        | 20154                        | 20308                      | correct value              |
| A Hour Timor                                                                                                    | 78                         | 20014                        | 20156                        | 20312                      |                            |
| riour rimer                                                                                                    | 79                         | 20015                        | 20158                        | 20316                      |                            |
| Pariadis Timer                                                                                                    | 80                         | 20016                        | 20160                        | 20320                      |                            |
| Periodic Timer                                                                                                    | 81                         | 20017                        | 20162                        | 20324                      |                            |
| Link Trigger Setting                                                                                                    | 82                         | 20018                        | 20164                        | 20328                      |                            |
| Link Trigger Setting                                                                                                    | 83                         | 20019                        | 20166                        | 20332                      |                            |
| Contab Trians                                                                                                    | 84                         | 20020                        | 20168                        | 20336                      |                            |
| Link Trigger                                                                                                    | 85                         | 20021                        | 20170                        | 20340                      |                            |
| and the second                                                                                                    | 86                         | 20022                        | 20172                        | 20344                      |                            |
| RS485 Setting                                                                                                    | 87                         | 20023                        | 20174                        | 20348                      |                            |
|                                                                                                    | 88                         | 20024                        | 20176                        | 20352                      |                            |
| Serial Port                                                                                                    | 89                         | 20025                        | 20178                        | 20356                      |                            |
|                                                                                                    | 90                         | 20026                        | 20180                        | 20360                      |                            |
| Slave Setting                                                                                                    | 91                         | 20027                        | 20182                        | 20364                      |                            |
|                                                                                                    | 92                         | 20028                        | 20184                        | 20368                      |                            |
| Slave Mapping L                                                                                                    | 93                         | 20029                        | 20186                        | 20372                      |                            |
| 5 million 1 million 1 mill | 94                         | 20030                        | 20188                        | 20376                      |                            |
| Mapping Registe                                                                                                    | 95                         | 20031                        | 20190                        | 20380                      |                            |
|                                                                                                    | 96                         | 20032                        | 20192                        | 20384                      |                            |
| Cloud Platform Setting                                                                                                    | 97                         | 20033                        | 20194                        | 20388                      |                            |
|                                                                                                    | 98                         | 20034                        | 20196                        | 20392                      |                            |
| Cellular Network                                                                                                    | 99                         | 20035                        | 20198                        | 20396                      |                            |
| 2                                                                                                    | 100                        | 20036                        | 20200                        | 20400                      |                            |
| Historical Record                                                                                                    | 101                        | 20037                        | 20202                        | 20404                      |                            |
|                                                                                                    | 102                        | 20038                        | 20204                        | 20408                      |                            |
|                                                                                                    | 103                        | 20039                        | 20206                        | 20412                      |                            |
| ~                                                                                                    | 100                        |                              |                              | LOTIL V                    |                            |

Note: If you want to view the current value of the slave, you need to click the [Read] button in the [Slave Mapping Table], first read the slave configuration information to the configuration software, and then go to the [Mapped Register Data] page to view the current value of the slave.

# 4.11 Cellular Network Settings

If you want to use BLIIoT platform, please contact BLIIoT sales person to get Login message/Client ID.

Note:

- 1, Click the "Write" button to saving parameters in device;
- 2, When configuration is complete, power OFF the device;
- 4, At last, reboot the device, then the device will enter into normal running mode.

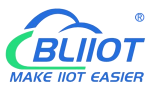

| out Settings            | Cellular Network | Settings 🔀     |   |                              |                            |            |                       |                   |                      |             |
|-------------------------|------------------|----------------|---|------------------------------|----------------------------|------------|-----------------------|-------------------|----------------------|-------------|
| Relay Settings          | Bei              | Lai Cloud V3.I | 0 | BeiLai Cloud<br>V2.0(Modbus) | BeiLai Cloud<br>V2.0(MQTT) |            | Huawei Cloud          | Ali Cloud         | Other                |             |
| Access Control Settings | Methods          | Disable        |   | ~                            |                            |            | Server 1 IP/DNS       | modbusrtu.kp      | tu.com               | (Max60)     |
| t Settings              | Connection       | TCP            |   | ~                            |                            |            | Port                  | 4000              | (0-65535)            |             |
| DI Settings             | ΔΡΝ              |                |   |                              | (Max60)                    |            | Server 2 IP/DNS       |                   |                      | (Max60)     |
| DI Alarm Settings       | APN username     | . [            |   |                              | (May60)                    |            | Port                  | 0                 | (0-65535)            |             |
| AI Settings             | APN parrieon     | 4              |   |                              | (Max60)                    |            | Heartbeat time        | 60                | (10-65535 sec)       |             |
| AI Alarm Settings       | Arti passwor     |                |   |                              | ((112,00))                 |            | Resend times.         | 3                 | ✓ (1-9)              |             |
| er Settings             |                  |                |   | R                            | econnection tin            | ne when th | e server has no data. | 600               | (120-65535 sec)      |             |
| Hour Timer              |                  |                |   |                              |                            |            | MQTT Settings         |                   |                      |             |
| Periodic Timer          | Login Msg        | ASCII          | ~ |                              | (                          | Max60)     | Subscrib              | be                |                      |             |
| c Trigger               | Login ACK Msg    | ASCII          | ~ |                              |                            | Max60)     | Public                |                   |                      |             |
| Logic Trigger           | Logout Msg       | ASCII          |   |                              |                            | Max60)     | MQTT Device           | e ID              |                      |             |
| 35 Settings             | Heartbeat Msg    | ASCII          |   | req                          |                            | Max60)     | MQTT usern            | ame               |                      |             |
| Serial Port Settings    | Heartbeat ACK N  | ASCII          |   | res                          |                            | Max60)     | MQTT passv            | vord              |                      |             |
| e Information           | Login Msg poli   | 5y             |   |                              |                            |            | Publish interva       | l (s) 10          | (10-65535秒)          |             |
| Slave Mapping Table     | At login         |                |   |                              |                            |            |                       | MQTT data r       | etransmission 🗌 Ena  | ble/Disable |
| Mapped Register Data    |                  |                |   |                              |                            |            | Note: This setting    | g is only require | d when using the MQT | T protocol. |
| d Platform Settings     | Click the butto  |                |   |                              |                            |            | g to the cloud        |                   | Read                 | Write       |
|                         |                  |                |   |                              |                            |            |                       |                   |                      |             |

| BLIIoT Cloud via Modbus   |                                                                                  |                             |  |  |  |
|---------------------------|----------------------------------------------------------------------------------|-----------------------------|--|--|--|
| Item                      | Description                                                                      | Default                     |  |  |  |
| Communication             | When choosing BLIIoT cloud, the parameter                                        |                             |  |  |  |
| protocol                  | is default                                                                       |                             |  |  |  |
| Protocol                  | ТСР                                                                              | ТСР                         |  |  |  |
| APN                       | Access point name provided by mobile operator                                    | Empty                       |  |  |  |
| APN user name             | User name provided by mobile operator                                            | Empty                       |  |  |  |
| APN password              | Password provided by mobile operator                                             | Empty                       |  |  |  |
|                           | Device serial number issued by BLIIoT                                            | Pay for cloud               |  |  |  |
| Login message             | (Contact sales to get the serial number)                                         | services                    |  |  |  |
| Login ACK<br>message      | System default                                                                   |                             |  |  |  |
| Logout<br>message         | System default                                                                   |                             |  |  |  |
| Heartbeat<br>message      | System default                                                                   |                             |  |  |  |
| Heartbeat ACK message     | System default                                                                   |                             |  |  |  |
| Login message<br>strategy | System default                                                                   | Send once when login server |  |  |  |
| Server 1<br>IP/DNS        | modbusrtu.kpiiot.com(BLIIoT V3.0 modbus)<br>modbus.dtuip.com(BLIIoT V2.0 modbus) | Default                     |  |  |  |
| Server listen             | Target server 1 port number(BLIIoT V3.0 modbus)                                  | 4000                        |  |  |  |
|                           | Target server 1 port number(BLIIoT V2.0                                          | 6651                        |  |  |  |

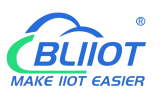

|               | modbus)                                          |       |  |
|---------------|--------------------------------------------------|-------|--|
| Server 2      | Target server 2 DNS or IP                        | Empty |  |
| IP/DNS        | larget server 2 bits of it                       | стри  |  |
| Server listen | Torget conver 2 port number(0,65525)             | Empty |  |
| port          | Target server 2 port number (0-05555)            | Empty |  |
| Hearthaat     | If the connection to the server fails 3 times in |       |  |
| interval      | a row, the time interval for the next            | 60    |  |
|               | connection to the server.(1-9999) seconds        |       |  |
|               | After setting heartbeat and login message, if    |       |  |
| Resend time   | server no response, the times of data            | 3     |  |
|               | resend(1-9)                                      |       |  |

| BLIIoT Cloud via MQTT     |                                                                                     |                        |  |  |
|---------------------------|-------------------------------------------------------------------------------------|------------------------|--|--|
| Item                      | Description                                                                         | Default                |  |  |
| APN                       | Access point name provided by mobile operator                                       | Empty                  |  |  |
| APN user name             | User name provided by mobile operator                                               | Empty                  |  |  |
| APN password              | Password provided by mobile operator                                                | Empty                  |  |  |
| Server 1 IP/DNS           | mqtt.dtuip.com                                                                      | Default                |  |  |
| Server listen port        | Target server 1 port number                                                         | 1883                   |  |  |
| Server 2 IP/DNS           | Target server 2 DNS or IP                                                           | Empty                  |  |  |
| Server listen port        | Target server 2 port number(0-65535)                                                | Empty                  |  |  |
| Subscribe topic           | The topic when the device subscribes to the                                         | Automatically          |  |  |
|                           | information /+                                                                      | generate               |  |  |
| Publish topic             | The topic when the device publishes                                                 | Automatically          |  |  |
|                           | information                                                                         | generate               |  |  |
| MQTT Device ID            | Device serial number issued by<br>BLIIoT(Contact sales to get the serial<br>number) | Pay for cloud services |  |  |
| MQTT user name            | The account that publishes the topic on the proxy server                            | MQTT                   |  |  |
| MQTT password             | The password to publish the topic on the proxy server                               | MQTTPW                 |  |  |
| Publish interval          | The time interval for the device to upload data regularly (10-65535)                | 10                     |  |  |
| MQTT data re-transmission | Whether to enable data re-transmission                                              | Enable/Disable         |  |  |

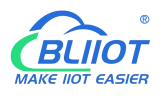

| Relay Settings                                                                                                    |                                                       |                                   |                            |                            |                |                         |         |
|----------------------------------------------------------------------------------------------------|-------------------------------------------------------|-----------------------------------|----------------------------|----------------------------|----------------|-------------------------|---------|
| access Control Settings                                                                                                    | BeiLai Cloud 1                                        | /3.0 BeiLai Cloud<br>V2.0(Modbus) | BeiLai Cloud<br>V2.0(MQTT) | Huawei Cloud               | Ali Cloud      | Other                   |         |
| Access Control Settings                                                                                                    | Methods Huawe                                         | i Cloud                           |                            | Server 1 IP/DNS            | mqtt.dtuip.com |                         | (Max60) |
| nput Settings                                                                                                    | Connection TCP                                        | ~                                 |                            | Port                       | 1883           | (0-65535)               |         |
| OI Settings                                                                                                    | ADN                                                   |                                   | (Max60)                    | Server 2 IP/DNS            |                |                         | (Max60) |
| OI Alarm Settings                                                                                                    | APN urername                                          |                                   | (Max60)                    | Port                       |                | (0-65535)               |         |
| Al Settings                                                                                                    | APN assured                                           |                                   | (Max60)                    | Heartbeat time             | 60             | (10-65535 sec)          |         |
| Al Alarm Settings                                                                                                    | APIN password                                         |                                   | (Waxoo)                    | Resend times.              | 3              | <ul><li>(1-9)</li></ul> |         |
| imer Settings                                                                                                    |                                                       |                                   | Reconnection time whe      | en the server has no data. | 300            | (120-65535 sec)         |         |
| ogic Trigger<br>Logic Trigger                                                                                                 | Device ID<br>Key<br>Service ID<br>Publishing cycle(10 | (10-65535秒)                       |                            | Select file Wh             | ether to up    |                         |         |
| Serial Port Settings<br>ave Information                                                                                       | Device secre                                          | data retransm Enable/Disa         | ible                       | Select file Wh             | ether to up    |                         |         |
| <ul> <li>Serial Port Settings</li> <li>Jave Information</li> <li>Slave Mapping Table</li> <li>Mapped Register Data</li> </ul> | Device secre                                          | `data retransm⊡ Enable/Disa       | ıble                       | Select file Wh             | ether to up    |                         |         |

|                  | Huawei Cloud                                  |         |  |  |  |
|------------------|-----------------------------------------------|---------|--|--|--|
| Item             | Description                                   | Default |  |  |  |
| APN              | Access point name provided by mobile          | Empty   |  |  |  |
|                  | operator                                      | Empty   |  |  |  |
| APN user name    | User name provided by mobile operator         | Empty   |  |  |  |
| APN password     | Password provided by mobile operator          | Empty   |  |  |  |
| Authentication   | Device key                                    | Default |  |  |  |
| Device ID        | Set the same ID as the one in HUAWEI          | Emert ( |  |  |  |
|                  | Cloud(Device-Device ID)                       | Emply   |  |  |  |
| Кеу              | Set the same Device Secret Key as the one     |         |  |  |  |
|                  | in HUAWEI Cloud when creating device in       | Empty   |  |  |  |
|                  | HUAWEI Cloud.                                 |         |  |  |  |
|                  | Set the same Service ID as the one in         |         |  |  |  |
| Somiaa ID        | HUAWEI Cloud.                                 | Empty   |  |  |  |
|                  | (IOT Platform-Products-Add                    | Empty   |  |  |  |
|                  | Service-Service ID)                           |         |  |  |  |
| Publishing cycle | Cycle time of data publishing(10-65535)       | 60sec   |  |  |  |
| MQTT data        | Whether or not to enable data                 | Diachla |  |  |  |
| retransmission   | retransmission, check to enable.              | Disable |  |  |  |
|                  | The time interval between the next            |         |  |  |  |
| Heartbeat time   | connection to the server after 3 consecutive  | 60sec   |  |  |  |
|                  | failed connections to the server, in seconds. |         |  |  |  |
| Resend times     | Number of times to resend data when there     | 3       |  |  |  |

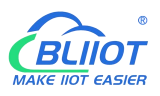

| is no answer packet response (heartbeat    |  |
|--------------------------------------------|--|
| packet answer and registration code answer |  |
| packet are set). (1-9)                     |  |

| output settings           | Cellular Network Se | ttings 🔀             |                              |                            |                             |                |                           |         |  |
|---------------------------|---------------------|----------------------|------------------------------|----------------------------|-----------------------------|----------------|---------------------------|---------|--|
| Relay Settings            | BeiLai              | Cloud V3.0           | BeiLai Cloud<br>V2.0(Modbus) | BeiLai Cloud<br>V2.0(MQTT) | Huawei Cloud                | Ali Cloud      | Other                     |         |  |
| Access Control Settings   | Methods             | Ali Cloud            | ~                            |                            | Server 1 IP/DNS             | mqtt.dtuip.com |                           | (Max60) |  |
| Input Settings            | Connection          | ТСР                  | ~                            |                            | Port                        | 1883           | (0-65535)                 |         |  |
| DI Settings               | APN                 |                      |                              | (Max60)                    | Server 2 IP/DNS             |                |                           | (Max60) |  |
| DI Alarm Settings         | APN username        |                      |                              | (Max60)                    | Port                        |                | (0-65535)                 |         |  |
| Al Settings               | APN password        |                      |                              | (Max60)                    | Heartbeat time              | 60             | (10-65535 sec)            |         |  |
| Al Alarm Settings         |                     |                      |                              |                            | Resend times.               | 3              | <ul><li>✓ (1-9)</li></ul> |         |  |
| Timer Settings            |                     |                      |                              | Reconnection time w        | hen the server has no data. | 300            | (120-65535 sec)           |         |  |
| Hour Timer                |                     |                      |                              |                            |                             |                |                           |         |  |
| Periodic Timer            | Authenticat         | <b>io</b> Device key | ×                            |                            |                             |                |                           |         |  |
| Logic Trigger             | Product pri         | iva                  |                              |                            |                             |                |                           |         |  |
| logic Trigger             | Device nam          | ne                   |                              |                            |                             |                |                           |         |  |
| RS485 Settings            | Device priv         | at                   | the seconth                  |                            |                             |                |                           |         |  |
| Carial Dard Carlings      | Publishing cycl     | e(s) )               | (10-65535程少)                 |                            |                             |                |                           |         |  |
| Character Setungs         | MQTT data re        | etransmi Lnab        | le/Disable                   |                            |                             |                |                           |         |  |
| Slave Information         |                     |                      |                              |                            |                             |                |                           |         |  |
| Slave Mapping Table       |                     |                      |                              |                            |                             |                |                           |         |  |
| Mapped Register Data      | 1                   |                      |                              |                            |                             |                |                           |         |  |
| Cloud Platform Settings   |                     |                      |                              |                            |                             | F              | lead                      | Write   |  |
| 089.                      |                     |                      |                              |                            |                             |                |                           |         |  |
| Cellular Network Settings |                     |                      |                              |                            |                             |                |                           |         |  |

|                  | Ali Cloud                                     |         |
|------------------|-----------------------------------------------|---------|
| Item             | Description                                   | Default |
| APN              | Empty                                         |         |
| APN user name    | User name provided by mobile operator         | Empty   |
| APN password     | Password provided by mobile operator          | Empty   |
| Authentication   | Device key                                    | Default |
| Product private  | Set the same ProductKey as the one in Ali     | Empty   |
| key              | Cloud.(Device-Click DeviceSecret)             | Empty   |
| Dovice name      | Set the same DeviceName as the one in Ali     | Empty   |
| Device name      | Cloud.(Device-Click DeviceSecret)             | Linpty  |
| Device private   | Set the same DeviceSecret as the one in Ali   | Empty   |
| key              | Cloud(Device-Click DeviceSecret)              | Empty   |
| Publishing cycle | Cycle time of data publishing(10-65535)       | 60sec   |
| MQTT data        | Whether or not to enable data                 | Diachla |
| retransmission   | retransmission, check to enable.              | Disable |
|                  | The time interval between the next            |         |
| Heartbeat time   | connection to the server after 3 consecutive  | 60sec   |
|                  | failed connections to the server, in seconds. |         |

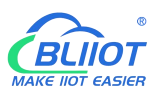

| Resend times | Number of times to resend data when there  |   |
|--------------|--------------------------------------------|---|
|              | is no answer packet response (heartbeat    | 2 |
|              | packet answer and registration code answer | 3 |
|              | packet are set). (1-9)                     |   |

# 4.12 Historical Record

The device has a built-in 32G SD card, which is used to store the alarm records and historical records of the device. If you need the device to record historical records, then you need to set the interval for saving historical records in the [Periodic Timer] page, and alarm records do not need to be set separately, and the device will automatically save them.

The device will automatically manage the historical records. When there is no space in the memory, it will automatically delete the previous data and keep the latest half of the historical data. It is convenient for users to inquire. In addition, users can also export data to computers for permanent storage. Details as follows:

| 🔐 S272-RTU Cellular IoT RTU Configuration S            | oftware V3.2,0                                                                      | - 0           | ×   |
|--------------------------------------------------------|-------------------------------------------------------------------------------------|---------------|-----|
| Load Config. File  Export config. file Output Settings | Reset OReboot Help<br>Cellular Network Settings X History Record X                  |               |     |
| Relay Settings                                         | History records Total: 0 (ead all O Read by record # 1 ~ 1 Clear Read Save As CSV C | Clear host da | ata |
| Access Control Settings                                |                                                                                     |               |     |
| Input Settings                                         |                                                                                     |               |     |
| DI Alarm Settings                                      |                                                                                     |               |     |
| Al Alarm Settings                                      |                                                                                     |               |     |
| Timer Settings     Hour Timer                          |                                                                                     |               |     |
| Periodic Timer                                         |                                                                                     |               |     |
| Logic Trigger                                          |                                                                                     |               |     |
| Serial Port Settings                                   |                                                                                     |               |     |
| Slave Information                                      | Note:<br>1 May 100 000 seconds can be started                                       |               |     |
| Mapped Register Data                                   | 2.When the storage is full, older records will be deleted automatically.            |               |     |
| Cloud Platform Settings                                |                                                                                     |               |     |
| History Record                                         |                                                                                     |               |     |

| Historical Record |                                |         |  |  |
|-------------------|--------------------------------|---------|--|--|
| Item              | Description                    | Default |  |  |
| Total             | All records                    |         |  |  |
| Read all          | Read all records in the device | Check   |  |  |
| Read by record    | Customize filtering of records | Uncheck |  |  |
| Clear             | Clear the screen               | Empty   |  |  |
| Read              | Read historical records        | Empty   |  |  |
| Save as CSV       | Export to a CSV format file    |         |  |  |

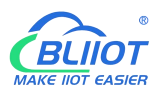

Erase RTU records Clear all the historical data

# 4.13 System

The same parameters can be quickly configured for multiple devices through the export and import function, and the factory reset function will restore the device to the factory settings.

| 🔐 S272-RTU Cellular I | IoT RTU Configuration Se | oftware V3.2 | .0 |        |  |
|-----------------------|--------------------------|--------------|----|--------|--|
| Eload Config. File    | Export config. file      | Reset        |    | 🛐 Help |  |

# 4.13.1 Export Configuration File

It is convenient for the user to save the configuration parameters of the device and configure multiple devices in batches.

# 4.13.2 Load Configuration File

Click Load Configuration File button at the top left of the page and select the file to load

## 4.14.3 Reset

Reset device through the factory reset button in configuration software.

All parameters of the device will be restored to the factory default initial value.

If you forget the password you set, please contact the after-sales service of Shenzhen Beilai Technology.

## **5 SMS Functions**

This device supports remote setting, query, control and other operations through SMS commands. Notes:

1. The default password is 1234, you can use SMS command to modify the password;

2. The "password" in the SMS command refers to the device password, such as 1234, just enter the password directly;

3. The "+" sign in the SMS command is not the content of SMS, please do not add any spaces or other characters in SMS;

4. SMS commands must distinguish between uppercase English letters, such as "PWD" instead of

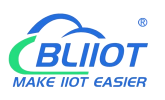

"pwd";

5. If the password is entered correctly and the command is entered incorrectly, the host will return a text message: "The command format is wrong, please confirm!" At this time, please check whether the Chinese and English input methods or uppercase and lowercase letters are correct;

6. If the password is entered incorrectly, no information will be returned;

7. The host will return a confirmation message after receiving the message command, if no message is returned, please check whether the password is correct and the signal is normal.

# 5.1 SMS Command List

#### 1) Modify password

| Event   | SMS Command                 | Return SMS Content     |
|---------|-----------------------------|------------------------|
| Setting |                             | This is the New        |
|         | Old Password+P+New Password | Password, please       |
|         |                             | remember it carefully. |

Default password: 1234, new password must be 4 digits

### 2) Arm/Disarm

| Event  | SMS Command | Return SMS Content |
|--------|-------------|--------------------|
| Arm    | Password+AA | Armed              |
| Disarm | Password+BB | Disarmed           |

#### 3) Set RTU Time

| Event   | SMS Command                                                                                                    | Return SMS Content                  |
|---------|----------------------------------------------------------------------------------------------------|-------------------------------------|
| Setting | Password+Dxxxx-xxTxx: xx: xxWxx<br>For example:<br>1234D2015-05-22T15:20:30W01<br>W01 stands for Monday, W07 stands<br>for Sunday | xxxx(Y)XX(M)XX(D)xx(<br>H)X(M)xx(W) |

#### 4) Query Device Current State

| Event | SMS Command                                       | Return SMS Content |
|-------|---------------------------------------------------|--------------------|
| Query | Password+EE Statu<br>Arme<br>Versi<br>IMEI<br>GSM | Status:            |
|       |                                                   | Armed/Disarmed:    |
|       |                                                   | Model:             |
|       |                                                   | Version:           |
|       |                                                   | IMEI:              |
|       |                                                   | GSM Signal Value:  |

#### 5) Set User Numbers

| Event | SMS Command | Return SMS Content |
|-------|-------------|--------------------|
|       |             |                    |

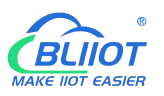

|         | Password+A+series number+T+tel |                    |
|---------|--------------------------------|--------------------|
| Setting | number                         | Telx:              |
|         | Series number = 0~9            |                    |
| Query   | Password+A                     | Return all numbers |
| Delete  | Password+A+aprica number       | Return 0~4 or 5~9  |
|         |                                | numbers.           |

### 6) Call-in to open the door

#### Authorized number can dial to open the door

| Event   | SMS Command                                   | <b>Return SMS Content</b> |
|---------|-----------------------------------------------|---------------------------|
|         | • Open door within the                        |                           |
|         | authorized time                               | Tel1:                     |
|         | Password+B+series                             | Tel2:                     |
| Setting | number+S+start time+E+end time                | Tel3: 13570810254         |
|         | <ul> <li>Always have permission to</li> </ul> | Tel4:                     |
|         | open door                                     | Tel5:                     |
|         | Password+B+series number+P                    |                           |
| Query   | Decoword - P                                  | Return all authorized     |
| Query   |                                               | user numbers              |
| Delete  | Password+B+series number                      | Return all authorized     |
|         |                                               | user numbers              |

Example: "1234B0S201505231230E201605231230", where "201505231230" represents the year, month, day, hour and minute respectively.

#### 7) Set Daily Report Time

| Event   | SMS Command                      | Return SMS Content   |
|---------|----------------------------------|----------------------|
| Setting | Password+DR+series number+T+time | Daily SMS Report at: |
| Query   | Password+DR                      | XX:XX                |
| Delete  | Password+DRDEL                   |                      |

Serial number: 0~9, example: "1234DR1T12:30"

### 8) Digital Input

| Event       | SMS Command   | SMS Command     |
|-------------|---------------|-----------------|
|             |               | DI1: Open/Close |
| Query state | Password+DINE | DI2: Open/Close |
|             |               |                 |

#### 9) Analog Input

| Event     |         | SMS Command           | SMS Command   |
|-----------|---------|-----------------------|---------------|
| Threshold | Setting | Password+AINR+channel | Alx: Low:xxx, |

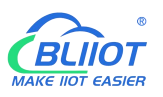

|           |         | number+Lxxx+Hxxx      | High:xxx.               |
|-----------|---------|-----------------------|-------------------------|
|           | Quant   | Password+AINR+channel | Alx: Low:xxx, High:xxx. |
|           | Query   | number                | Aly: Low:xxx, High:xxx. |
|           | Delete  | Password+AINR+channel |                         |
|           | Delete  | number+DEL            |                         |
|           | Sotting | Password+AINM+channel | Alx: Min:xxx, Max:xxx   |
| AI        | Setting | number+Lxxx+Hxxx      |                         |
| measure   | Quert   | Password+AINM+channel | Alx: Min:xxx, Max:xxx.  |
| ment      | Query   | number                | Aly: Min:xxx, Max:xxx.  |
| range     | Delete  | Password+AINM+channel |                         |
|           | Delete  | number+DEL            |                         |
| Query     |         |                       | AINx: xxxx ,            |
| current   |         |                       | 【Normal/Higher/Lower】   |
| value     |         |                       |                         |
|           |         |                       | AIN1: xxxx ,            |
| Query all |         |                       | 【Normal/Higher/Lower】   |
| current   |         | Password+AINE         | AIN2: xxxx ,            |
| value     |         |                       | 【Normal/Higher/Lower】   |
|           |         |                       |                         |

You can query the value of multiple channels by enter several channel number

## 10) Control Relay

| Event         |         | SMS Command                     | Return SMS Content |
|---------------|---------|---------------------------------|--------------------|
| DO            | Setting | Password+DO+channel number+T    | DOx:xxxx           |
|               | Query   | Password+DO+channel number      | DOx:xxxx           |
| Name          | Delete  | Password+DO+ channel number+DEL |                    |
|               | Polov   | Password+DOC+ shapped number    | DOx: Close         |
|               | Relay   |                                 | DOy: Close         |
| Onon B        |         | Password+DOO+ shannel number    | DOx: Open          |
| Openik        | elay    | Password+DOO+ channel number    | DOy: Open          |
| Query current |         | Password+DOE+ channel number    | DOx: Close/Open    |
| value         |         |                                 | DOy: Close/Open    |
| 0             |         |                                 | DO1: Close/Open    |
|               |         | Password+DOE                    | DO2: Close/Open    |
| value         |         |                                 |                    |
| Close relay   |         |                                 |                    |
| according to  |         | Password+DOLC+ shapped number   | DOx:               |
| configured    |         |                                 | DOy:               |
| closing time  |         |                                 |                    |
| Pulse         | Set     | Password+DOT+Time               | Pulse Output Time: |

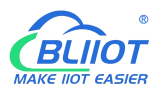

| output | time   |                             | xxxS                       |
|--------|--------|-----------------------------|----------------------------|
|        | Query  | Password+DOT                | Pulse Output Time:<br>xxxS |
|        | Delete | Password+DOP+channel number |                            |

#### 11) Set Server (cellular network)

| Event   | SMS Command                   | Return SMS Content |
|---------|-------------------------------|--------------------|
| Sotting | Password+IP+ IP address+P+Com |                    |
| Setting | port                          | Sever:             |
| Query   | Password+IP                   | Port:              |
| Delete  | Password+IPDEL                |                    |

#### 12) Set cellular network parameters

| Event   | SMS Command            | Return SMS Content |
|---------|------------------------|--------------------|
| Sotting | Password+AP+apn+#+user | APN:               |
| Setting | name+#+user password   | User name:         |
| Query   | Password+AP            | Password           |
| Delete  | Password+APDEL         |                    |

### 13) GPRS Online

| Event  | SMS Command         | Return SMS Content |
|--------|---------------------|--------------------|
| Online | Password+GPRSonline | GPRS always online |

### 14) Historical Data

| Event  | SMS Command     | Return SMS Content    |
|--------|-----------------|-----------------------|
| Delete | Password+HISDEL | Delete all historical |
| Delete |                 | records               |

### 15) Set pulse counter

| Event | SMS Command          | Return SMS Content     |
|-------|----------------------|------------------------|
| Clear | Password+DIN+Channel | Clear Successfully     |
|       | number+CLR           |                        |
| Query | Password+PR          | Counter Current Value: |
|       |                      | xxx                    |

Channel number is 0~3, corresponding to DI0~3 pulse counter

## **6** Communication Protocols

S275 can be connected to servers, SCADA or cloud platform via 4G.

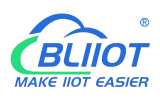

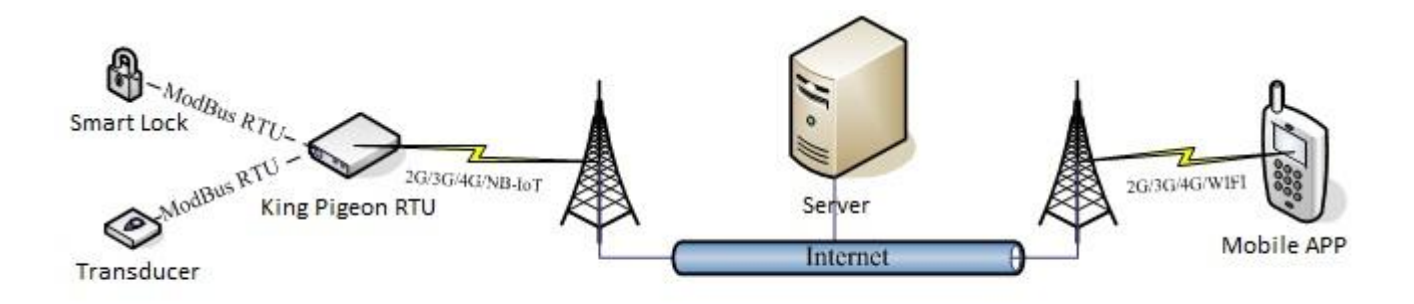

#### Make sure mobile phone communication is normal

- 1, Open configuration software to log in.
- 2, On parameter page, click "Sync RTU time", "Read RTU time" to set up time synchronization.
- 3, Check arm automatically when power on.
- 4, Click the "Save" button to saving parameters in device.

5, On alarm numbers page, enter the mobile phone number used to receive the alarm, and then check the corresponding options, if you want to receive text messages from device power on, power lost, and power recovery, check the power on, power lost, power recovery, then click the [Save] button.

| ie S272-RTU Cellular IoT RTU Configuration Software V3.2.0                                                                                                    |                            |                                  |                           |                         |                            |                             |                  |              |              |             |       |       |
|----------------------------------------------------------------------------------------------------|----------------------------|----------------------------------|---------------------------|-------------------------|----------------------------|-----------------------------|------------------|--------------|--------------|-------------|-------|-------|
| ୶ Load Config. File 🛛 🐳 Export config. file 🛛 📳                                                                                                    | Reset ORebo                | oot 🔃 Help                       |                           |                         |                            |                             |                  |              |              |             |       |       |
| Basic Information                                                                                                    | Parameter S                | $_{\rm ettings}$ $\times $       | Other Set                 | tings ×                 | Alarm Nu                   | mbers                       |                  |              |              |             |       |       |
| Parameter Settings                                                                                                    | Authorized l               | Jser Telephone                   | e Number 9                | ettings                 |                            |                             |                  |              |              |             |       |       |
| Other Settings                                                                                                    |                            | (Alarm No.)                      | Power                     | Timer                   | Arm/Dis                    | arn Low                     | Power            | Power        | Cellular     | Relay       | Slave | Slave |
| Other Settings                                                                                                    | User N0.0                  | -                                |                           |                         |                            | Signal                      |                  |              |              |             |       |       |
| Alarm Numbers                                                                                                    | User N0.1                  |                                  | 1 0                       |                         |                            |                             |                  |              |              |             |       |       |
| Output Settings                                                                                                    | User N0.2                  |                                  | 1 0                       |                         |                            |                             |                  |              |              |             |       |       |
| Relay Settings                                                                                                    | User N0.3                  |                                  |                           |                         |                            |                             |                  |              |              |             |       |       |
| Access Control Settings                                                                                                    | User N0.4                  |                                  | 1 0                       | $\checkmark$            |                            |                             |                  |              |              |             |       |       |
|                                                                                                    | User N0.5                  |                                  |                           |                         |                            |                             |                  |              |              |             |       |       |
| Access Control Settings                                                                                                    | User N0.6                  |                                  |                           |                         |                            |                             |                  |              |              |             |       |       |
| Input Settings                                                                                                    | User N0.7                  |                                  |                           | $\square$               |                            |                             |                  |              |              |             |       |       |
| DI Settings                                                                                                    | User N0.8                  |                                  |                           | $\checkmark$            |                            |                             |                  |              |              |             |       |       |
| DI Alarm Settings                                                                                                    | User N0.9                  |                                  |                           |                         |                            |                             |                  |              |              |             |       |       |
| Al Settings     Al Alarm Settings     Al Alarm Settings     Original Alarm Settings     Original Alarm Settings     Original Alarm Settings     Original Alarm Settings     Original Alarm Settings     Original Alarm Settings     Original Alarm Settings     Original Alarm Settings | Note:<br>1, Che<br>2, Sign | ck this option<br>al Low: status | to send a c<br>when the C | orrespondi<br>ISM/3G/4G | ng SMS to t<br>network sig | he correspo<br>nal is below | nding num<br>14. | ber when the | e event occi | urs;<br>ead | Sav   | •     |

6, Power OFF the device.

7, Install the SIM card, and then turn on the device, wait for about 1-2 minutes, the number used to receive the alarm should receive message notify the device is turned on. Unplug the external power supply of the device, the number used to receive the alarm should receive message notify the external power lost. Then re-connect the external power supply to the device, then the mobile phone

number used to receive the alarm should receive message notify the external power recovery. So far, it has been verified that the device can communicate normally.

8, Power off the device, reboot device, and enter the configuration page again. Click [Read] button on the page, read the previously set parameters first, otherwise it will be overwritten by the new parameters.

# 6.1 Modbus RTU Slave Application

# 6.1.1 Read DO State

Relay DO register address as holding coil, address 0~3, refer to chapter 8.1 Device Register Address

| Content        | Bytes | Data<br>(H: HEX) | Description                                      |  |  |
|----------------|-------|------------------|--------------------------------------------------|--|--|
| Device Address | 1     | 01H              | 01H Device, Range: 1-247, according to setting   |  |  |
| Device Address | Ŧ     | 0111             | address                                          |  |  |
| Function Code  | 1     | 01H              | Read holding coil type, function code 01         |  |  |
| DO Register    | 2     | 00.0011          | Range: 0000H-0003H                               |  |  |
| start address  | Z     | 00 00H           |                                                  |  |  |
| Read DO        | 2     | 00.0411          |                                                  |  |  |
| Register QTY   | 2     | 00 04H           | Range: 0001H-0004H                               |  |  |
| 16CRC Verify   | 2     | 3D C9H           | CRC0 CRC1 low byte in front, high byte in behind |  |  |

Master Send Data Format:

Receiver Return Data Format:

| Content        | Bytes | Data<br>(H: HEX) | Description                                      |                                                   |                               |                                  |  |  |
|----------------|-------|------------------|--------------------------------------------------|---------------------------------------------------|-------------------------------|----------------------------------|--|--|
| Device Address | 1     | 01H              | 01H Device,                                      | according to th                                   | ne data Master                | r send                           |  |  |
| Function Code  | 1     | 01H              | Read holding                                     | g coil                                            |                               |                                  |  |  |
| Return Byte    | 1     | 014              | Poturn Data                                      | Longth                                            |                               |                                  |  |  |
| Length         | 1     |                  | Kelurn Dala Length                               |                                                   |                               |                                  |  |  |
| Returning Data | 1     | 02H              | 02H means 4<br>converter Bin<br>DO3(bit3)<br>0   | DO status, hig<br>nary as below<br>DO2(bit2)<br>0 | gh 4 byte invali<br>DO1(bit1) | id, low 4 Byte<br>DO0(bit0)<br>0 |  |  |
|                |       |                  | Open                                             | Open                                              | Close                         | Open                             |  |  |
|                |       |                  | Device curre                                     | nt relay status                                   | : DO0,DO2,DO                  | 3 = Open,                        |  |  |
|                |       |                  | DO1= Close                                       |                                                   |                               |                                  |  |  |
| 16CRC Verify   | 2     | D0 49H           | CRC0 CRC1 low byte in front, high byte in behind |                                                   |                               |                                  |  |  |

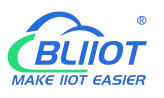

Example: Read 4 relays DO0~DO3 status, device address as 1 :

Server send: 01 01 00 00 00 04 3D C9

01H= Device address; 01H= Read relay function code; 00 00H= Read starting relay DO0 address; 00 04H= Read serial 4 DO status; 3D C9H CRC= Verify.

Device answer: 01 01 01 02 D0 49

01H= Device address; 01H= Read relay function code; 01H= Return data byte qty; 02H= Returning data, stands for Binary 0000 0010 high 4 byte invalid, low 4 byte 0010, sort as DO3 DO2 DO1 DO0 status, D0 49HCRC verify.

If read DO or multi DO status, only need to revise " DO Register start address" and " Read DO Register QTY ", calculate the CRC again, returning data according to description data.

## 6.1.2 Control DO

### 1) Control 1 channel device DO output

Master Send Data Format:

| Content        | Bytes | Data<br>(H: HEX) | Description                                           |  |  |  |
|----------------|-------|------------------|-------------------------------------------------------|--|--|--|
| Device Address | 1     | 01H              | 01H Device, Range: 1-247, according to setting        |  |  |  |
| Device Address | Т     | 0111             | address                                               |  |  |  |
| Function Code  | 1     | 05H              | Write single holding coil type, function code 05      |  |  |  |
| DO Register    | 2     | 00.0011          | Denze: 0000 0002 stands for DO0 DO2                   |  |  |  |
| Address        | Z     | 00000            | Range. 0000-0005, stands for DO0-DO5                  |  |  |  |
| Active         | 2     | FF 0011          | This value: FF 00H or 00 00H, FF 00H= Close relay, 00 |  |  |  |
| Active         | Z     | FF UUH           | 00H= Open relay                                       |  |  |  |
| 16CRC Verify   | 2     | 8C 3AH           | CRC0 CRC1 low byte in front, high byte in behind      |  |  |  |

### Receiver Return Data Format:

| Content                | Bytes | Data<br>(H: HEX) | Description                                                                                           |
|------------------------|-------|------------------|----------------------------------------------------------------------------------------------------|
| Device Address         | 1     | 01H              | 01H Device, according to the data Master send                                                         |
| Function Code          | 1     | 05H              | Write single holding coil type, function code 05                                                      |
| DO Register<br>Address | 2     | 00 00H           | Range: 0000H-0003H, stands for DO0-DO3                                                                |
| Active                 | 2     | FF 00H           | This value: FF 00H or 00 00H, FF 00H= Already actived close relay, 00 00H= Already actived open relay |
| 16CRC Verify           | 2     | 8C 3AH           | CRC0 CRC1 low byte in front, high byte in behind                                                      |

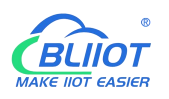

Example: Control relay DO0 close, then:

Server send: 01 05 00 00 FF 00 8C 3A

01H= Device address; 05H= Control single relay command; 00 00H = Address of DO0; FF 00H= DO0 close;

8C 3A H16 byte CRC verify.

Device answer: 01 05 00 00 FF 00 8C 3A

01H= Device address; 05H= Control single relay command; 00 00 H = DO0 Address; FF 00H= Active DO0 close; 8C 3AH 16 byte CRC verify.

If single control other relay outputs, only need to change "DO Register Address" and "Active", calculate CRC verify again.

### 2) Multi control DO outputs

Master Send Data Format:

| Content                      | Bytes | Data<br>(H: HEX) | Description                                                                                                    |                               |                |                |  |
|------------------------------|-------|------------------|----------------------------------------------------------------------------------------------------|-------------------------------|----------------|----------------|--|
| Device Address               | 1     | 01H              | 01H Device, acc                                                                                                    | ording to settin              | ng address     |                |  |
| Function Code                | 1     | OFH              | Write multi holo                                                                                                    | ding coil                     |                |                |  |
| DO Register<br>start address | 2     | 00 00H           | Range: 0000H-0003H, stands for DO0-DO3                                                                                      |                               |                |                |  |
| Control Relay<br>Qty         | 2     | 00 04H           | Range: 00001H-0004H                                                                                                    |                               |                |                |  |
| Write Byte QTY               | 1     | 01H              | Write 1 byte, sir                                                                                                    | nce device only               | 4DO, use 4 bir | nary can do it |  |
| Writing Data                 | 1     | OFH              | 0FH stands for 4 DO status, high 4 byte invalid, low 4 byteconverter to binary as belowDO3(bit3)DO2(bit2)DO1(bit1)DO0(bit0) |                               |                |                |  |
|                              |       |                  | Active close                                                                                                    | Active close<br>0= Active ope | Active close   | Active close   |  |
| 16CRC Verify                 | 2     | 7E 92H           | CRC0 CRC1 low byte in front, high byte in behind                                                                            |                               |                |                |  |

### Receiver Return Data Format:

| Content           | Bytes | Data<br>(H: HEX) | Description                                          |
|-------------------|-------|------------------|------------------------------------------------------|
| Device Address    | 1     | 01H              | 01H Device, according to setting address             |
| Function Code     | 1     | OFH              | Write multi holding coil                             |
| DO Register start | 2     | 00.0011          | Range: 0000H-0003H, stands for DO0-DO3               |
| address           | 2     | 00.00H           |                                                      |
| Active Relay Qty  | 2     | 00 04H           | Qty: 0-4, stands for how many relays already actived |
| 16CRC Verify      | 2     | 54 08H           | CRC0 CRC1 low byte in front, high byte in behind     |

Example: Close device 4 DO at same time, then:

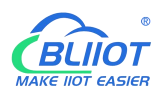

Server send: 01 0F 00 00 00 04 01 0F 7E 92

01H= Device address; 0FH= Control multi relay; 00 00H= Relay DO0 starting address; 00 04H= Control 4 relays; 01H= Send data qty; 0FH= Data sent converter to binary 0000 1111 high 4 byte invalid, low 4 byte 1111 sort to match DO3 DO2 DO1 DO0, 1 stands for close relay, 7E 92H CRC verify.

Device answer: 01 0F 00 00 00 04 54 08

01H= Device address; 0FH= Control multi relay; 00 00H= Relay DO0 starting address; 00 04H= Actived 4 relays; 54 08H CRC verify.

## 6.1.3 Read DI State

Master Send Data Format:

| Content                       | Bytes | Data<br>(H: HEX) | Description                                            |
|-------------------------------|-------|------------------|--------------------------------------------------------|
| Device Address                | 1     | 01H              | 01H Device, Range: 1-247, according to setting address |
| Function Code                 | 1     | 02H              | 02 read input coil DIN status                          |
| DIN Register Start<br>Address | 2     | 00 00H           | Range: 0000H-0007H, stands for DIN0-DIN7               |
| Read DIN Register<br>Qty      | 2     | 00 08H           | Range: 0001H-0008H, Read qty of DIN status             |
| 16CRC Verify                  | 2     | 79 CCH           | CRC0 CRC1 low byte in front, high byte in behind       |

Receiver Return Data Format:

| Content             | Bytes | Data<br>(H: HEX) | Description                                                             |                                                                     |                                                 |                                         |                                         |                              |                                         |                                           |
|---------------------|-------|------------------|-------------------------------------------------------------------------|---------------------------------------------------------------------|-------------------------------------------------|-----------------------------------------|-----------------------------------------|------------------------------|-----------------------------------------|-------------------------------------------|
| Device<br>Address   | 1     | 01H              | 01H Device, Range: 1-247, according to setting address                  |                                                                     |                                                 |                                         |                                         |                              |                                         |                                           |
| Function<br>Code    | 1     | 02H              | 02 read                                                                 | 02 read input coil DIN status                                       |                                                 |                                         |                                         |                              |                                         |                                           |
| Return Bytes<br>Qty | 1     | 01H              | Return [                                                                | Return Data Length                                                  |                                                 |                                         |                                         |                              |                                         |                                           |
| Returning<br>Data   | 1     | OFH              | OFH con<br>for DIN7<br>DIN<br>7<br>(bit7<br>)<br>1<br>Close<br>1= Close | Verter to<br>Z-DINO st<br>DIN6<br>(bit6)<br>1<br>Close<br>e, 0= Ope | binary<br>tatus<br>DIN5<br>(bit5)<br>1<br>Close | 1111 11<br>DIN4<br>(bit4)<br>1<br>Close | 11 from<br>DIN3<br>(bit3)<br>1<br>Close | DIN2<br>(bit2)<br>1<br>Close | low byt<br>DIN1<br>(bit1)<br>1<br>Close | e, stands<br>DIN0<br>(bit0)<br>1<br>Close |

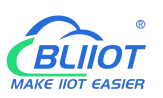

16CRC Verify 2 E1 8CH CRC0 CRC1 low byte in front, high byte in behind

Example: Inquiry device 8 DIN data at same time, then:

Server send: 01 02 00 00 00 08 79 CC

01H= Device address; 02H= Inquiry DIN status; 00 00H= DI Starting address; 00 08H= Serial reading 8 DIN status; 79 CC H CRC verify.

Device answer: 01 02 01 0F E1 8C

01H= Device address; 02H= Inquiry DIN status; 01H= Returning data bytes qty; 0FH DIN status, every byte stands for one DIN status, 0FH converter to binary 1111 1111 from high to low byte, stands for DIN7-DIN0 status, 0= Open, 1= Close, E1 8CH 16 byte CRC verify.

If need to inquiry multi DIN status, only need to change "DIN Register Start Address", "Read DIN Register Qty", calculate CRC verify again.

## 6.1.4 Read AI, Tem&Hum, DI0, Power value

| Master Send | Data Format: |
|-------------|--------------|
|-------------|--------------|

| Content       | Bytes | Data<br>(H:<br>HEX) | Description                                                                                    |
|---------------|-------|---------------------|------------------------------------------------------------------------------------------------|
| Device        | 1     | 01H                 | 01H Device, Range: 1-247, according to setting address                                         |
| Function Code | 1     | 04H                 | 04 read input register                                                                         |
| Register      |       |                     | One address can read 2 bytes.<br>AIN address range: 0000-000BH, One AIN data take two address, |
| Starting      | 2     | 00 00H              | temperature address: 0018H, humidity address: 0019H, DIN1                                      |
| Address       |       |                     | count value address: 001A, 001B<br>External power voltage address: 000E                        |
| Read Register | 2     | 00.1CH              | Read qty of input register, read AIN0 to DIN0 count value address,                             |
| Qty           | 2     | 00100               | total 28 register, 0000H to 0001BH.                                                            |
| 16CRC Verify  | 2     | F1 C3H              | CRC0 CRC1 low byte in front, high byte in behind                                               |

#### Receiver Return Data Format:

| Content           | Bytes | Data<br>(H: HEX) | Description                                            |
|-------------------|-------|------------------|--------------------------------------------------------|
| Device<br>Address | 1     | 01H              | 01H Device, Range: 1-247, according to setting address |

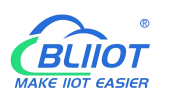

| Function<br>Code       | 1                       | 04H                  | 04 read input register                                                                                                    |                                                  |         |            |             |           |       |            |          |  |
|------------------------|-------------------------|----------------------|----------------------------------------------------------------------------------------------------|--------------------------------------------------|---------|------------|-------------|-----------|-------|------------|----------|--|
| Data<br>Bytes<br>Range | 1                       | 38H                  | One address can read 2 bytes.<br>AIN address range: 0000-000BH, One AIN data take two address,<br>38H temperature address: 0018H, humidity address: 0019H, DINO count<br>value address: 001A,001B |                                                  |         |            |             |           |       |            |          |  |
|                        |                         |                      | External po                                                                                                    | wer voltage                                      | e addre | ess:       | 000E        |           |       |            |          |  |
|                        |                         |                      |                                                                                                    | N= Retur                                         | ning b  | yte        | s, sample o | data 56 p | oints | ::         |          |  |
|                        |                         |                      | AIN                                                                                                    | AINO                                             | AIN     | 1          | AIN2        | AIN3      | AI    | N4         | AIN5     |  |
|                        |                         |                      | Receivin                                                                                                    | 00 00                                            | 00 0    | 0          | 00 00       | 00 00     | 00    | 00         | 00 00    |  |
|                        |                         |                      | g Data                                                                                                    | 00 E7H                                           | 00      |            | 00          | 00        | 0     | 0          | 00       |  |
|                        |                         |                      |                                                                                                    |                                                  | DDF     | 1          | DDH         | DCH       | DI    | ΞH         | DFH      |  |
|                        | DC 00<br>00 DE<br>00 00 |                      | Decimal                                                                                                    | 194                                              | 207     | 7          | 0           | 0         | 0     | )          | 0        |  |
|                        |                         | 00 DE 00             | Value                                                                                                    |                                                  |         |            |             |           |       |            |          |  |
|                        |                         | 00 00 DF             | Real                                                                                                    | 1.94                                             | 2.07    | 7          | 0           | 0         | 0     |            | 0        |  |
|                        |                         | 00 00 00<br>00 04 C6 | Value                                                                                                    |                                                  |         |            |             |           |       |            |          |  |
| Returning              | N                       |                      |                                                                                                    |                                                  |         | _          |             |           |       |            |          |  |
| Data                   |                         | 01 9A 00             | Other                                                                                                    | Extern                                           | al      | Temperatur |             | Humidity  |       | DIN0 Count |          |  |
|                        |                         | 00 00 01             | Value                                                                                                    | Power Vo                                         | Itage   |            | e           |           |       | Value      |          |  |
|                        |                         | 00 01 00             | Receivin                                                                                                    | 04 C6                                            | H       |            | 0B 36H      | 1B E4     | 1H    | 00 0       | DO OO OB |  |
|                        |                         | 01 00 01             | g Data                                                                                                    |                                                  |         |            | 0.070       |           |       |            |          |  |
|                        |                         | 00 01 00             | Decimal                                                                                                    | 1222                                             |         |            | 2870        | /14       | 0     |            | 11       |  |
|                        |                         | 01 00 01             | Value                                                                                                    | 12.22                                            | .,      |            | 20.7%       | 74.40/    | DU    |            |          |  |
|                        |                         | OB 36 1B             | Keal                                                                                                    | 12.22                                            | V       |            | 28.7°C      | /1.4%     | кн    |            | 1 times  |  |
|                        |                         | E4 00 00             |                                                                                                    |                                                  |         | Tar        |             | 11        |       |            |          |  |
|                        |                         | 00 OBH               | BH Any, External Power Voltage, Temperature, Humidity real                                                                                                    |                                                  |         |            |             |           |       |            |          |  |
| 16000                  |                         |                      | value-negis                                                                                                    |                                                  | .00     |            |             |           |       |            |          |  |
| Verify                 | 2                       | A9 3CH               | CRC0 CRC1                                                                                                    | CRC0 CRC1 low byte in front, high byte in behind |         |            |             |           |       |            |          |  |

Example: Inquiry device 28 input type register at same time, start from address 0. Include 6 AIN, one device temperature, humidity, external power voltage, DIN0 count value, then:

Server send: 01 04 00 00 00 1C F1 C3

01H= Device address; 04H= Read input register value; 00 00H AIN0= Starting address; 00 1CH= Serial reading 28 input register value; F1 C3H CRC verify.

Device answer: 01 04 38 00 00 00 E7 00 00 0D DD 00 00 DD 00 00 0D DC 00 00 0D DE 00 00 00 DF 00 00 00 00 04 C6 01 9A 00 00 01 00 01 00 01 00 01 00 01 00 01 00 01 0B 36 1B E4 00 00 00 0B A9 3C

01H= Device address; 04H= Read input register value; 56 bytes data after 38H, 00 00 00 E7H AIN0 value, 00 00 00 DDH AIN2 value, 00 00 00 DDH AIN2 value, 00 00 00 DDH AIN3 value, 00 00 00

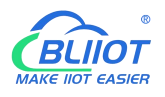

DEH AIN4 value, 00 00 00 DFH AIN5 value, 00 00 00 00H invalid value, 04 C6H external power voltage value, 01 9A 00 00 00 01 00 01 00 01 00 01 00 01 00 01 00 01 00 01H invalid value, 0B 36H temperature value, 1B 36H humidity value, 00 00 00 0BH DIN0 count value, A9 3C CRC verify.

## 6.2 Modbus RTU Master Application

As Modbus master, RTU can be used to connect to expansion I/O module via RS485 serial port.

This section takes this RTU as a Modbus RTU master connect to Modbus RTU slave as an example, the details are as follows:

#### 1) Serial port settings

In the [Serial Port] page, select "Modbus RTU Master", the baud rate, data bit, parity bit, and stop bit are consistent with the parameters of device connected to RS485 serial port, and the polling cycle, timeout time and The master/slave communication fail verify time can be set as default.

| 🍻 S272-RTU Cellular IoT RTU Configuration Software V3 | .2.0                                   |                             |       |                | - C | X C |
|-------------------------------------------------------|----------------------------------------|-----------------------------|-------|----------------|-----|-----|
| 🕌 Load Config. File 🛛 🐺 Export config. file 📑 Rese    | t 🛈 Reboot 🛐 Help                      |                             |       |                |     |     |
| Parameter Settin * Serial Port Sett                   | tings 📕                                |                             |       |                |     |     |
| Other Settings RS485                                  | ModBus RTU Slave ~                     | Polling Cycle               | 200   | (200~65535 ms) |     |     |
| Alarm Numbers Baud Rate                               | 9600 ~                                 | Timeout Period              | 200   | (200~65535 ms) |     |     |
| Output Settings Data Bits                             | 8 ~                                    | Comm Fail Confirmation Time | 60    | (0×65535 sec)  |     |     |
| Relay Settings Parity                                 | none ~                                 | communication mile          | 00    | (0 05555 300)  |     |     |
| Access Control Setting Stop Bits                      | 1 ~                                    |                             |       |                |     |     |
| Access Control S Note:                                |                                        |                             |       |                |     |     |
| Input Settings                                        | polling cycle cannot be less than 200r | ns. Read                    | Write |                |     |     |
| DI Settings                                           |                                        |                             |       |                |     |     |
| DI Alarm Setting                                      |                                        |                             |       |                |     |     |
| Al Settings                                           |                                        |                             |       |                |     |     |
| Al Alarm Setting                                      |                                        |                             |       |                |     |     |
| Timer Settings                                        |                                        |                             |       |                |     |     |
| Hour Timer                                            |                                        |                             |       |                |     |     |
| Periodic Timer                                        |                                        |                             |       |                |     |     |
|                                                       |                                        |                             |       |                |     |     |
| Logic Ingger                                          |                                        |                             |       |                |     |     |
| Logic Trigger                                         |                                        |                             |       |                |     |     |
| RS485 Settings                                        |                                        |                             |       |                |     |     |
| Serial Port Settin                                    |                                        |                             |       |                |     |     |
| Slave Information                                     |                                        |                             |       |                |     |     |
| A a set a set                                         |                                        |                             |       |                |     |     |

#### 2) Slave settings

Refer to chapter 4.10.1 Slave Mapping Table

3) Shut down and restart the device

The device will running according to the configuration parameters.

Note: After adding slave information, the device must be shut down and restart.

## 6.2.1 Read Bool Mapping Address Data

Master Send Data Format:

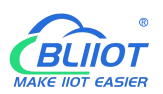

| Content                                 | Bytes | Data<br>(H: HEX) | Description                                                          |
|-----------------------------------------|-------|------------------|----------------------------------------------------------------------|
| Device Address                          | 1     | 01H              | 01H Device, Range: 1-247, according to setting address               |
| Function Code                           | 1     | 01H              | Read Holding Coil type, Function Code 01                             |
| Boolean<br>Register Starting<br>Address | 2     | 00 40H           | Range: 0040H-007FH, Address refer to chapter 8.2<br>Mapping Register |
| Read Register<br>Qty                    | 2     | 00 0AH           | Range: 0001H-0040H, Boolean mapping address, total 64 address        |
| 16CRC Verify                            | 2     | BD D9H           | CRC0 CRC1 low byte in front, high byte in behind                     |

### Receiver Return Data Format:

| Content                | Bytes           | Data<br>(H: HEX) |                                           |                                  |                           | Descr                   | riptior              | ı                |                   |                   |              |
|------------------------|-----------------|------------------|-------------------------------------------|----------------------------------|---------------------------|-------------------------|----------------------|------------------|-------------------|-------------------|--------------|
| Device Address         | 1               | 01H              | 01H Device                                | e, accord                        | ling to                   | the da                  | ta Mas               | ster se          | nd                |                   |              |
| Function Code          | 1               | 01H              | Read Holdi                                | ng Coil                          |                           |                         |                      |                  |                   |                   |              |
| Return Bytes<br>Length | 1               | 02H              | Return data                               | Return data length               |                           |                         |                      |                  |                   |                   |              |
|                        |                 |                  | High byte n<br>According t<br>converter b | neans lo<br>to Modb<br>pinary as | w add<br>ous pro<br>belov | ress da<br>tocol,<br>/: | ata, lov<br>fix 73 ( | v byte<br>01H re | means<br>al value | high c<br>e to 01 | lata,<br>73H |
|                        | N               | 73 01H           | BIT<br>Position                           | Bit15                            | Bit<br>14                 | Bit<br>13               | Bit<br>12            | Bit<br>11        | Bit<br>10         | Bit<br>9          | Bit<br>8     |
| Returning Data         | N=<br>Return    |                  | Boolean<br>Address                        | Invali<br>d                      | Inv<br>alid               | Inv<br>alid             | Inv<br>alid          | Inv<br>alid      | Inva<br>lid       | 73                | 72           |
|                        | ing             |                  | Value                                     | 0                                | 0                         | 0                       | 0                    | 0                | 0                 | 0                 | 1            |
|                        | bytes<br>length |                  | BIT<br>Position                           | Bit7                             | Bit<br>6                  | Bit<br>5                | Bit<br>4             | Bit<br>3         | Bit2              | Bit<br>1          | Bit<br>O     |
|                        |                 |                  | Boolean<br>Address                        | 71                               | 70                        | 69                      | 68                   | 67               | 66                | 65                | 64           |
|                        |                 |                  | Value                                     | 0                                | 1                         | 1                       | 1                    | 0                | 0                 | 1                 | 1            |
|                        |                 |                  | Eg: Read 10                               | ) value,                         | high 10                   | ) byte                  | addres               | ss valu          | e looke           | d as in           | ivalid       |
| 16CRC Verify           | 2               | 5D 0CH           | CRC0 CRC1                                 | low byt                          | e in fro                  | ont, hig                | gh byte              | e in bel         | hind              |                   |              |

Example: Read 10 mapping Boolean value starting from address 64, then:

Server send: 01 01 00 40 00 0A BD D9

01H= Device address; 01H= Read holding coil; 00 40H= Read Boolean value starting from address

64; 00 0AH= Serial reading 10 Boolean status; BD D9H CRC verify.

Device answer: 01 01 02 73 01 5D 0C

01H= Device address; 01H= Read holding coil; 02H= Returning data bytes; 73 01H= 10 Boolean status read, refer to table above; 5D 0CH CRC verify.

## 6.2.2 Revise Bool Mapping Address Data

If need to revise slaves connected, need to add slave and use function code 15 for mapping command in configuration software. After mapping address value changed, will revise to write RS485 matched slave address data.

| Content          | Bytes | Data<br>(H: HEX) | Description                                              |
|------------------|-------|------------------|----------------------------------------------------------|
| Device Address   | 1     | 01H              | 01H Device, Range: 1-247, according to setting address   |
| Function Code    | 1     | 05H              | Write single Holding Coil type, Function Code 05         |
| Boolean Mapping  | 2     | 00 400           | Range: 0040H-007FH, address refer to chapter 8.2 Mapping |
| Register Address | 2     | 00 40 1          | Register                                                 |
| Writing Value    | 2     |                  | This value: FF 00H or 00 00H, FF 00H= Write 1, 00 00H=   |
| writing value    | 2     |                  | Write 0                                                  |
| 16CRC Verify     | 2     | 8D EEH           | CRC0 CRC1 low byte in front, high byte in behind         |

Master Send Data Format:

Receiver Return Data Format:

| Content                     | Bytes | Data<br>(H: HEX) | Description                                                       |
|-----------------------------|-------|------------------|-------------------------------------------------------------------|
| Device Address              | 1     | 01H              | 01H Device, according to the data Master send                     |
| Function Code               | 1     | 05H              | Write single Holding Coil type, Function Code 05                  |
| Boolean<br>Register Address | 2     | 00 40H           | Range: 0040H-007FH                                                |
| Writing Value               | 2     | FF 00H           | This value: FF 00H or 00 00H, FF 00H= Write 1, 00<br>00H= Write 0 |
| 16CRC Verify                | 2     | 8D EEH           | CRC0 CRC1 low byte in front, high byte in behind                  |

Example: Revise Boolean mapping address 64 status value, revise to 1, then:

Server send: 01 05 00 40 FF 00 8D EE

01H= Device address; 05H= Revise Boolean value; 00 40 H= Revise mapping address; FF 00H=

Write 1, 8D EEH16 byte CRC verify.

Device answer: 01 05 00 40 FF 00 8D EE

01H= Device address; 05H= Revise Boolean value; 00 40 H= Revise mapping address; FF 00H= Write 1, 8D EEH16 byte CRC verify.

If need revise multi, please refer to Modbus protocol, Function code 15.

# 6.2.3 Read Data Type Mapping Address

Master Send Data Format:

| Content                              | Bytes | Data<br>(H: HEX) | Description                                                                                                    |
|--------------------------------------|-------|------------------|----------------------------------------------------------------------------------------------------|
| Device Address                       | 1     | 01H              | 01H Device, Range: 1-247, according to setting address                                                                                         |
| Function Code                        | 1     | 03H              | 03 function code, read holding register                                                                                                    |
| Mapping Register<br>Starting Address | 2     | 4E 20H           | One address can read 2 bytes.<br>Address range: 4E20H-501CH, mapping data type address<br>range, address refer to chapter 8.2 Mapping Register |
| Read Mapping<br>Register Qty         | 2     | 00 0AH           | Read qty of input register                                                                                                    |
| 16CRC Verify                         | 2     | 3D 2FH           | CRC0 CRC1 low byte in front, high byte in behind                                                                                               |

### Receiver Return Data Format:

| Content             | Bytes               | Data<br>(H: HEX)                 |                                    |                      | Descrip    | otion      |             |           |
|---------------------|---------------------|----------------------------------|------------------------------------|----------------------|------------|------------|-------------|-----------|
| Device<br>Address   | 1                   | 01H                              | 01H Device,                        | Range: 1-2           | 247, accor | ding to se | etting add  | ress      |
| Function<br>Code    | 1                   | 03H                              | Read holding                       | register             |            |            |             |           |
| Data Bytes<br>Range | 1                   | 14H                              | One address                        | can read             | 2 bytes.   |            |             |           |
| Deturning           | N=                  | 00 14 00 1E 00<br>28 00 32 00 4B | N= Returning<br>Mapping<br>Address | g bytes, sa<br>20000 | mple data  | 20002      | s:<br>20003 | 20004     |
| Data                | Returnin<br>g Bytes | 00 41 00 0A 00<br>25 00 14 00    | Data                               | 00 14H               | 00 1EH     | 00 28H     | 00 32H      | 00<br>4BH |
|                     |                     | ZAH                              | Mapping<br>Address<br>Receive      | 20005                | 20006      | 20007      | 20008       | 20009     |

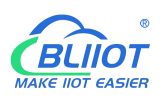

|              |   |        | Data         | 00 41H     | 00         | 00 25     | 00 14     | 00 2A      |  |
|--------------|---|--------|--------------|------------|------------|-----------|-----------|------------|--|
|              |   |        |              |            | 0AH        |           |           |            |  |
|              |   |        |              |            |            |           |           |            |  |
|              |   |        | Mapping add  | lress data | real value | e need to | calculate | slave      |  |
|              |   |        | mapping data | a type acc | ording de  | vice RS48 | 5 connect | ted, refer |  |
|              |   |        | to " Mapping | Register   | Address a  | nd Functi | on code"  |            |  |
| 16CRC Verify | 2 | FB 34H | CRC0 CRC1 lo | ow byte in | front, hig | h byte in | behind    |            |  |

Example: Read 10 mapping address data, start from 20000, then:

Server send: 01 03 4E 20 00 0A D3 2F

01H= Device address; 03H= Read holding register; 4E 20H= Read starting address, decimal 20000 00 0AH read 10 register value, D3 2FH 16 byte CRC verify.

Device answer: 01 03 14 00 14 00 1E 00 28 00 32 00 4B 00 41 00 0A 00 25 00 14 00 2A FB 34

01H= Device address; 03H= Read holding register; 14H return 20 bytes, 00 14 00 1E 00 28 00 32 00 4B 00 41 00 0A 00 25 00 14 00 2A return data, refer to table above, FB 34H 16 byte CRC verify.

# 6.2.4 Revise Data Type Mapping Address

If need to revise slave data which RS485 connected, need to add slave and use function code 16 for mapping command in configuration software. After mapping address value changed, will revise to write RS485 matched slave address data.

If the data type of address 20000 mapping salves is signed-int AB:

| Content          | Bytes | Data<br>(H: HEX) | Description                                            |
|------------------|-------|------------------|--------------------------------------------------------|
| Device Address   | 1     | 01H              | 01H Device, Range: 1-247, according to setting address |
| Function Code    | 1     | 06H              | Write single holding register                          |
| Mapping          | 2     | 45 2011          | Address range: 4E20H-501CH, mapping data type address  |
| Register Address | 2     | 4E 20H           | range, address refer to chapter 8.2 Mapping Register   |
| Writing Data     | 2     | 00 64H           | Sample data writing value is decimal 100               |
| 16CRC Verify     | 2     | 9E C3H           | CRC0 CRC1 low byte in front, high byte in behind       |

Master Send Data Format:

Receiver Return Data Format:

| Content        | Bytes | Data<br>(H: HEX) | Description                                            |
|----------------|-------|------------------|--------------------------------------------------------|
| Device Address | 1     | 01H              | 01H Device, Range: 1-247, according to setting address |

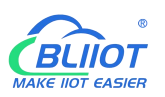

| Function Code    | 1                                         | 06H    | Write single holding register                 |
|------------------|-------------------------------------------|--------|-----------------------------------------------|
| Mapping          | ode 1<br>g 2<br>hress 2<br>hta 2<br>ify 2 |        | Address range: 4E20H-501CH, mapping data type |
| Register Address | 2                                         | 4c 20H | address range                                 |
| Writing Data     | 2                                         | 00 64H | Writing 100 successfully                      |
| 16CRC Verify     | 2                                         | 9E C3H | CRC0 CRC1 low byte in front, high behind      |

Example: If the data type of address 20000 mapping salves is signed-int AB, revise mapping address 20000 register to 100, then:

Server send: 01 06 4E 20 00 64 9E C3

01H= Device address; 06H= Revise single holding register value, 4E 20H= Revise address 20000 register value, 00 64H= Write to decimal value 100, 9E C3 H16 byte CRC verify.

Device answer: 01 06 4E 20 00 64 9E C3

01H= Device address; 06H= Revise single holding register value, 4E 20H= Revise address 20000 register value, 00 64H= Revise to decimal value 100, 9E C3 H16 byte CRC verify.

If need to revise multi data type mapping address, refer to Modbus protocol, Function code 16.

# 7 Connect to Cloud Platform

## 7.1 BLIIoT Modbus Cloud

1) Enter "Login message" then click "Write"

Please contact sales person to get Login message

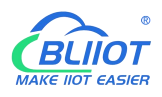

| -                                                                                                    | Cellular Network                                                                   | Settings    | ×        |                                                                                                    |                                    |                           |                 |                 |         |
|----------------------------------------------------------------------------------------------------|------------------------------------------------------------------------------------|-------------|----------|----------------------------------------------------------------------------------------------------|------------------------------------|---------------------------|-----------------|-----------------|---------|
| Relay Settings                                                                                                    | Beil                                                                               | Lai Cloud V | 3.0      | BeiLai Cloud<br>V2.0(Modbus)                                                                                                    | BeiLai Cloud<br>V2.0(MQTT)         | Huawei Cloud              | Ali Cloud       | Other           |         |
| Access Control Settings                                                                                                  | Methods                                                                            | Modbu       | is RTU   | ~                                                                                                    |                                    | Server 1 IP/DNS           | modbus.dtuip.co | om              | (Max60) |
| t Settings                                                                                                    | Connection                                                                         | ТСР         |          | ~                                                                                                    |                                    | Port                      | 6651            | (0-65535)       |         |
| DI Settings                                                                                                    | APN                                                                                |             |          |                                                                                                    | (Max60)                            | Server 2 IP/DNS           |                 |                 | (Max60) |
| DI Alarm Settings                                                                                                    | APN username                                                                       |             |          |                                                                                                    | (Max60)                            | Port                      |                 | (0-65535)       |         |
| AI Settings                                                                                                    | APN password                                                                       |             |          |                                                                                                    | (Max60)                            | Heartbeat time            | 60              | (10-65535 sec)  |         |
| Al Alarm Settings                                                                                                    |                                                                                    |             |          |                                                                                                    |                                    | Resend times.             | 3               | (1-9)           |         |
| er Settings                                                                                                    |                                                                                    |             |          | F                                                                                                    | Reconnection time wher             | i the server has no data. | 300             | (120-65535 sec) |         |
| Hour Timer                                                                                                    |                                                                                    |             |          |                                                                                                    |                                    |                           |                 |                 |         |
| Periodic Timer                                                                                                    | Login Msg                                                                          | ASCII       | ~        |                                                                                                    | (Max60)                            |                           |                 |                 |         |
| : Trigger                                                                                                    | Login ACK Msg                                                                      | ASCII       | ~        |                                                                                                    | (Max60)                            |                           |                 |                 |         |
|                                                                                                    | Logout Msg                                                                         | ASCII       | ~        |                                                                                                    | (Max60)                            |                           |                 |                 |         |
| Logic Trigger                                                                                                    |                                                                                    | ASCII       | ~        | Q                                                                                                    | (Max60)                            |                           |                 |                 |         |
| 5 Settings                                                                                                    | Heartbeat Msg                                                                      |             |          |                                                                                                    |                                    |                           |                 |                 |         |
| Logic Trigger<br>15 Settings<br>Serial Port Settings                                                                     | Heartbeat Msg<br>Heartbeat ACK N                                                   | ASCII       | ~        | A                                                                                                    | (Max60)                            |                           |                 |                 |         |
| Logic Trigger<br>15 Settings<br>Serial Port Settings<br>Information                                                      | Heartbeat Msg<br>Heartbeat ACK M<br>Login Msg polic                                | ASCII       | ~        | A                                                                                                    | (Max60)                            |                           |                 |                 |         |
| Logic Trigger<br>15 Settings<br>Serial Port Settings<br>Information<br>Slave Mapping Table                               | Heartbeat Msg<br>Heartbeat ACK M<br>Login Msg polic<br>At login                    | ASCII<br>V  | <b>·</b> | A<br>~                                                                                                    | (Max60)                            |                           |                 |                 |         |
| Logic Trigger<br>5 Settings<br>Serial Port Settings<br>Information<br>Slave Mapping Table<br>Mapped Register Data        | Heartbeat Msg<br>Heartbeat ACK N<br>Login Msg polic<br>At login                    | ASCII       | ~        | A                                                                                                    | (Max60)                            |                           |                 |                 |         |
| Logic Trigger<br>15 Settings<br>9 Information<br>9 Slave Mapping Table<br>1 Mapped Register Data<br>1 dPlatform Settings | Heartbeat Msg<br>Heartbeat ACK N<br>Login Msg polic<br>At login<br>Click the butto | ASCII<br>y  | the "He  | A vertice of the second second | (Max60)<br>ssues related to connec | ting to the cloud         | R               | ead             | Write   |

2) Add data points BLIIoT cloud(Data point identification REGXXX refer to chapter 8.1 Device Register Address)

| ← Device List |                              |                |   |                                   |
|---------------|------------------------------|----------------|---|-----------------------------------|
| Device        | mo                           |                | v |                                   |
| Equipment     | Equipment translation seria  | l number       |   |                                   |
| Device        | Please enter the device name | me             |   | <u></u>                           |
| Link          | MB RTU                       |                | v | 0                                 |
| time zone     | UTC+08:00                    |                | v | 0                                 |
| Dropping      | Recommended Value 👻          | 60 (seconds)   | v | 0                                 |
| Sensor        | Append                       | Batch Addition |   |                                   |
|               | Sensor Name                  | Numerical Type | v | 0(Decimal Place) Unit Sort Delete |

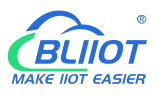

Read write instruction settings

– 🛛 🗙

| Serial Number | Sensor | Slave<br>Address | Function Code        | Bias | Data Format           | Data Bits | Byte Order | Acquisitio<br>Cycle |
|---------------|--------|------------------|----------------------|------|-----------------------|-----------|------------|---------------------|
| 1             | DO0    | 1                | 01Read and write 🛛 👻 | 1    | bit                   |           |            | 60                  |
| 2             | DO1    | 1                | 01Read and write 🔍   | 2    | bit                   |           |            | 60                  |
| 3             | DIN0   | 1                | 02Read-only          | 1    | bit                   |           |            | 60                  |
| 4             | DIN1   | 1                | 02Read-only -        | 2    | fid                   |           |            | 60                  |
| 5             | AIN0   | 1                | 04Read-only 👻        | 1    | 32Position Signed N 🐨 |           | AB CD 👻    | 60                  |
| 6             | AIN1   | 1                | 04Read-only 💌        | 3    | 32Position Signed N 🐨 |           | AB CD 👻    | 60                  |
| 7             | 温度     | 1                | 04Read-only          | 25   | 16Position Signed N 👻 |           |            | 60                  |
| 8             | 湿度     | 1                | 04Read-only 👻        | 26   | 16Position Signed N 🐨 |           |            | 60                  |
| 9             | DIN0计数 | 1                | 04Read-only 💌        | 27   | 32Position Unsignet 💌 |           | AB CD 📼    | 60                  |
| 10            | 电压电源   | 1                | 04Read-only 👻        | 15   | 16Position Unsigned 💌 |           |            | 60                  |

| 12 2 1 2 1 2 1 1 1 1 1 1 1 1 1 1 1 1 1 | <b>a</b> 1 |
|----------------------------------------|------------|
| Determine                              | Cancel     |

#### Slave address: S27X ID

- Function code: Select the corresponding function code according to the slave type(Refer to chapter 8.2 Mapping Register)
- > Bias: The register address of S27X needs to plus 1, such as address 0 bias item enter 1
- Data format: The Boolean type does not need to be set, and the numerical type is selected according to the actual situation.
- > Byte order:Sorting of numerical data points
- > Acquisition cycle: Interval time of data acquisition

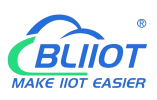

| M |                                                                    |           |                           |                                           |           | Console D | і 🖓 Е    | nglish 👩 🕶      |
|---|--------------------------------------------------------------------|-----------|---------------------------|-------------------------------------------|-----------|-----------|----------|-----------------|
| ۲ | Device name /ID 🔍                                                  | to Return | 冷轧净环 5                    | Serial Number: 8611900523344520           |           |           |          | 900             |
|   | All Equipment Alarm 0 Offline 25                                   | Ċ         | DO0<br>ID:2922812         | Connected     Updated:2023/04/21 11:03:21 |           | AlmQ      | RT Curve | ⊙ Hist Query 4- |
|   | <ul> <li>mo</li> <li>2/9</li> <li>S272</li> </ul>                  | Ċ         | DO1<br>ID:2922813         |                                           | OFF       | AlmQ      | RT Curve | Hist Query-     |
| - | 智慧工厂物联网数据采集与控制                                                     | Ċ         | DIN0<br>ID:2922814        | Connected     Updated:2023/04/21 11:03:21 | OFF       | AlmQ      | RT Curve | ⊖ Hist Query4-  |
| ٢ | <ul> <li>RTU5028E (Modbus RTU)_021</li> <li>电测量MatM230T</li> </ul> | Ċ         | DIN1<br>ID:2922815        |                                           | OFF       | AlmQ      | RT Curve | Hist Query 4-   |
| • | BL102                                                              |           | AIN0<br>ID:2922816        |                                           | 0.18 * 🛩  | AlmQ      | RT Curve | ⊙ Hist Query 4- |
|   | (NOULLE (NULLUS (NO))                                              |           | AIN1<br>ID:2922817        | Gonnected<br>Updated:2023/04/21 11:03:22  | 0.00 * 🛩  | AlmQ      | RT Curve | ⊖ Hist Query 4- |
|   |                                                                    | 1         | <b>温度</b><br>ID:2922818   |                                           | 0.00 % 🛩  | AlmQ      | RT Curve | Hist Query-     |
|   | <ul> <li>注制器组 0/8</li> </ul>                                       |           | <b>湿度</b><br>ID:2922819   | Genected<br>Updated:2023/04/21 11:03:22   | 0.00 % 🛩  | AlmQ      | RT Curve | Hist Query 4-   |
|   | > KTCS 0/3                                                         |           | DIN0计数<br>ID:2922820      |                                           | 0 % 🛩     | AlmQ      | RT Curve | Hist Query-     |
|   | <ul> <li>甘素兰州区域 0/2</li> <li>CX BL102 0/1</li> </ul>               |           | <b>电压电源</b><br>ID:2922821 | Connected<br>Updated:2023/04/21 11:03:22  | 12.59 v 🛩 | AlmQ      | RT Curve | Hist Query 4-   |
|   |                                                                    |           |                           |                                           |           |           |          |                 |

# 7.2 BLIIOT MQTT Cloud

There are three kinds of identities in the MQTT protocol: Publisher (Publish), Broker (Broker) (server), and Subscriber (Subscribe). Among them, the publisher and subscriber are both clients, the broker is server, and the message publisher can also be a subscriber. Take S27X connected to BLIIoT cloud 2.0 platform as an example:

When device publish I/O point data:

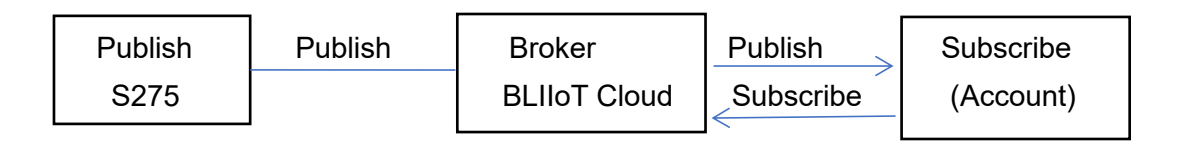

When customer control the device:

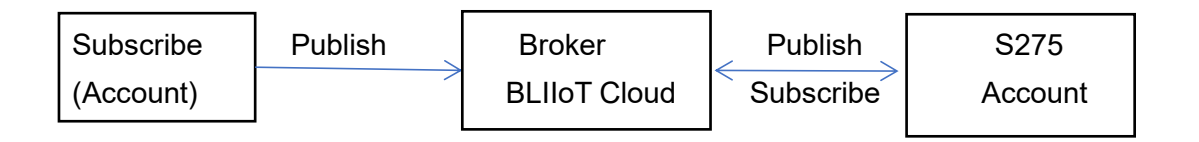

Enter MQTT device ID

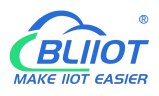

|                                                                                                    | Output Settings           | Cellular Network S | ettings 🔀        |                              |                            |                            |                  |                    |             |   |  |
|----------------------------------------------------------------------------------------------------|---------------------------|--------------------|------------------|------------------------------|----------------------------|----------------------------|------------------|--------------------|-------------|---|--|
|                                                                                                    | Access Control Settings   | BeiLa              | i Cloud V3.0     | BeiLai Cloud<br>V2.0(Modbus) | BeiLai Cloud<br>V2.0(MQTT) | Huawei Cloud               | Ali Cloud        | Other              |             |   |  |
| Input Settings Connection   D I Settings D Alarm Settings   A I Settings APN   A I Atrm Settings MAND   A I Atrm Settings MAND   A I Atrm Settings MAND   A I Atrm Settings MAND   A I Atrm Settings MAND   A I Atrm Settings MAND   A I Atrm Settings MAND   A I Atrm Settings MAND   A I Atrm Settings MAND   A I Atrm Settings MAND   B Hour Timer MANDD   C Periodic Timer MQTT Settings   L I Logic Trigger MQTT Settings   C Logic Trigger MQTT Settings   S Settings MQTT Device ID   MQTT Device ID MQTT data retransmission [ Enable/Disable   Note: This settings I (Ick the button or check the "Help" menu for common issues related to connecting to the cloud                                                                                                    | Access Control Settings   | Methods            | MQTT             | ~                            |                            | Server 1 IP/DNS            | mqtt.dtuip.com   |                    | (Max60)     |   |  |
| O D I Settings   O D I Alarm Settings   O I Alarm Settings   O I Alarm Settings   O I Alarm Settings   O I Alarm Settings   O Al Settings   APN username   (Max60)   Periodic Timer   I Logic Trigger   O Logic Trigger   O Logic Trigger   O Serial Port Settings   Server 1 P/DNS   O Server 2 IP/DNS   MQTT Settings   MQTT Settings   MQTT Settings   MQTT Settings   Subscribe   Public   MQTT Device ID   MQTT data retransmission   Base Mapping Table   O Slave Mapping Table   O Cloud Platform Settings   Cloud Platform Settings   Click the button or check the "Help" menu for common issues related to connecting to the cloud   Read   Write                                                                                                    | Input Settings            | Connection         | ТСР              | ~                            |                            | Port                       | 1883             | (0-65535)          |             |   |  |
| O DI Alarm Settings   A I Settings   A I Alarm Settings   A I Alarm Settings   Timer Settings   Hour Timer   Hour Timer   Hour Timer   I Logic Trigger   Logic Trigger   I Logic Trigger   Stave Information   Slave Information   Slave Mapping Table   Mapped Register Data   Cloud Platform Settings   Cloud Platform Settings     Cloud Platform Settings     Cloud Platform Sett                                                                                                    |                           | APN                |                  |                              | (Max60)                    | Server 2 IP/DNS            |                  | 5.<br>5.           | (Max60)     |   |  |
| Al Settings   A Al Jarm Settings   Timer Settings   I Hour Timer   I Logic Trigger   Logic Trigger   I Logic Trigger   I Logic Trigger   Stave Information   Slave Mapping Table   I Slave Mapping Table   I Slave Mapping Table   I Cloud Platform Settings   Cloud Platform Settings     Cloud Platform Settings        Cloud Platform Settings                                                                                                    |                           | APN username       |                  |                              | (Max60)                    | Port                       |                  | (0-65535)          |             |   |  |
| Al Alarm Settings   Timer Settings   Image: Settings   Image: Periodic Timer   Image: Logic Trigger   Image: Logic Trigger <t< td=""><td></td><td>APN password</td><td></td><td></td><td>(Max60)</td><td>Heartbeat time</td><td>60</td><td>(10-65535 sec)</td><td></td><td></td><td></td></t<> |                           | APN password       |                  |                              | (Max60)                    | Heartbeat time             | 60               | (10-65535 sec)     |             |   |  |
| Timer Settings       Reconnection time when the server has no data. 300 (120-65535 sec)         WQTT Settings       MQTT Settings         O Periodic Timer       Subscribe         Logic Trigger       Public         O Logic Trigger       MQTT Device ID         RS485 Settings       MQTT Device ID         Serial Port Settings       MQTT provide ID         Slave Information       MQTT data retransmission   Enable/Disable         Note: This setting is only required when using the MQTT protocol.         Cloud Platform Settings       Click the button or check the "Help" menu for common issues related to connecting to the cloud                                                                                                    | AI Alarm Settings         |                    |                  |                              |                            | Resend times.              | 3 、              | (1-9)              |             |   |  |
| Hour Timer       MQTT Settings         Periodic Timer       Subscribe         Logic Trigger       Public         Icogic Trigger       MQTT Device ID         RS485 Settings       MQTT username         Serial Port Settings       MQTT password         Slave Information       Slave Mapping Table         Slave Mapping Table       MQTT periodic This setting is only required when using the MQTT protocol.         Cloud Platform Settings       Click the button or check the "Help" menu for common issues related to connecting to the cloud       Read       Write                                                                                                    | Timer Settings            |                    |                  |                              | Reconnection time wh       | en the server has no data. | 300              | (120-65535 sec)    |             |   |  |
|                                                                                                    | Hour Timer                |                    |                  |                              |                            | MQTT Settings              |                  |                    |             |   |  |
| Logic Trigger       Public         Cologic Trigger       MQTT Device ID         RS485 Settings       MQTT username         Serial Port Settings       MQTT Device ID         Save Information       MQTT password         Slave Mapping Table       MQTT data retransmission         Slave Mapping Table       Note: This setting is only required when using the MQTT protocol.         Cloud Platform Settings       Click the button or check the "Help" menu for common issues related to connecting to the cloud       Read       Write                                                                                                    |                           |                    |                  |                              |                            | Subscribe                  | •                |                    |             |   |  |
| Image: Construction of the settings       MQTT Device ID         Image: Construction of Stave Mapping Table       MQTT Device ID         Image: Construction of Stave Mapping Table       MQTT data retransmission   Enable/Disable         Image: Construction of Mapping Table       MQTT data retransmission   Enable/Disable         Image: Construction of Click the button or check the "Help" menu for common issues related to connecting to the cloud       Read       Write                                                                                                    | Logic Trigger             |                    |                  |                              |                            | Public                     |                  |                    |             |   |  |
| R445 Settings     MQTT username MQTT       MQTT password MQTTPW     MQTT password MQTTPW       Slave Information     10       Slave Mapping Table     MQTT data retransmission Enable/Disable       Note: This setting is only required when using the MQTT protocol.       Cloud Platform Settings     Click the button or check the "Help" menu for common issues related to connecting to the cloud     Read     Write                                                                                                    | Logic Trigger             |                    |                  |                              |                            | MQTT Device                | ID               |                    |             |   |  |
| Serial Port Settings       MQTT password       MQTTPW         Slave Information       Publish interval (s)       10       (10-655355%)         Slave Mapping Table       MQTT data retransmission       Enable/Disable         Mapped Register Data       Note: This setting is only required when using the MQTT protocol.         Cloud Platform Settings       Click the button or check the "Help" menu for common issues related to connecting to the cloud       Read       Write                                                                                                    | RS485 Settings            |                    |                  |                              |                            | MQTT userna                | me MQTT          |                    |             |   |  |
| Slave Information     Publish interval (s)     10     (10-655359)       Slave Mapping Table     MQTT data retransmission     Enable/Disable       Mapped Register Data     Note: This setting is only required when using the MQTT protocol.       Cloud Platform Settings     Click the button or check the "Help" menu for common issues related to connecting to the cloud     Read     Write                                                                                                    | Serial Port Settings      |                    |                  |                              |                            | MQTT passwo                | MQTTPW           |                    |             |   |  |
| Image: Slave Mapping Table       MQTT data retransmission       Enable/Disable         Image: Mapped Register Data       Note: This setting is only required when using the MQTT protocol.         Image: Cloud Platform Settings       Click the button or check the "Help" menu for common issues related to connecting to the cloud       Read       Write                                                                                                    | Slave Information         |                    |                  |                              |                            | Publish interval           | (s) 10           | (10-65535秒)        |             |   |  |
| Note: This setting is only required when using the MQTT protocol. Cloud Platform Settings Click the button or check the "Help" menu for common issues related to connecting to the cloud Read Write                                                                                                    | Slave Mapping Table       |                    |                  |                              |                            |                            | MQTT data ret    | ransmission 🗌 Ena  | ble/Disable |   |  |
| Cloud Platform Settings Click the button or check the "Help" menu for common issues related to connecting to the cloud Read Write                                                                                                    | Mapped Register Data      |                    |                  |                              |                            | Note: This setting         | is only required | when using the MQT | T protocol. |   |  |
|                                                                                                    | Cloud Platform Settings   | Click the button   | or check the "He |                              |                            | ecting to the cloud        | Re               | ad                 | Write       |   |  |
| Cellular Network Settings                                                                                                    | Cellular Network Settings |                    |                  |                              |                            |                            |                  |                    |             | - |  |

## Add data points on BLIIoT cloud

| M             | 21 Monito     | ring Center                 |                |   |                                    |
|---------------|---------------|-----------------------------|----------------|---|------------------------------------|
| 0             | ← Device List |                             |                |   |                                    |
| <b>≓</b><br>♥ | Device        | mo                          |                |   |                                    |
| •             | Equipment     | Equipment translation seria | number         |   |                                    |
| ∿<br>⊙        | Device        | Please enter the device nar | ne             |   | 2                                  |
| ŧ             | Link          | MQTT                        |                |   | 0                                  |
| 1             | time zone     | UTC+08:00                   |                |   | 0                                  |
|               | Dropping      | Recommended Value 👻         | 60 (seconds)   | • | 0                                  |
|               | Sensor        | Append                      | Batch Addition |   |                                    |
|               |               | Sensor Name                 | Numerical Type |   | 0(Decimal Place) Vinit Sort Delete |

Read and write identification setting, slave identification unified as REG plus mapping register address, refer to chapter 8.2 Mapping Register

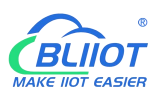

| 2 Monitoring Center |                    |                    |                    |                    | Console            |
|---------------------|--------------------|--------------------|--------------------|--------------------|--------------------|
| Link Protocol       | ← Device List      |                    |                    |                    |                    |
| TCP Protocol        | All Sensors        |                    |                    |                    |                    |
| HTTP Protocol       |                    |                    |                    |                    |                    |
| MB RTU              |                    | 215                | 25                 | 215                |                    |
| MB TCP              |                    | (')                | (')                | (')                | (')                |
| MQTT Protocol       |                    |                    |                    |                    |                    |
| UDP Protocol        | l L                | DO0                | D01                | DINO               | DIN1               |
| TCP JSON Protocol   |                    | Sensor ID: 2922812 | Sensor ID: 2922813 | Sensor ID: 2922814 | Sensor ID: 2922815 |
| CTCoAP Protocol     |                    | Read write         | Read write         | Read write         | Read write         |
| NB-IoT Protocol     | Setting Parameters | Write              | Write              | Write              | Write              |
| CoAP Protocol       |                    |                    |                    |                    |                    |
|                     | AINO               | ANI                | Ш.<br>Ш.Я.         | Ea                 | DINOITEX           |
|                     | Sensor ID: 2922816 | Sensor ID: 2922817 | Sensor ID: 2922818 | Sensor ID: 2922819 | Sensor ID: 2922820 |
|                     | Read write         | Read write         | Read write         | Read write         | Read write         |
|                     | Write              | Write              | Write              | Write              | Write              |
|                     |                    |                    |                    |                    |                    |

Payload data format of device publish message

```
Publish Topic: MQTT client ID
{
         "sensorDatas": [
              ł
                  "flag":"DI1",
                                          //Read and write flag
                  "switcher":1
                                          //data type and value
              },
              {
                  "flag":"AI1",
                  "value":10.00
              }
              {
                  "flag":"REG20000",
                                           // Register address and value
                  "value":1.00
              }
         ],
         "time":"1591841863",
                                           //Time stamp (When power on, first time
    connection no time stamp, later connections have time stamp)
         "state":"alarm",
                                          //Alarm(Only appears when alarm occurs)
         "state":"recovery",
                                         //Alarm(Only appears when alarm recover)
         "retransmit":"enable"
                                         //Historical data (only for re-transmission of
    historical data, but not for real-time data)
      }
```

#### Note:

//Read and write flag: the character is "flag", followed by "MQTT identification of data points"

//Data type and value:

1. Switch-type data: the character is "switcher", followed by "0" or "1" (0 open, 1 closed)

2. Numerical data: the character is "value", followed by "specific value"

//Timestamp: the character is "time", followed by "specific timestamp "

//Alarm and recovery identification: the characters are "state", followed by "alarm" or "recovery" (alarm is alarm data, recovery is recovery data)

//Historical data identification: the character is "retransmit", followed by "enable"

The data collected during the network disconnection will be temporarily stored in the device, and will be republished when the network is recovered. It is identified by the "retransmit" character, indicating historical data. (Need to enable MQTT data retransmission function in the configuration software)

Payload data format in device subscription message

(The topic of the BLIIoT 2.0 platform downstream publish message is called "device serial number/sensor ID", so the device subscribe topic needs to add the wildcard "/+" in order to receive the data sent by the platform to achieve control)Subscribe topic: device serial number /+ (corresponding to the data filled in the subscribe topic item on the configuration software)

Note:

//Platform sensor ID: The character is "sensorsID", followed by the ID number (ID is automatically generated by the platform)

//Data type and value:

1. Switch-type data: The character is "switcher", followed by "0" or "1" (0 open, 1 closed)

2. Numerical data: The character is "value", followed by "specific value"

//Read and write flag: The character is "flag", followed by "MQTT identification of data points"

//Downstream packet identification of the platform: The character is "down", followed by "down", which means that this is the downlink data of the platform.

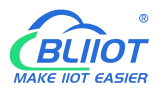

Device I/O data point read and write flag

| Data Point             | Flag   | Туре     | Description                 |
|------------------------|--------|----------|-----------------------------|
| DO                     | DOx    | Switcher | 0 is open, 1 is closed      |
| DI                     | DIx    | Switcher | 0 is open, 1 is closed      |
| AI                     | Alx    | Value    | True value = original value |
| Temperature            | TEMP   | Value    | True value = original value |
| Humidity               | HUMI   | Value    | True value = original value |
| External power voltage | EXTPWR | Value    | True value = original value |
| DIN0 counter           | COUNT  | Value    | True value = original value |
| DIN1counter            | COUNT1 | Value    | True value = original value |
| DIN2 counter           | COUNT2 | Value    | True value = original value |
| DIN3 counter           | COUNT3 | Value    | True value = original value |

Note:

"DOx": DO0, DO1, DO2, DO3

"DIx": DI0, DI1, DI2, DI3, DI4, DI5, DI6, DI7

"AIx": AI0, AI1, AI2, AI3, AI4, AI5

## 7.3 Huawei Cloud

Firstly, create a device on HUAWEI CLOUD to obtain the device ID, device secret, service ID.

#### 1, Create Product

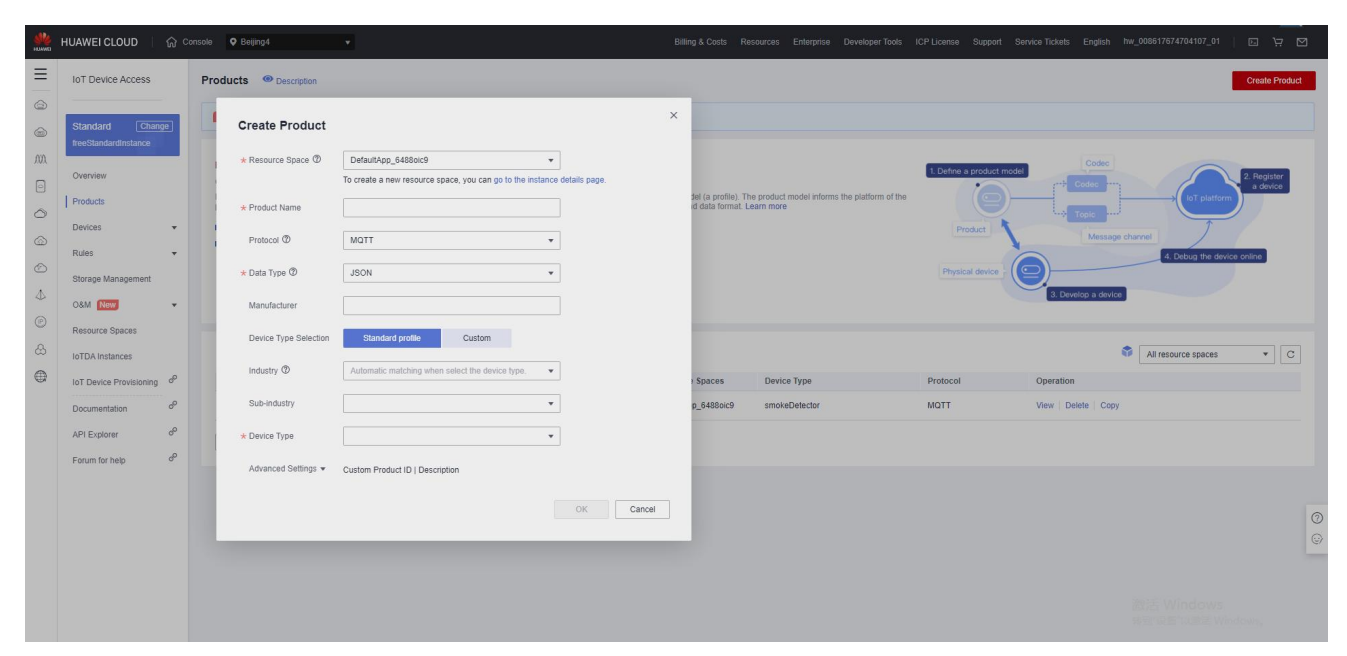

### 2, Individual Register

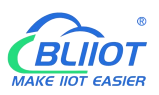

| -HUANG | HUAWEI CLOUD                  | ∂ Console   ♥ Beijing4                   | ÷                                                                                                    |   | Billing & Costs Resources E | Enterprise D | Developer Tools ICP License                            | Support Service Tick                                      | ets English hw_008617674704107_01   문                 | ıÿ⊠           |
|--------|-------------------------------|------------------------------------------|----------------------------------------------------------------------------------------------------|---|-----------------------------|--------------|--------------------------------------------------------|-----------------------------------------------------------|-------------------------------------------------------|---------------|
| ≡      | IoT Device Access             | All Devices Total devices                | 0 • Activated devices: 0 • Online: 0                                                                        |   |                             |              |                                                        |                                                           | Individu                                              | al Register   |
| 0      | Standard Change               | Individual Registe                       | ər                                                                                                    | × |                             |              |                                                        |                                                           | Analyze historical data to                            | ain insights. |
| 707    | freeStandardInstance          | * Resource Space ⑦                       | DefaultApp_6488oic9                                                                                         |   |                             |              | Advanced Search 🗧                                      | All 👻                                                     | 设备名称 · Support prefix fuzzy search                    | QC            |
| 0      | Overview                      | * Product                                | \$27X •                                                                                                    |   |                             |              | Fuzzy search is performed<br>underscores, and exact se | I for Chinese characters, i<br>arch is performed for othe | atters, digits, hyphens, and<br>r special characters. |               |
| 0      | Devices                       |                                          | Mqtt devices have subscribed to the platform preset topic by default. View the list of<br>subscribed topics |   | Device ID                   | Res          | ource Space 🖓                                          | Product 7                                                 | Node Type Operation                                   |               |
|        | All Devices                   | * Node ID                                | S27X                                                                                                    |   | 6.0                         |              |                                                        |                                                           |                                                       |               |
| ۵      | Groups                        | Device Name                              |                                                                                                    |   |                             |              |                                                        |                                                           |                                                       |               |
| Ø      | Software/Firmware<br>Upgrades | Device ID                                | 648809461cacf07a38145c83_S27X                                                                               |   | No table data availab       | ile.         |                                                        |                                                           |                                                       |               |
| ය      | Device CA<br>Certificates     | Description                              |                                                                                                    |   |                             |              |                                                        |                                                           |                                                       |               |
| ۲      | Rules                         | •                                        | 0/2,048                                                                                                    |   |                             |              |                                                        |                                                           |                                                       |               |
|        | Storage Management            | Authentication Type @                    | Secret X.509 certificate                                                                                    |   |                             |              |                                                        |                                                           |                                                       |               |
|        | O&M New                       | <ul> <li>Secret</li> </ul>               | ······ · · · · · · · · · · · · · · · ·                                                                      |   |                             |              |                                                        |                                                           |                                                       |               |
|        | Resource Spaces               | Confirm Secret                           | ······ @                                                                                                    |   |                             |              |                                                        |                                                           |                                                       |               |
|        | IoTDA Instances               | e la la la la la la la la la la la la la | OK Cancel                                                                                                   |   |                             |              |                                                        |                                                           |                                                       |               |
|        | Documentation                 | ę                                        |                                                                                                    |   |                             |              |                                                        |                                                           |                                                       | 0             |
|        | API Explorer                  | 9                                        |                                                                                                    |   |                             |              |                                                        |                                                           |                                                       | e             |
|        | Forum for help                | P                                        |                                                                                                    |   |                             |              |                                                        |                                                           |                                                       |               |
|        |                               |                                          |                                                                                                    |   |                             |              |                                                        |                                                           |                                                       |               |

## 3, Obtain the device ID, device secret, service ID

| HUAWEI CLOUD                  | ଲ ୦୦ | nsole   Beijing4  All Devices Total devices 1  Activated devices 0  Online                                                                                                    | Billing & Costs Résources Enterprise De                                                                                                    | Develo | oper Tools ICP License                                                                          | Support Service                                                                            | Tickets | English hw_008                                              | 1617674704107_01                                                                                           | ₩ M                      |
|-------------------------------|------|----------------------------------------------------------------------------------------------------|----------------------------------------------------------------------------------------------------|--------|-------------------------------------------------------------------------------------------------|--------------------------------------------------------------------------------------------|---------|-------------------------------------------------------------|----------------------------------------------------------------------------------------------------|--------------------------|
| I OT Device Access            | •    | All Devices Total devices: 1 • Activated devices: 0 • Online<br>Device List Batch Registration Batch Update<br>Device List  Batch Registration Device Name<br>• Inactive<br>10 • Total Records: 1 < 3 > | Batch Deletion     The Uplication     X       Image: Deletion Deletion D | ×      | Aðvanced Saarch ≌<br>Fuzzy saarch is perform<br>underscorer, and ga<br>e Space ⊽<br>sp_64880ic9 | Al  de Chases characteristic de Chases characteristic extension performed of Product  S27X | Start   | 牧田市 ・ S<br>R, Ggit, hyphens, an<br>Mode Type<br>Directly co | Analyze historical data to gain<br>aupport prefix fuzzy search @<br>d<br>Operation<br>Detail Detete More • | egister<br>insights<br>C |
| Documentation<br>API Explorer | 8    |                                                                                                    |                                                                                                    |        |                                                                                                 |                                                                                            |         |                                                             |                                                                                                    | 0                        |
| Forum for help                | ď    |                                                                                                    |                                                                                                    |        |                                                                                                 |                                                                                            |         | ))秋行<br>(45至)                                               | 舌 Windows<br>"设置"以激活 Windows。                                                                              |                          |

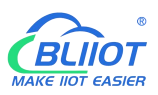

| нама | HUAWEI CLOUD            | ର ୦୦   | isole 🛛 Beljing4 👻                                       |                           | Billing & Costs Resources Enterprise                                                                            | ə Developer Tools ICP License Support Service Tickets English tww_008617674704107_01   📺 💭 🖸                     |   |
|------|-------------------------|--------|----------------------------------------------------------|---------------------------|----------------------------------------------------------------------------------------------------|----------------------------------------------------------------------------------------------------|---|
| Ξ    | IOT Device Access       |        | Products / S27X                                          |                           |                                                                                                    |                                                                                                    |   |
| 0    | Standard Chang          | •      | S27X ID: 648809461cact07a38145c83 Registered devices: 1  |                           |                                                                                                    | Update product                                                                                                   |   |
| ,00  | Overview                |        | Product Name S27X                                        | Add Servic                | e                                                                                                    | Resource DefaultApp_64880ic9                                                                                     |   |
| 0    | Products                |        | Device Type 生产环境监控                                       | * Service ID              | \$275                                                                                                    | Space<br>Protocol MQTT                                                                                           |   |
| 0    | Devices                 | •      | Data Type json                                           | Service Type              | xxxxxx Ø                                                                                                    | Created Jun 13, 2023 14:14:30 GMT+06:00                                                                          |   |
| 0    | Rules                   | •      | Description                                              | Description               | XXXXXXX                                                                                                    | industry 看至地市-14地址                                                                                               |   |
| 4    | Storage Management      | Ţ      |                                                          |                           | 6/128                                                                                                    |                                                                                                    |   |
| Ø    | Resource Spaces         |        | Model Definition Codec Deployment Online Debuggin        |                           | OK Cancel                                                                                                    |                                                                                                    |   |
| 8    | IoTDA Instances         |        |                                                          |                           |                                                                                                    |                                                                                                    |   |
| ÷    | IoT Device Provisioning | e<br>e |                                                          |                           |                                                                                                    |                                                                                                    |   |
|      | API Explorer            | ø      |                                                          |                           | Basic Service                                                                                                   | Battery                                                                                                    |   |
|      | Forum for help          | ø      |                                                          | Command                   |                                                                                                    | Property                                                                                                    |   |
|      |                         |        |                                                          | SET_PRESSU                | URE_READ_PERIOD Water Water Water Water Water Water Water Water Water Water Water Water Water Water Water Water | Water Voltage Level<br>Jsage                                                                                     |   |
|      |                         |        |                                                          | Period Value              | Result                                                                                                    |                                                                                                    | 3 |
|      |                         |        | A product model describes product details and service ca | ipabilities. You can defi | ine a product model using multiple methods. If you do not define a produc                                       | fuct model for a device, the platform only forwards the data reported by the device and does not parse the data. |   |
|      |                         |        |                                                          | Custo                     | omize Model Import from Local Import from Excel                                                                 | Import from Library Learn more 游话 Windows                                                                        |   |
|      |                         |        |                                                          |                           |                                                                                                    |                                                                                                    |   |

### 4, Add Property

Property name refer to chapter 8.2 Mapping Register

| HAAWEI   | HUAWEI CLOUD            |         | sole 🛛 Beijing4                      |                      |                      |                    |                    |                      |                       |                            |         |
|----------|-------------------------|---------|--------------------------------------|----------------------|----------------------|--------------------|--------------------|----------------------|-----------------------|----------------------------|---------|
| Ξ        | InT Device Access       |         | Device Type 生产环境监控                   |                      |                      |                    | Protocol           | MQTT                 |                       |                            |         |
| _        | 101 001100100000        |         | Data Type json                       |                      |                      |                    | Created            | Jun 13, 202          | 13 14:14:30 GMT+08:00 |                            |         |
|          | Standard Chan           |         | Manufacturer BLIIOT                  |                      |                      |                    | Industry           | 智慧城市-环               | 境感知                   |                            |         |
|          | freeStandardInstance    | <u></u> | Description -                        |                      |                      |                    |                    |                      |                       |                            |         |
| .000.    |                         | - 1     |                                      |                      |                      |                    | ×                  |                      |                       |                            | _       |
| 0        | Overview                |         | Model Definition Codec Deployment Or | Iline Debugging To   | Add Property         |                    | ^                  |                      |                       |                            |         |
| 0        | Products                |         | Add Service Import from Library Impo | rt from Local Import | + Property Name      | REGRA              |                    |                      |                       | Learn About Product Models | Export  |
| ~        | Devices                 | *       |                                      |                      | A Freporty Harris    | 1004               |                    |                      |                       |                            |         |
| <u>م</u> | Rules                   | -       | Service List $\oplus \mathbb{C}$     | Service ID \$275     | Description          |                    |                    |                      |                       | Modify Service Delete      | Service |
| Ð        | Storage Management      |         | S275                                 |                      |                      |                    | 0/128              |                      |                       |                            | _       |
| 4        | O&M New                 | Ţ       |                                      | Add Property         | + Data Type          | Integer            | *                  |                      |                       |                            |         |
| ø        | Deserves Cases          |         |                                      | Property Nan         |                      |                    |                    | Desc                 | ription               | Operation                  |         |
| A        | Resource opaces         |         |                                      |                      | * Access Permissions | Read Write         |                    |                      |                       |                            |         |
| -        | IoTDA Instances         |         |                                      |                      | * Value Range        | 0 - 1              |                    |                      |                       |                            |         |
| e,       | IoT Device Provisioning | do      |                                      |                      |                      |                    |                    |                      |                       |                            |         |
|          | Documentation           | °°      |                                      |                      | Step                 |                    |                    | he                   |                       |                            |         |
|          | API Explorer            | °       |                                      |                      | Unit                 |                    |                    |                      |                       |                            |         |
|          | Forum for help          | °       |                                      |                      |                      |                    |                    |                      |                       |                            |         |
|          |                         |         |                                      | Add Command          |                      | OK Cancel          |                    |                      |                       |                            |         |
|          |                         |         |                                      | Command Name         |                      | Command Darameters | Respons            | se Darameters        |                       | Operation                  |         |
|          |                         |         |                                      | Command Hamo         |                      | Command Farameters | Roopon             | of the method of the |                       | operation                  | 0       |
|          |                         |         |                                      |                      |                      |                    | d                  |                      |                       |                            | 9       |
|          |                         |         |                                      |                      |                      |                    |                    |                      |                       |                            |         |
|          |                         |         |                                      |                      |                      |                    |                    |                      |                       |                            |         |
|          |                         |         |                                      |                      |                      | No                 | table data availab | ole.                 |                       |                            |         |
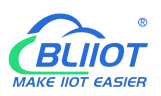

| ж     | HUAWEI CLOUD                          | ନ୍ତି Const     | ole <b>Q</b> Beijing4 | •             |              |                  |                      | Billing & Costs     | Resources | Enterprise | Developer Tools  | ICP License  | Support     | Service Tickets | English | hw_008617674704107_0     | i e ,ä         |         |
|-------|---------------------------------------|----------------|-----------------------|---------------|--------------|------------------|----------------------|---------------------|-----------|------------|------------------|--------------|-------------|-----------------|---------|--------------------------|----------------|---------|
| Ξ     | InT Device Access                     |                | Device Type           | 生产环境监控        |              |                  |                      |                     |           |            | Protocol         | MQTT         |             |                 |         |                          |                |         |
|       | IOT DEVICE ACCESS                     |                | Data Type             | json          |              |                  |                      |                     |           |            | Created          | Jun 13, 2    | 023 14:14:3 | 0 GMT+08:00     |         |                          |                |         |
| 0     |                                       |                | Manufacturer          | BLIIOT        |              |                  |                      |                     |           |            | Industry         | 智慧城市         | 环境感知        |                 |         |                          |                |         |
| ۲     | Standard Chan<br>freeStandardInstance | ge             | Description           | -             |              |                  |                      |                     |           |            |                  |              |             |                 |         |                          |                |         |
| ,000, |                                       |                |                       |               |              |                  |                      |                     |           |            |                  |              |             |                 |         |                          |                |         |
|       | Overview                              |                | Model Definiti        | ion Codec Dep | loyment On   | line Debugging T | Topic Management     |                     |           |            |                  |              |             |                 |         |                          |                |         |
| 0     | Products                              |                | Add Service           | Import from L | brary Import | from Local Impo  | int from Excel       |                     |           |            |                  |              |             |                 |         | Learn About Product Mod  | els Export     |         |
| 0     | Devices                               | *              |                       |               |              |                  |                      |                     |           |            |                  |              |             |                 |         |                          |                |         |
| -     | Rules                                 | -              | Service List          |               | ΦC           | Service ID 8275  | Service Type XXXXXXX | Description XXXXXXX |           |            |                  |              |             |                 |         | Modify Service           | Delete Service |         |
| Ô     | Storage Management                    |                | S275                  |               |              |                  |                      |                     |           |            |                  |              |             |                 |         |                          |                |         |
| 4     | O&M New                               |                |                       |               |              | Add Property     | Batch Deletion       |                     |           |            |                  |              |             |                 |         |                          |                |         |
| ©     |                                       |                |                       |               |              | Property Na      | me                   | Data Type           |           | Acce       | ss Mode          | Des          | scription   |                 |         | Operation                |                |         |
| 0     | Resource Spaces                       |                |                       |               |              | REG64            |                      | Integer             |           | Read       | able,Writable    |              |             |                 |         | Copy   Edit   Delete     |                |         |
| 8     | IoTDA Instances                       |                |                       |               |              | DIN1             |                      | Integer             |           | Read       | able             |              |             |                 |         | Copy   Edit   Delete     |                |         |
| ⊕     | IoT Device Provisioning               | P              |                       |               |              | D01              |                      | Integer             |           | Read       | able,Writable    |              |             |                 |         | Copy   Edit   Delete     |                |         |
|       | Documentation                         | e <sup>o</sup> |                       |               |              | 10 🔻 Total Re    | cords: 3 < 1 >       |                     |           |            |                  |              |             |                 |         |                          |                |         |
|       | API Explorer                          | d <sup>o</sup> |                       |               |              |                  |                      |                     |           |            |                  |              |             |                 |         |                          |                |         |
|       | Forum for help                        | ď              |                       |               |              | Add Command      |                      |                     |           |            |                  |              |             |                 |         |                          |                |         |
|       |                                       |                |                       |               |              | Command Name     |                      | Command Parame      | ters      |            | Respons          | e Parameters |             |                 | Operat  | ion                      |                |         |
|       |                                       |                |                       |               |              |                  |                      |                     |           |            |                  |              |             |                 |         |                          |                |         |
|       |                                       |                |                       |               |              |                  |                      |                     |           |            | 6                |              |             |                 |         |                          |                | 0       |
|       |                                       |                |                       |               |              |                  |                      |                     |           |            |                  |              |             |                 |         |                          |                | $\odot$ |
|       |                                       |                |                       |               |              |                  |                      |                     |           |            |                  |              |             |                 |         |                          |                | -       |
|       |                                       |                |                       |               |              |                  |                      |                     |           | No tal     | ole data availab | e.           |             |                 |         |                          |                |         |
|       |                                       |                |                       |               |              |                  |                      |                     |           |            |                  |              |             |                 |         | 激活 Window<br>转到"设置"以激活 V | S<br>Vindows,  |         |

#### 5, RTU configuration

Fill in device ID, device secret, service ID, then click write to save the parameters.

| tput Settings              | Cellular Network Settings | ×                                 |                            |                            |                |                 |         |
|----------------------------|---------------------------|-----------------------------------|----------------------------|----------------------------|----------------|-----------------|---------|
| Relay Settings             | BeiLai Cloud              | V3.0 BeiLai Cloud<br>V2.0(Modbus) | BeiLai Cloud<br>V2.0(MQTT) | Huawei Cloud               | Ali Cloud      | Other           |         |
| Access Control Settings    | Methods Huawe             | ei Cloud 🗸                        |                            | Server 1 IP/DNS            | mqtt.dtuip.com | n               | (Max60) |
| ut Settings                | Connection TCP            | ~                                 |                            | Port                       | 1883           | (0-65535)       |         |
| DI Settings                | APN                       |                                   | (Max60)                    | Server 2 IP/DNS            |                |                 | (Max60) |
| DI Alarm Settings          | APN username              |                                   | (Max60)                    | Port                       |                | (0-65535)       |         |
| AI Settings                | APN password              |                                   | (Max60)                    | Heartbeat time             | 60             | (10-65535 sec)  |         |
| Al Alarm Settings          |                           |                                   |                            | Resend times.              | 3              | ~ (1-9)         |         |
| er Settings                |                           |                                   | Reconnection time w        | hen the server has no data | 300            | (120-65535 sec) |         |
| Hour Timer                 | -                         | 4                                 |                            |                            |                |                 |         |
| Periodic Timer             | Authenticatio Devic       | ce key 🗸                          |                            |                            |                |                 |         |
| ic Trigger                 | Device ID                 |                                   |                            |                            |                |                 |         |
| Logic Trigger              | Key                       |                                   |                            |                            |                |                 |         |
| 85 Settings                | Service ID                | (10,65525前))                      |                            |                            |                |                 |         |
| Serial Port Settings       | Device certi              | (10-05555())                      |                            | Select file                | ether to ur    |                 |         |
| e Information              | Device secr               |                                   |                            | Select file WH             | ether to up    |                 |         |
| Slave Mapping Table        | MQT                       | T data retransm Enable/           | Disable                    | Clear                      |                |                 |         |
| Manned Register Data       |                           |                                   |                            |                            |                |                 |         |
| d Platform Settings        | Click the button or check |                                   |                            | necting to the cloud       |                | Peed            | 14/-14- |
| Collular Naturals Cattings |                           |                                   |                            |                            |                | Read            | write   |
|                            |                           |                                   |                            |                            |                |                 |         |

6, Check the status of the device

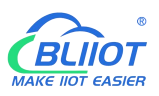

| -        | HUAWEI CLOUD                     | G Console ♥ Beijing4 ▼ |                    |                                        |
|----------|----------------------------------|------------------------|--------------------|----------------------------------------|
| $\equiv$ | IoT Device Access                | Online Debugging       |                    | Select Device                          |
| 0        | Standard Chang                   | Debug output           |                    | Application Simulator Device Simulator |
| .00      | Overview                         | Application Simulator  | Platform           | 1                                      |
| 0        | Products                         | Data Reputing          | Data Reputing      |                                        |
| ٢        | Devices<br>Rules                 |                        |                    |                                        |
| ©<br>4   | Storage<br>Management            |                        | ,,                 |                                        |
| 0        | O&M New                          | ·                      |                    |                                        |
| ∞<br>⊕   | Online Debug                     |                        |                    | <u></u> /                              |
|          | Message Trace                    | No data avaitable.     | No data available. | No data avaitable.                     |
|          | Anomaly<br>Detection             |                        |                    |                                        |
|          | Run Logs                         |                        |                    |                                        |
|          | Remote Login<br>Remote           |                        |                    | 0                                      |
|          | Configuration<br>Resource Spaces |                        |                    |                                        |
|          | IoTDA Instances                  | 8 •                    |                    | 激活 Windows<br>参照"设置"以影话 Windows。       |

# 7.4 Ali Cloud

Firstly, create a product on ALI CLOUD to obtain the device certificate.

#### 1, Create Product

| E C-J Alibaba Cloud                                                                         |                                                                                                    |                | Q Search | Expenses | ICP | Enterprise | Support | Tickets { |
|---------------------------------------------------------------------------------------------|----------------------------------------------------------------------------------------------------|----------------|----------|----------|-----|------------|---------|-----------|
| ← 公共实例                                                                                      | IoT Platform / Devices / Products / Create Product                                                                           |                |          |          |     |            |         |           |
| Instance Details                                                                            | ← Create Product (Device TSL)                                                                                                |                |          |          |     |            |         |           |
| Devices ^                                                                                   | Create Product Create Product from Device Center                                                                             |                |          |          |     |            |         |           |
| Products                                                                                    | * Product Name                                                                                                    |                |          |          |     |            |         |           |
| Devices                                                                                     | \$275                                                                                                    |                |          |          |     |            |         |           |
| Groups<br>Device Simulation                                                                 | * Category  Category  Category  Custom Category                                                                              |                |          |          |     |            |         |           |
| Device Distribution                                                                         | * Node Type           Directly Connected Device         Gateway sub-device                                                   | Gateway device |          |          |     |            |         |           |
| Message Forwarding $\checkmark$<br>Maintenance $\checkmark$<br>Security Center $\checkmark$ | Networking and Data Format * Network Connection Method Cellular (25 / 35 / 46 / 56)                                          |                |          |          |     |            |         |           |
| Simulation                                                                                  | * Data Type 🔞                                                                                                    |                |          |          |     |            |         |           |
| Documentation and Tools                                                                     | ICA Standard Data Format (Alink JSON)    Checksum Type  Authentication Mode   Device Secret  Hide  More  Product Description |                |          |          |     |            |         |           |
| 🗐 Feedback                                                                                  | OK Cancel                                                                                                    |                |          |          |     |            |         |           |

#### 2, Add Device

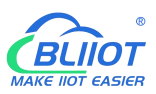

| E C-J Alibaba Cloud     | 🖨 Workbench 🗐 Al              | Resources 👻 👲 China ( | Shanghai) v      |                                                      | Q Search                                | Expenses ICP Enterp  |
|-------------------------|-------------------------------|-----------------------|------------------|------------------------------------------------------|-----------------------------------------|----------------------|
| ← 公共实例                  | IoT Platform / Devices / Devi | ces                   |                  |                                                      |                                         |                      |
| Instance Details        | Devices                       |                       |                  |                                                      |                                         |                      |
| Devices 🔿               | All                           | Total Devi<br>1       | ies 😡            | <ul> <li>Activated Devices (2)</li> <li>1</li> </ul> | • Online 🚱                              |                      |
| Products                | Device List Batch Ma          | inagement Advanced Se | arch             |                                                      |                                         |                      |
| Devices                 |                               |                       |                  |                                                      |                                         |                      |
| Groups                  | Add Device Batch Add          | I DeviceName 🗸        | Enter DeviceName | Add Device 🔞                                         | ×                                       |                      |
| Device Simulation       | DeviceName/Alias              | Product               | Node             | A Nata Vau da pat paad ta spasif                     | · DavicaNama, If DavicaNama is not      | nline                |
| Device Distribution     | S275                          | S275                  | Device           | specified, Alibaba Cloud will issu<br>as DeviceName. | e a unique identifier under the product | , 2022, 19:02:08.427 |
| loT Twin Engine         |                               |                       |                  | Products                                             |                                         |                      |
| Message Forwarding 🛛 🗸  |                               |                       |                  | S275                                                 | ~                                       |                      |
| Maintenance 🗸 🗸         |                               |                       |                  | DeviceName 🔞                                         |                                         |                      |
| Security Center 🗸 🗸     |                               |                       |                  | \$275                                                |                                         |                      |
| Simulation              |                               |                       |                  | Alias 😰                                              |                                         |                      |
|                         |                               |                       |                  | 2000000                                              |                                         |                      |
| Documentation and Tools |                               |                       |                  |                                                      |                                         |                      |
|                         |                               |                       |                  |                                                      | OK Cancel                               |                      |
|                         |                               |                       |                  |                                                      |                                         |                      |
|                         |                               |                       |                  |                                                      |                                         |                      |
|                         |                               |                       |                  |                                                      |                                         |                      |

#### 3, Obtain device certificate

| ≡     | C-J Alibaba Clou     | id 🏻 🛱  | Workbench              |                      | <ul> <li>✓ <u> </u></li></ul> | iina (Shanghai) 👒 |                      |                         |                        | Search          |             |       | Expenses | ICP | Enterprise   | Support      | Tickets | æ       |
|-------|----------------------|---------|------------------------|----------------------|-------------------------------|-------------------|----------------------|-------------------------|------------------------|-----------------|-------------|-------|----------|-----|--------------|--------------|---------|---------|
| ← :   | ☆共实例                 | loT Pla | atform / Devices /     | Devices / S275       |                               |                   |                      |                         |                        |                 |             |       |          |     |              |              |         |         |
| Insta | nce Details          | ÷       | \$275 Offin            | e                    |                               |                   |                      |                         |                        |                 |             |       |          |     |              |              |         |         |
| Devi  | ces ^                | Produ   | cts S275<br>ctKey htz4 | View<br>QBU9bWg Copy |                               |                   |                      |                         |                        | Dev             | viceSecret  | ***** | *** View |     |              |              |         |         |
| P     | roducts              | De      | vice Information       | Topic List           | TSL Data                      | Device Shad       | ow Manage Fi         | les Device Log          | Online Debug           | Groups          | Task        |       |          |     |              |              |         |         |
| D     | evices               |         |                        |                      |                               |                   |                      |                         |                        |                 |             |       |          |     |              |              |         |         |
| 6     | roups                | Devie   | ce Information         |                      |                               |                   |                      |                         |                        |                 |             |       |          |     |              |              |         |         |
| 2     | ioups                | Produ   | ct Name                | S275                 |                               |                   |                      | ProductKey              | htz4QB                 | U9bWg Copy      | 8           |       |          |     | Region       |              |         | China ( |
| D     | evice Simulation     | Node    | Туре                   | Devices              |                               |                   | Device Certific      | ate                     |                        |                 |             |       | ×        |     | Authenticati | on Mode      |         | Device  |
| D     | evice Distribution   | Alias   | 0                      | Edit                 |                               |                   | berice certaine      | ate                     |                        |                 |             |       | ^        |     | Firmware Ve  | rsion        |         | •       |
| 27    |                      | Create  | ed At                  | Oct 28, 202          | 22, 09:18:02                  |                   | Device Certifica     | е Сору                  |                        |                 |             |       | _        |     | Last Online  |              |         | Nov 1,  |
| lo    | oT Twin Engine       | Currer  | nt Status 🔞            | Offline              |                               |                   | ProductKey           | htz4QBU                 | 9bWg Copy              |                 |             |       | _        |     | Device local | log reportir | ng      | Disable |
| Mes   | age Forwarding 🛛 🗸   | MQTT    | Connection Parameter   | ers Here             |                               |                   | DeviceName           | \$275 Cc                | ру                     |                 |             |       | _        |     |              |              |         |         |
| Mair  | tononco              |         |                        |                      |                               |                   | DeviceSecret         | e69c8fbf.               | 2e528605ab7e10ad91c    | 6d750 Copy      |             |       |          |     |              |              |         |         |
| Ividi | itenance v           | <       |                        |                      |                               |                   | Certificate Insta    | lation Modes            |                        |                 |             |       | _        |     |              |              |         |         |
| Secu  | rity Center 🛛 🗸 🗸    | wore    | e Device Informat      | ion                  |                               |                   | V Introduction to th | e unique certificate ne | r-device and unique-ce | rtificate-per-p | roduct mode |       | _        |     |              |              |         |         |
| Simu  | lation               | SDK L   | anguage                |                      |                               |                   | V Indoduction to a   | ie unique-ceruncate-pe  | receive and unquerce   | intineate-pei-p | router mode |       | _        |     | Module Mar   | nufacturer   |         | -       |
|       |                      | Modu    | le Information         |                      |                               |                   |                      |                         |                        |                 |             | Cl    | ose      |     |              |              |         |         |
| Docu  | imentation and Tools |         |                        |                      |                               |                   |                      |                         |                        |                 |             |       |          |     |              |              |         |         |
|       |                      | Tag I   | nformation             | 🖌 Edit               |                               |                   |                      |                         |                        |                 |             |       |          |     |              |              |         |         |
|       |                      | Davis   | Teo Newsylle for       |                      |                               |                   |                      |                         |                        |                 |             |       |          |     |              |              |         |         |
|       |                      | Device  | e lag into results to  | una.                 |                               |                   |                      |                         |                        |                 |             |       |          |     |              |              |         |         |
|       |                      |         |                        |                      |                               |                   |                      |                         |                        |                 |             |       |          |     |              |              |         |         |
|       |                      |         |                        |                      |                               |                   |                      |                         |                        |                 |             |       |          |     |              |              |         |         |

#### 4, Add Feature

"Identifier" refer to chapter 8.2 Mapping Register

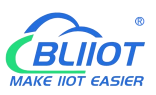

| E C-J Alibaba Cloud                     | 😞 Workbench 🗮 All Reso                                                                                                    | urces 👻 👲 China (Shangha              | ii) ~                          | Q Search                                                                |         | Expenses ICP Ent       | terprise Support Tickets 🛃 🖸             | ۵<br>۵ |
|-----------------------------------------|----------------------------------------------------------------------------------------------------|---------------------------------------|--------------------------------|-------------------------------------------------------------------------|---------|------------------------|------------------------------------------|--------|
| ← 公共实例                                  | loT Platform / Devices / Products /                                                                                                    | Product Details / Define Feature      |                                |                                                                         |         |                        |                                          |        |
| Instance Details Devices                | ← Edit Draft Product Name \$275                                                                                                    |                                       |                                | EditSelf-Defined Feature                                                | ×       | IQBU9bWg Copy          |                                          |        |
| Products                                | You are editing a draft. You need the second second sec | d to click Publish to apply the TSL n | odel.                          | Properties                                                              |         |                        |                                          |        |
| Devices                                 | Import TSL Model Ve                                                                                                    | rsion History 🗸                       |                                | * Feature Name @                                                        |         |                        |                                          |        |
| Groups<br>Device Simulation             | Enter a module name Q +                                                                                                    | Default Module                        |                                | * Identifier @                                                          |         |                        |                                          |        |
| Device Distribution                     | Default Module                                                                                                    | Add Standard Feature                  | Add Self-defined<br>Feature Na | * Data Type                                                             |         | e                      | Data Definition                          | Act    |
| loT Twin Engine<br>Message Forwarding V | +Add Module                                                                                                    | Properties                            | 温度(Cur                         | Boolean                                                                 | ~       |                        | Value Range: -1.4E-45 ~ 3.4028235E3<br>8 | Edit   |
| Maintenance V                           |                                                                                                    | Properties                            |                                | * Boolean Value<br>0 - 断开                                               |         |                        | Value Range: -1.4E-45 ~ 3.4028235E3<br>8 | Edit   |
| Security Center V                       |                                                                                                    | Properties                            |                                | 1 - 闭合 * Read/Write Type                                                |         |                        | Value Range: -1.4E-45 ~ 3.4028235E3<br>8 | Edit   |
| Documentation and Tools                 |                                                                                                    | Properties                            | AINO Cu                        | Read/Write     Read-only                                                |         |                        | Value Range: -1.4E-45 ~ 3.4028235E3<br>8 | Edit   |
|                                         |                                                                                                    | Properties                            | 电源电压                           | Description Enter a description                                         |         |                        | Value Range: -1.4E-45 ~ 3.4028235E3<br>8 | Edit   |
|                                         |                                                                                                    | Properties                            | DO3 Cur                        |                                                                         | 0/100 n |                        | Boolean value:<br>0 - 断开<br>1 - 闭合       | Edit   |
|                                         |                                                                                                    | Properties                            | DO2 Cuso                       | OK COL                                                                  | Cancel  |                        | Boolean value:<br>0 - 助开<br>1 ) 初合       | Edit   |
| E C-J Alibaba Cloud                     |                                                                                                    | es 🗸 👲 China (Shanghai)               |                                | <ul> <li>Search</li> <li>The update edit has been successful</li> </ul> | Exp     | enses ICP Enterprise S | Support Tickets 🕀 🖸 🧯 👾                  | Q      |
| ← 公共实例                                  | IoT Platform / Devices / Products / I                                                                                                    | Product Details / Define Feature      |                                |                                                                         |         |                        |                                          |        |
| Instance Details                        | ← Edit Draft                                                                                                    |                                       |                                |                                                                         |         |                        |                                          |        |

| Instance Details Devices               | ← Edit Draft Product Name S275    |                                                          |                          | ProductKey    | htz4Q8U9bWg Copy |                                    |               |
|----------------------------------------|-----------------------------------|----------------------------------------------------------|--------------------------|---------------|------------------|------------------------------------|---------------|
| Products                               | You are editing a draft. You need | I to click Publish to apply the TSL m                    | odel.                    |               |                  |                                    |               |
| Devices<br>Groups<br>Device Simulation | Import TSL Model Ven              | sion History V<br>Default Module<br>Add Standard Feature | idd Self-defined Feature |               |                  |                                    |               |
| Device Distribution                    | Delaur Module                     | Feature Type                                             | Feature Name(all)        | Identifier 14 | Data Type        | Data Definition                    | Actions       |
| IoT Twin Engine Message Forwarding  V  | +Add Module                       | Properties                                               | 温度(Custom)               | HUMI          | Float            | Value Range: 0 ~ 100               | Edit   Delete |
| Maintenance $\lor$                     |                                   | Properties                                               | 温度 Custom                | TEMP          | Float            | Value Range: 0 ~ 100               | Edit Delete   |
| Security Center 🗸 🗸                    |                                   | Properties                                               | AIN1 Custom              | All           | Float            | Value Range: 0 ~ 20                | Edit   Delete |
| Simulation                             |                                   | Properties                                               | AIN0 (Custom)            | A10           | Float            | Value Range: 0 ~ 20                | Edit Delete   |
| Documentation and Tools                |                                   | Properties                                               | 电源电压 (Custom)            | EXTPWR        | Float            | Value Range: 0 ~ 40                | Edit   Delete |
|                                        |                                   | Properties                                               | DO3 (Custom)             | D03           | Boolean          | Boolean value:<br>0 - 断开<br>1 - 闭合 | Edit   Delete |
|                                        |                                   | Properties                                               | DO2 Custom               | DO2           | Boolean          | Boolean value:<br>0 - 断开           | Edit Delete   |

#### 5, Publish

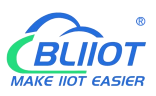

| E C-J Alibaba Cloud     | 🖓 Workbench 🗏 All R                            | Resources 👻 👲 China             | (Shanghai) v                   |                                                                   | Q Search                                              | Ex                    | openses ICP   | Enterprise Su                  | port Tickets | £ 12 | 0' T    | <b>7</b> Q | ⑦ EN | liukey<br>Main Accurrence |
|-------------------------|------------------------------------------------|---------------------------------|--------------------------------|-------------------------------------------------------------------|-------------------------------------------------------|-----------------------|---------------|--------------------------------|--------------|------|---------|------------|------|---------------------------|
| ← 公共实例                  | IoT Platform / Devices / Produc                | cts / \$275                     |                                |                                                                   |                                                       |                       |               |                                |              |      |         |            |      |                           |
| nstance Details         | ← <b>S275</b>                                  |                                 |                                |                                                                   |                                                       |                       |               |                                |              |      |         |            |      | Publish                   |
| Devices ^               | ProductKey htz4Q8U9b<br>Total Devices 1 Manage | Wg Copy                         |                                |                                                                   | ProductSecr                                           | et ***** Vie          | w             |                                |              |      |         |            |      |                           |
| Products                | Product Information To                         | opic Categories Defin           | e Feature Message Analy        | sis Server-side Subscriptio                                       | n Device Provisioning                                 | File Uploading Co     | onfigurations |                                |              |      |         |            |      |                           |
| Devices                 | What is currently displayed                    | is the function definition that | Publish                        |                                                                   | _                                                     |                       | ×             |                                |              |      |         |            |      |                           |
| Groups                  | TSI Model                                      |                                 | You are publishing             | a the following products                                          | s: S275                                               |                       |               |                                |              |      |         |            |      |                           |
| Device Distribution     | Enter a module name Q                          | Default Module                  | Published products will tra    | nsition from the development stage                                | to either the production stage or                     | implementation stage. | Ś             |                                |              |      |         |            |      |                           |
| IoT Twin Engine         | Default Markula                                | Feature Type                    | Please confirm that all produc | t information and device features m                               | neet the prerequisites for publishin                  | g:                    |               | Data Defin                     | ition        |      | Actions |            |      |                           |
| Message Forwarding 🛛 🗸  | Delauit module                                 | Properties                      | Step 1 Chec<br>delet           | k whether the product informa<br>te the information after the pro | ition is correct. You cannot me<br>duct is published. | odify or Confirm      | ned 📀         | Value Ran                      | je: 0 ~ 100  |      | View    |            |      |                           |
| Maintenance V           |                                                | Properties                      | Make<br>Stop 2                 | e sure that all features of the de                                | evice have been debugged. A                           | fter the              | nad 💽         | Value Ran                      | je: 0 ~ 100  |      | View    |            |      |                           |
| Simulation              |                                                | Properties                      | upgr                           | ade.                                                              | incurry the reactives through t                       |                       |               | Value Ran                      | je: 0 ~ 20   |      | View    |            |      |                           |
| Documentation and Tools |                                                | Properties                      | Step 3 Make                    | e sure that the product is ready<br>tches.                        | r for publishing and can be de                        | eployed Confirm       | ned 🤡         | Value Ran                      | je: 0 ~ 20   |      | View    |            |      |                           |
|                         |                                                | Properties                      |                                |                                                                   |                                                       | Publish               | Cancel        | Value Ranj                     | ie: 0 ~ 40   |      | View    |            |      |                           |
|                         |                                                | Properties                      | DO3 Custom                     | D                                                                 | 03                                                    | Boolean               |               | Boolean vi<br>0 - 断开<br>1 - 闭合 | lue:         |      | View    |            |      | 2                         |
|                         |                                                |                                 |                                |                                                                   |                                                       |                       |               | Berlinson                      |              |      |         |            |      |                           |

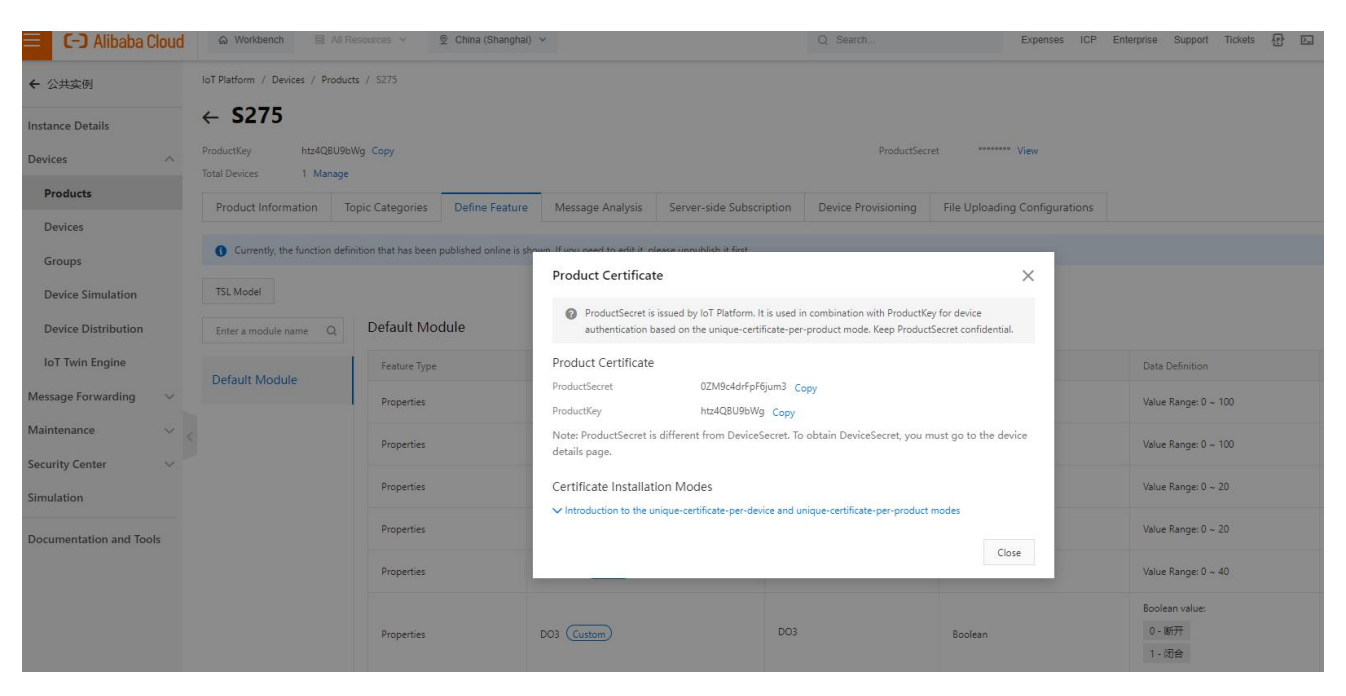

#### 6, RTU configuration

Fill in the parameters, then click write to save the parameters.

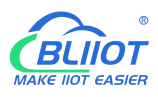

| Output Settings                                                                                                    | Cellular Network Se                                                                    | ettings 🗙                                                     |                                               |                            |                             |                |                 |         |  |
|----------------------------------------------------------------------------------------------------|----------------------------------------------------------------------------------------|---------------------------------------------------------------|-----------------------------------------------|----------------------------|-----------------------------|----------------|-----------------|---------|--|
| Relay Settings                                                                                                    | BeiLa                                                                                  | i Cloud V3.0                                                  | BeiLai Cloud<br>V2.0(Modbus)                  | BeiLai Cloud<br>V2.0(MQTT) | Huawei Cloud                | Ali Cloud      | Other           |         |  |
| Access Control Settings                                                                                                    | Methods                                                                                | Ali Cloud                                                     | ~                                             |                            | Server 1 IP/DNS             | mqtt.dtuip.com | _               | (Max60) |  |
| Input Settings                                                                                                    | Connection                                                                             | ТСР                                                           | ~                                             |                            | Port                        | 1883           | (0-65535)       |         |  |
| OI Settings                                                                                                    | APN                                                                                    |                                                               |                                               | (Max60)                    | Server 2 IP/DNS             |                |                 | (Max60) |  |
| OI Alarm Settings                                                                                                    | APN username                                                                           |                                                               |                                               | (Max60)                    | Port                        |                | (0-65535)       |         |  |
| O Al Settings                                                                                                    | APN password                                                                           |                                                               |                                               | (Max60)                    | Heartbeat time              | 60             | (10-65535 sec)  |         |  |
| O AI Alarm Settings                                                                                                    |                                                                                        |                                                               |                                               |                            | Resend times.               | 3              | (1-9)           |         |  |
| Timer Settings                                                                                                    |                                                                                        |                                                               |                                               | Reconnection time w        | hen the server has no data. | 300            | (120-65535 sec) |         |  |
| Hour Timer  Periodic Timer  Logic Trigger  Logic Trigger  RS485 Settings  Serial Port Settings  Slave Information  Slave Mapping Table  Mapped Register Data | Authentica<br>Product pr<br>Device nar<br>Device prin<br>Publishing cyc<br>MQTT data n | tio Device key<br>ive<br>ne<br>vat<br>le(s) )<br>etransm Enab | ✓ (10-65535₺9)<br>(10-65535₺9)<br>ole/Disable | ]                          |                             |                |                 |         |  |
| Cloud Platform Settings                                                                                                    | Click the button                                                                       |                                                               |                                               |                            | necting to the cloud        | R              | ead             | Write   |  |

#### 7, Check the status of the device

| E C-J Alibaba Cloud       |                                                                                                | Q Search       | Expenses ICP Enterprise Support Tickets 🔂 🔄 | Å Ħ ♀ ⑦ EN Mair  |
|---------------------------|------------------------------------------------------------------------------------------------|----------------|---------------------------------------------|------------------|
| ← 公共实例                    | IoT Platform / Maintenance / Online Debug                                                      |                |                                             |                  |
| Instance Details          | Online Debug                                                                                   |                |                                             |                  |
| Devices $\checkmark$      | Select device: S275 V S275 V                                                                   |                |                                             |                  |
| Message Forwarding $\sim$ | Online debugging only supports debugging real equipment, please use     X     Device simulator | Real-time Logs |                                             | Auto-Refresh 🌔 🤇 |
| Maintenance ^             | virtuai equipment deougging                                                                    | Time Content   |                                             |                  |
| Real-time Monitoring      | Property Debugging Service Calls Remote Login                                                  |                |                                             |                  |
| Dashboard                 |                                                                                                |                |                                             |                  |
| Device Log                |                                                                                                |                |                                             |                  |
| Online Debug              |                                                                                                |                |                                             |                  |
| Secure Tunnel             |                                                                                                |                |                                             |                  |
| Remote Config             |                                                                                                |                |                                             |                  |
| OTA Update                |                                                                                                |                |                                             |                  |
| Tasks                     | The device is offline.<br>Make sure that the device is enabled and connected before            |                |                                             |                  |
| Event Response            | debugging.                                                                                     |                | No data available.                          |                  |
| Security Center $\sim$    | Refresh View TSL Model                                                                         |                |                                             |                  |
| Simulation                |                                                                                                |                |                                             |                  |
| Documentation and Tools   |                                                                                                |                |                                             |                  |

# 7.5 Other IoT Server

S27X supports custom cloud platform configuration, which supports MODBUS RTU, MOBUDS TCP, and MQTT protocols.

The data format of the custom MQTT protocol is the same as the data format of the MQTT of the BLIIoT Cloud V2.0 platform.

The Modbus RTU and Modbus TCP protocols are standard Modbus protocols.

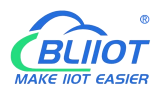

| out Settings              | Cellular Network S | ettings 🗙      |                              |                            |                              |                   |                    |           |
|---------------------------|--------------------|----------------|------------------------------|----------------------------|------------------------------|-------------------|--------------------|-----------|
| Relay Settings            | BeiLa              | i Cloud V3.0   | BeiLai Cloud<br>V2.0(Modbus) | BeiLai Cloud<br>V2.0(MQTT) | Huawei Cloud                 | Ali Cloud         | Other              | ]         |
| Access Control Settings   | Methods            | Ali Cloud      | ~                            |                            | Server 1 IP/DNS              | nqtt.dtuip.com    |                    | (Max60)   |
| t Settings                | Connection         | ТСР            | ~                            |                            | Port 18                      | 883 (             | 0-65535)           |           |
| DI Settings               | ΔΡΝ                |                |                              | (Max60)                    | Server 2 IP/DNS              |                   |                    | (Max60)   |
| DI Alarm Settings         | APN username       |                |                              | (Max60)                    | Port                         | (                 | 0-65535)           |           |
| AI Settings               | APN parsword       |                |                              | (Max60)                    | Heartbeat time 60            | 0 (               | (10-65535 sec)     |           |
| Al Alarm Settings         | APIN password      |                |                              | (Waxoo)                    | Resend times. 3              | ~ (               | (1-9)              |           |
| r Settings                |                    |                |                              | Reconnection time whe      | n the server has no data. 30 | 00 (              | (120-65535 sec)    |           |
| Hour Timer                |                    |                |                              |                            | MQTT Settings                |                   |                    |           |
| Periodic Timer            | Login Msg          | ASCII ~        |                              | (Max60                     | ) Subscribe                  |                   |                    |           |
| Trigger                   | Login ACK Msg      | ASCII ~        |                              | (Max60                     | ) Public                     |                   |                    |           |
| Logic Trigger             | Logout Msg         | ASCII v        |                              | (Max60                     | ) MQTT Device ID             |                   |                    |           |
| 5 Settings                | Heartbeat Msg      | ASCII ~        | Q                            | (Max60                     | ) MQTT username              | e MQTT            |                    |           |
| Serial Port Settings      | Heartbeat ACK M    | ASCII ~        | A                            | (Max60                     | ) MQTT password              | d MQTTPW          | _                  |           |
| Information               | Login Msg policy   |                |                              |                            | Publish interval (s)         | 10                | (10-65535秒)        |           |
| Slave Mapping Table       | At login           |                | ~                            |                            |                              | MQTT data retrans | smission 🗌 Enable  | e/Disable |
| Mapped Register Data      |                    |                |                              |                            | Note: This setting is        | only required whe | n using the MQTT p | protocol. |
| Platform Settings         | Click the button   | or check the " |                              |                            | cting to the cloud           | Read              | V                  | Write     |
| Cellular Network Settings |                    |                |                              |                            |                              |                   |                    |           |
| Celiular Network Setungs  |                    |                |                              | D. P. L. Ward, S. M. L. M. | and the second second second |                   |                    |           |

# 8 Register

# 8.1 Device Register Address

1) Read and Write, Holding Coil (Function Code 01, Function Code 05, Function Code 15)

| Register Address |         | Definition |           | Description      |
|------------------|---------|------------|-----------|------------------|
| Hexadecimal      | Decimal | Demition   | Data Type | Description      |
| 0                | 0       | DO0        | Bool      |                  |
| 1                | 1       | DO1        | Bool      | • 1: Relay close |
| 2                | 2       | DO2        | Bool      | • 0: Relay open  |
| 3                | 3       | DO4        | Bool      |                  |

2) Read, Input Coil (Function Code 02: Read Coil)

| Register Address |         | Definition | Dete Turne | Description            |
|------------------|---------|------------|------------|------------------------|
| Hexadecimal      | Decimal | Demition   | Data Type  | Description            |
| 0                | 0       | DIO        | Bool       | Dry contact            |
| 1                | 1       | DI1        | Bool       | Short circuit: Logic 1 |
| 2                | 2       | DI2        | Bool       | Open circuit: Logic 0  |
| 3                | 3       | DI3        | Bool       |                        |
| 4                | 4       | DI4        | Bool       | Wet contact            |

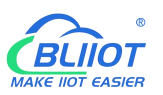

| 5 | 5 | DI5 | Bool | 0-0.5V: Logic 1 |
|---|---|-----|------|-----------------|
| 6 | 6 | DI6 | Bool | 3-30V: Logic 0  |
| 7 | 7 | DI7 | Bool |                 |

3) Read, Input Register (Function Code 04: Read Input Register)

| Register Address |         | Definition      | Dete Turne  | Description         |
|------------------|---------|-----------------|-------------|---------------------|
| Hexadecimal      | Decimal | Definition      | Data Type   | Description         |
| 0                | 0       | AIO             | 32bit int   | Y=X/100             |
| 2                | 2       | AI1             | 32bit int   | Y=X/100             |
| 4                | 4       | AI2             | 32bit int   | Y=X/100             |
| 6                | 6       | AI3             | 32bit int   | Y=X/100             |
| 8                | 8       | AI4             | 32bit int   | Y=X/100             |
| Α                | 10      | AI5             | 32bit int   | Y=X/100             |
| C-D              | 12-13   | Unavailable     |             |                     |
| E                | 14      | Voltage         | 16bit unint | Y=X/100             |
| F-17             | 15-23   | Unavailable     |             |                     |
| 18               | 24      | Temperature     | 16bit int   | Y=X/100             |
| 19               | 25      | Humidity        | 16bit int   | Y=X/100             |
| 10               | 20      |                 | 20hit uint  | Enable when DIN0 as |
|                  | 20      |                 |             | counter mode        |
| 10               | 28      |                 | 22bit uint  | Enable when DIN1 as |
|                  | 20      |                 |             | counter mode        |
| 16               | 30      | DI2 count value | 32bit uint  | Enable when DIN2 as |
|                  | 50      |                 |             | counter mode        |
| 20               | 32      | DI3 count value | 32bit uint  | Enable when DIN3 as |
| 20               | 32      | LIS COUNT VAIUE | J∠DIL UINL  | counter mode        |

In the description, each variable is defined as follows:

Y: True value

X: The value stored in the register

"Y=X/100" means: "real value = the value stored in the current register/100"

4) Read and Write, Holding Register (Function Code 03, Function Code 06, Function Code 16)

| Register Address |          | Definition      | Dete Turne | Description                |
|------------------|----------|-----------------|------------|----------------------------|
| Hexadecimal      | Decimal  | Demnition       | Data Type  | Description                |
| 5A(bit0)         | 90(bit0) | DI0 count clear | Bool       | Write 1 to clear DI0 count |
| 5A(bit1)         | 90(bit1) | DI1 count clear | Bool       | Write 1 to clear DI1 count |
| 5A(bit2)         | 90(bit2) | DI2 count clear | Bool       | Write 1 to clear DI2 count |
| 5A(bit3)         | 90(bit3) | DI3 count clear | Bool       | Write 1 to clear DI3 count |

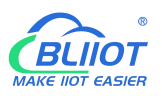

| 4000 | 5000 | DIO accentication | 32bit uint | Enable when DIN0 as |
|------|------|-------------------|------------|---------------------|
| 1300 | 5000 | Dio count value   |            | counter mode        |
| 138A | 5002 | DI1 count value   | 20hit uint | Enable when DIN1 as |
|      |      |                   |            | counter mode        |
| 138C | 5004 | DI2 count value   | 32bit uint | Enable when DIN2 as |
|      |      |                   |            | counter mode        |
| 138E | 5006 | DI3 count value   | 32bit uint | Enable when DIN3 as |
|      |      |                   |            | counter mode        |

Device I/O data point read and write flag

| Data Point             | Flag   | Туре     | Description                 |
|------------------------|--------|----------|-----------------------------|
| DO                     | DOx    | Switcher | 0 is open, 1 is closed      |
| DI                     | DIx    | Switcher | 0 is open, 1 is closed      |
| AI                     | Alx    | Value    | True value = original value |
| Temperature            | TEMP   | Value    | True value = original value |
| Humidity               | НИМІ   | Value    | True value = original value |
| External power voltage | EXTPWR | Value    | True value = original value |
| DIN0 counter           | COUNT  | Value    | True value = original value |
| DIN1counter            | COUNT1 | Value    | True value = original value |
| DIN2 counter           | COUNT2 | Value    | True value = original value |
| DIN3counter            | COUNT3 | Value    | True value = original value |

Note:

"DOx": DO0, DO1, DO2, DO3

"DIx": DI0, DI1, DI2, DI3, DI4, DI5, DI6, DI7

"Alx": AI0, AI1, AI2, AI3, AI4, AI5

# 8.2 Mapping Register

1) Holding Coil (Function Code 01, Function Code 05, Function Code 15)

| Register Address |         | Definition |           | Decemintien              |
|------------------|---------|------------|-----------|--------------------------|
| Hexadecimal      | Decimal | Demition   | Data Type | Description              |
| 40               | 64      | Bool 64    | Bool      | Boolean type, slave      |
| 41               | 65      | Bool 65    | Bool      | mapping address, can     |
| 42               | 66      | Bool 66    | Bool      | mapping slave input coil |
|                  |         |            | Bool      | and holding coil status. |
|                  |         |            | Bool      | Total 64                 |

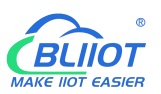

|--|

2) 16 Bit Slave Register: Read and Write, Holding Register, Function Code 03, 06, 16

| Register Address |         | Definition       | Doto Turno   | Description                 |
|------------------|---------|------------------|--------------|-----------------------------|
| Hexadecimal      | Decimal | Demilion         | Data Type    | Description                 |
| 4E 20            | 20000   | 16bit data 20000 |              | According to mapping        |
| 4E 21            | 20001   | 16bit data 20001 |              | rules set via configuration |
| 4E 22            | 20002   | 16bit data 20002 | Sort AB, its | software, this address will |
|                  |         |                  | data type    | sort slave mapping data     |
|                  |         |                  | according to | to AB, stock in this        |
|                  |         |                  | slave        | address, for cloud          |
|                  |         |                  | mapping      | reading together, can       |
| 4E 9F            | 20127   | 16bit data 20127 | data type    | mapping slave input and     |
|                  |         |                  |              | holding register.           |
|                  |         |                  |              | Total 128                   |

3) 32 Bit Slave Register: Read and Write, Holding Register, Function Code 03, 06, 16

| Register Address |         | Definition       | DIT                                                                          | Description                                       |
|------------------|---------|------------------|------------------------------------------------------------------------------|---------------------------------------------------|
| Hexadecimal      | Decimal | Definition       | Data Type                                                                    | Description                                       |
| 4E A0            | 20128   | 32bit data 20128 |                                                                              | According to mapping                              |
| 4E A2            | 20130   | 32bit data 20130 |                                                                              | rules set via                                     |
| 4E A4            | 20132   | 32bit data 20132 | Sort ABCD,<br>its data type<br>according to<br>slave<br>mapping<br>data type | configuration software,<br>this address will sort |
|                  |         |                  |                                                                              | slave mapping data to                             |
|                  |         |                  |                                                                              | ABCD, stock in this                               |
|                  |         |                  |                                                                              | address, for cloud<br>reading together, can       |
| 4F 1E            | 20254   | 32bit data 20254 |                                                                              | mapping slave input and holding register.         |
|                  |         |                  |                                                                              | Total 64                                          |

#### 4) 64 Bit Slave Register: Read and Write, Holding Register, Function Code 03, 06, 16

| Register Address |         | Definition       | Dete Turne | Description             |
|------------------|---------|------------------|------------|-------------------------|
| Hexadecimal      | Decimal | Definition       | Data Type  | Description             |
| 4F 20            | 20256   | 64bit data 20256 | Sort       | According to mapping    |
| 4F 24            | 20260   | 64bit data 20260 | ABCDEFGH   | rules set via           |
| 4F 28            | 20264   | 64bit data 20264 | , its data | configuration software, |

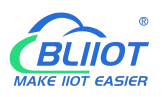

|       |       |                  | type         | this address will sort  |
|-------|-------|------------------|--------------|-------------------------|
|       |       |                  | according to | slave mapping data to   |
|       | •••   |                  | slave        | ABCDEFGH, stock in      |
|       |       |                  | mapping      | this address, for cloud |
|       |       |                  | data type    | reading together, can   |
| 50 1C | 20508 | 64bit data 20508 |              | mapping slave input     |
|       |       |                  |              | and holding register.   |
|       |       |                  |              | Total 64                |

MQTT identifier of the mapping register is unified as "REG" + the corresponding value For example: Slave Boolean 64, MQTT ID is REG64, 16-bit 20000 ID is REG20000.

## 9 BLRMS

#### 9.1 Register a BLRMS account

BLRMS Address: my-rtu.com Register a BLRMS account then log in.

| ▲ 不安全   my-rtu.com/user/login |       |              |                          |      | A® t≩ CD t≅ |
|-------------------------------|-------|--------------|--------------------------|------|-------------|
|                               |       |              |                          |      |             |
|                               |       |              |                          |      |             |
| ● 语言~                         |       |              |                          |      |             |
|                               | BeiLa | ai Remote M  | lanagement Sy            | stem |             |
|                               |       |              | <u> </u>                 |      |             |
|                               |       | A Account    |                          |      |             |
|                               |       |              |                          |      |             |
|                               |       | the Password | ø                        |      |             |
|                               |       | © Code       | 404                      |      |             |
|                               |       |              |                          |      |             |
|                               |       | Auto Login   | Register Forgot Password |      |             |
|                               |       |              | Login                    |      |             |
|                               |       |              | Login                    |      |             |
|                               |       |              |                          |      |             |

A token will be automatically generated in the BLRMS.

The token is a unique identification number for each account to identify the user. Every user under the device need to use the same Token. Click "Device Management" - "Token Key" to get the token.

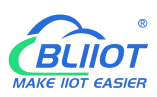

| 😂 BLRMS            | ₩ V2.01               |                                                         | ۹          | Welcome, KAMISAMALZ G Log out        |
|--------------------|-----------------------|---------------------------------------------------------|------------|--------------------------------------|
| 습 Home             | Home Token Key Devic  | tes                                                     |            |                                      |
| 器 Device Managem ^ |                       |                                                         |            |                                      |
| Token Key          | 🕹 Export              |                                                         |            |                                      |
| Groups             | Selected 0 Item Empty |                                                         |            |                                      |
| Devices            |                       | Token                                                   | User       | Operation                            |
| Logs               | G 1                   | DD502FD7C95D44848ECC6842AA56FD85                        | KAMISAMALZ | Copy   Delete                        |
|                    |                       |                                                         | 1-1 Tota   | al 1 Article < 1 > 20 Article/Page > |
|                    |                       |                                                         |            |                                      |
|                    |                       |                                                         |            |                                      |
|                    |                       |                                                         |            |                                      |
|                    |                       |                                                         |            |                                      |
|                    |                       |                                                         |            |                                      |
|                    |                       |                                                         |            |                                      |
|                    |                       |                                                         |            |                                      |
|                    |                       | Copyright© 2023 Shenzhen Beilai Technology Co.,Ltd V3.0 | 00.221209  |                                      |

#### 9.2 Remote configuration

Choose connection mode, fill in the BLRMS URL, Port, and Token key, then click write in.

BLRMS address: 118.31.57.219, port 1883.

| 272-RTU Cellular IoT RTU Configuration Software V                                                                                                    |                                                                                                    |
|----------------------------------------------------------------------------------------------------|----------------------------------------------------------------------------------------------------|
| ad Config. File  Export config. file  Resc  Parameter Settings  Other Settings  Alarm Numbers  Output Settings  Access Control Settings  Access Control Settings  DI Settings  DI Settings | t                                                                                                    |
| O I Alarm Settings     Al Settings     Al Alarm Settings     Timer Settings     Hour Timer     Periodic Timer                                                                              | Read       Write In         Remote config connection modes::       1. OffNo remote config function         1. OffNo remote config function       2. Within one hourDevice can use remote config function for 1 hour after turning on.         3. Always connectedDevice can always use remote config function. |

#### 9.3 Remote management

Open the configuration software and click the BLRMS button(remote operation requires the device in operation mode and SIM card).

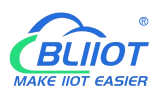

| [                      | English | BLRMS |
|------------------------|---------|-------|
| Select                 |         |       |
| COM1 ~                 | Refresh |       |
| Password(Default:1234) |         |       |
| ****                   |         |       |
|                        |         |       |

Fill in the Server IP: 118.31.57.219, port 8080. Then fill in the account password of the BLRMS and click "Get device". All the devices applicable to the configuration software under this account will appear at the Online Device.

|                                   | rver   | 118.31.57.219 | Port         | 8080 | Get devices |
|-----------------------------------|--------|---------------|--------------|------|-------------|
| rname 🔟 Password ********* Choose | ername | 17            | <br>Password | **** | Choose      |

Device name defaults to the IMEI serial code. If user filled in Device Description, then the device

name is the device description.

| asic information               |                                  |                      |      |
|--------------------------------|----------------------------------|----------------------|------|
| Device ID 1 (1~247)            | Model No. S271-RTU               | Version 3EA50        | ]    |
| Device Description: 测试S271-380 |                                  | IMEI 868998036667380 | Read |
| Add timestamp to alarm SMS     | Arm Automatically when power on. |                      | Save |
| Add timestamp to alarm SNIS    | Arm Automatically when power on. |                      | S    |

After selecting the correct device, click choose to connect. If the connection failed, please confirm that the device is in operation mode and the SIM card communication is normal and the device state is online; the offline state may be caused by delay, please wait a while to get the device again. The port COM option becomes gray when successful connection. Click next to start remote configuration.

# 10 Upgrade

Firmware of this device can be upgraded through USB, please contact BLIIoT sales person if you need to upgrade the firmware.

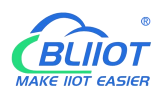

## 11 Warranty Term

1) This equipment will be repaired free of charge for any material or quality problems within one year from the date of purchase.

2) This one-year warranty does not cover any product failure caused by man-made damage, improper operation, etc.

## **12 Technical Support**

Shenzhen Beilai Technology Co., Ltd. Website: https://www.bliiot.com